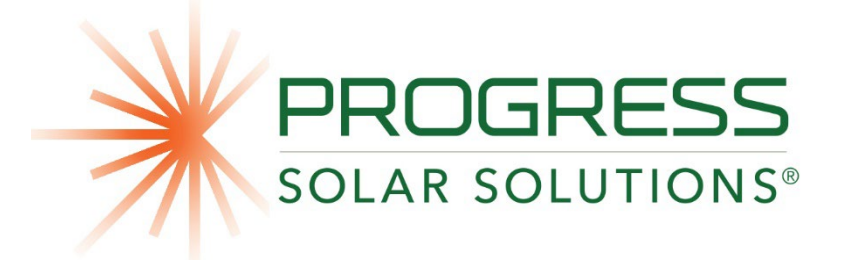

# <u>Progress Solar<sup>™</sup> & Solar/Wind<sup>™</sup> Light Tower</u> Operator Manual

# <u>(SLT 700 to 1400 Series)</u> (SLTW 700 to 1400 Series)

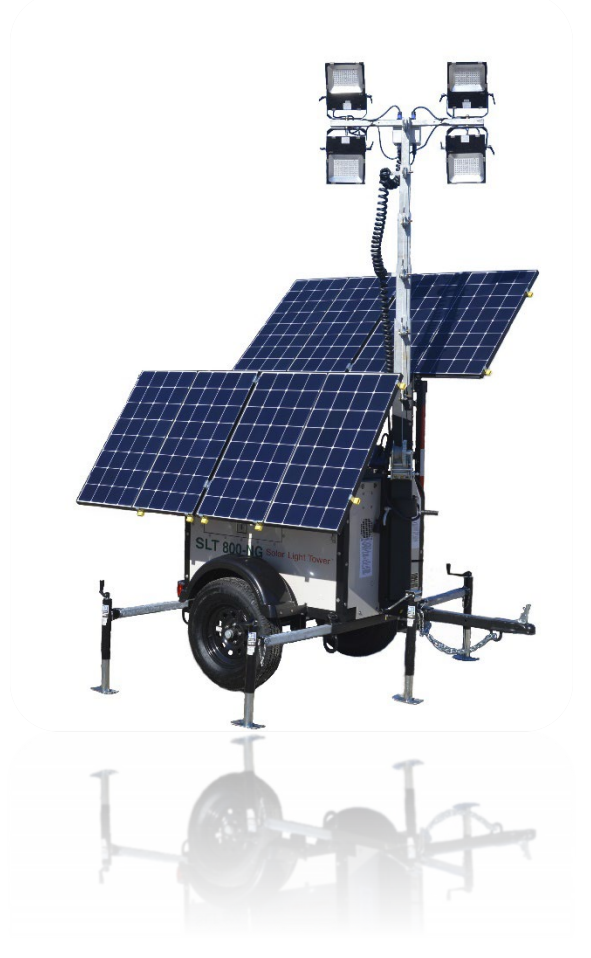

# <u>Progress Solar<sup>™</sup> & Solar/Wind<sup>™</sup> Light Tower</u> Operator Manual

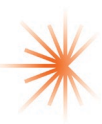

# **Table of Contents**

# **Operator's Manual**

# Page #

| Table of contents                        | 2     |
|------------------------------------------|-------|
| Introduction                             | 3     |
| Safety Alert Symbols                     | 4     |
| Safety Information                       | 4-6   |
| Serial & Model Number Locations          | 6     |
| Specifications & Dimensions              | 7-8   |
| Components                               | 9-13  |
| Inspection Checklist                     | 14    |
| Operating Instructions                   | 15-22 |
| Maintenance                              | 23-24 |
| Warranty                                 | 25    |
| Manufacturer Certification Label Example | 26    |

## APPENDICES -

- Appendix A Troubleshooting Guide
- Appendix B Victron Battery Monitor Manual
- Appendix C TRISTAR MPPT Manual

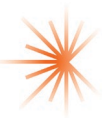

# Introduction

- Do not attempt to operate this unit without reading and understanding the Operator's Manual.
- It is imperative that any person using, operating or working on the mobile unit reads and studies the Operation Manual carefully. Information included in the manual instructs the user how to operate and maintain the unit safely.
- This Manual contains current specifications and is subject to change without notice.
- Read the manual thoroughly before using the unit. If you are unclear of any of the information, please contact the factory or your local dealer before continued use.
- Make this information available to all who may use or will be working around the Progress Solar (SLT) or Progress Solar/Wind (SLT(W)) Light Towers to ensure a safe working environment and a properly maintained system.
- WARNING: Although the unit once understood is very easy to use and maintain, improper use can cause permanent damage to the unit or harm to a person. For example, the batteries must have access to sunlight or other source to charge batteries during long duration storage or regular use. If the batteries are allowed to completely discharge and not immediately recharged, they will be permanently damaged and unable to function at their full potential. The batteries are the most expensive single component to replace and must all be replaced at the same time.

#### Note:

- This version of the manual is current as of date published. The manual may be updated as needed.
- To request a hard copy of this manual or a subcomponent manual, e-mail our Parts and Service email at <u>parts@ProgressSolarSolutions.com</u> with your VIN number and a detail request. System component operator instructions may be available if moreinformation is required.

# Progress Solar Light Tower Basic Set-Up Video

You Tube Link: https://www.youtube.com/@progresssolarsolutions

Every SLT/SLTW unit has a QR code located inside or near the Control Box. If the operator has a Smart Phone with camera they can scan and view the same videowhile standing in front of the unit. This does not replace reading and understanding the operators manual.

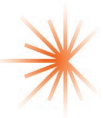

# Safety Information

Alert symbols are located where danger is present, a warning is necessary or cautionary measures need to be taken. Be aware of these symbols and follow advised safety instructions to avoid harm to yourself, others or the unit. The following symbols identify the level of exposure to the operator of the unit.

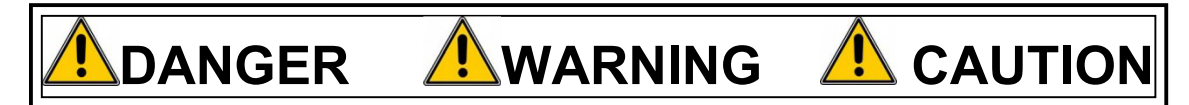

**DANGER**: INDICATES HAZARD, UNSAFE ACTION OR PROCEDURE **WILL CAUSE** SERIOUS INJURY OR DEATH.

**WARNING**: INDICATES HAZARD, UNSAFE ACTION OR PROCEDURE COULD POSSIBLY CAUSE SERIOUS INJURY OR DEATH.

**<u>CAUTION</u>**: INDICATES HAZARD, UNSAFE ACTION OR PROCEDURE **COULD POSSIBLY RESULT** IN INJURY OR DAMAGES TO PROPERTY.

# **General Safety**

- DO NOT OPERATE THE SLT OR SLT(W) MOBILE UNIT WITHOUT READING THE OPERATOR MANUAL AND SAFETY INSTRUCTIONS.
- DO NOT USE THE SLT OR SLT(W) DURING ELECTRICAL STORMS OR DURING LIGHTING
- DO NOT USE THE SLT OR SLT(W) DURING EXTREMELY HIGH WINDS
- ALWAYS TURN OFF <u>ALL</u> ELECTRICAL BREAKERS PRIOR TO SERVICING ORMAINTENANCE OF ANY ELECTRICAL COMPONENTS

# 

- DO NOT OPERATE THIS UNIT WHILE UNDER THE INFLUENCE OF MEDICATION, FATIGUE, ILLNESS, ALCOHOL OR DRUGS.
- CHECK FOR LOOSE BOLTS, CONNECTIONS AND OTHER LOOSENED MATERIAL BEFORE TRANSPORTING OR USING THE UNIT.

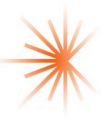

- BEWARE OF TRAFFIC HAZARDS; STAND CLEAR OF TRAFFIC WHEN POSITIONING THE UNIT ROAD SIDE. SECURE ALL FASTENERS ON TRAILER BEFORE MOBILE UNIT IS IN TRANSIT. RETRACT MAST AND ALL OUTRIGGERS, STOW / LOCK IN CORRECT POSITION BEFORE TRANSIT.
- NEVER CLIMB ON TOP OF THE MAIN HOUSING UNIT.
- MAKE SURE UNIT IS LEVEL BEFORE ERECTING THE LIGHT TOWER. EXTEND ALL OUTRIGGERS BEFORE TOWER IS ERECTED AND KEEP OUTRIGGERS EXTENDED THE ENTIRE TIME THE TOWER IS ERECTED.
- NEVER ATTACH ANYTHING TO THE LIGHT TOWER MAST.
- KEEP AREA CLEAR WHILE RAISING OR LOWERING THE LIGHT TOWER.
- A SUPPLEMENTAL GROUNDING ROD, CAN BE USED WHERE POSSIBLE. THIS MAY REDUCE CHANCE OF PERSONAL INJURY DUE TO STRAY CURRENT. THIS SAFETY DEVICE CAN HELP PREVENT ELECTRIC SHOCK WHILE IN CONTACT WITH UNIT. USER IS RESPONSIBLE TO COMPLY WITH ALL NATIONAL, STATE AND LOCAL CODES FOR GROUNDING ROD USAGE.

#### Note:

- This unit should only be operated by qualified and trained personnel.
- Replace safety and instruction decals when they become difficult to read.
- Unauthorized modifications to the unit or removal of manufacturers labeling will void the warranty and may be unsafe and any accident resulting from unauthorized modifications will not be the responsibility of the manufacturer.
- Always store equipment properly when not in use.
- Fix damage to unit and replace any broken parts immediately.

# **Battery Safety**

WARNING: BATTERIES CONTAIN EXPLOSIVE GASSES. SHIELD EYES. EXPLOSIVE GASSES CAN CAUSE BLINDNESS OR INJURY. SPARKS, FLAMES OR LIT CIGARETTES SHOULD BE KEPT AWAY FROM BATTERIES. SULFURIC ACID WITHIN THE BATTERY CAN CAUSE BLINDNESS. IF AN ACCIDENT OCCURS FLUSH EYES WITH WATER AND SEEK MEDICAL ASSISTANCE. DO NOT CHARGE BATTERIES WITHOUT PROPER INSTRUCTION.NOTE: THE ABOVE WARNING IS BASED PRIMARILY ON FLOODED BATTERIES, ALL PROGRESS SOLAR UNITS USE AGM SEALED BATTERIES BUT THE PRECUTIONS MAY STILL BE RELEVANT IF CASE IS PIERCED.

- DO NOT ATTEMPT TO CHARGE A FROZEN BATTERY. ALLOW BATTERY TO WARM TO 60°F (16°C) BEFORE CHARGING TO AVOID EXPLOSION AND SERIOUS INJURY TO BODY OR PROPERTY.
- WEAR SAFETY GLASSES WHEN WORKING WITH BATTERIES.
- ALLOW FOR VENTILATION. DO NOT BLOCK VENTS ON UNIT.

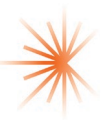

- MAKE SURE ALL CONNECTIONS ARE TIGHT. DO NOT OVER-TIGHTEN CONNECTION ON THE BATTERY TO DETER DAMAGE TO TERMINALS OR BATTERY CASE.
- DO NOT LEAVE THE BATTERY ON A TRICKLE CHARGER FOR MORE THAN 48 HOURS.
- BATTERIES SHOULD BE KEPT CLEAN AND FREE FROM ANY CORROSION. USE A CORROSION DETERRENT SPRAY ON THE BATTERY TERMINALS TO ENSURE LONGER LIFE.
- IT IS CRITICAL THAT THE MPPT CHARGE CONTROLLER BE USED TO HELP REGULATE THE BATTERY FROM OVER AND/OR UNDERCHARGING. IF NOT THIS WILL SIGNIFICANTLY REDUCE THE LIFE OF THE BATTERIES.

# **Controller Safety**

#### CHARGE CONTROLLERS CAN NOT GET WET

• ALWAYS KEEP CONTROLLERS DRY AND COVERED FROM ELEMENTS. CLOSE DOORS WHEN NOT ACCESSING ANY INTERNAL COMPONENTS.

#### SOLAR PANEL OR BATTERY REMOVAL / INSTALLATION SEQUENCE

 SOLAR PANELS MUST BE DISCONNECTED FROM THE CONTROLLER FIRST, BEFORE ANY WORK CAN BE DONE ON THE CONTROLLER OR BATTERIES.

# Serial Number & Model Number Locations

 Serial Number (VIN#) and Model numbers are attached on the lower portion of the front or back of the unit.

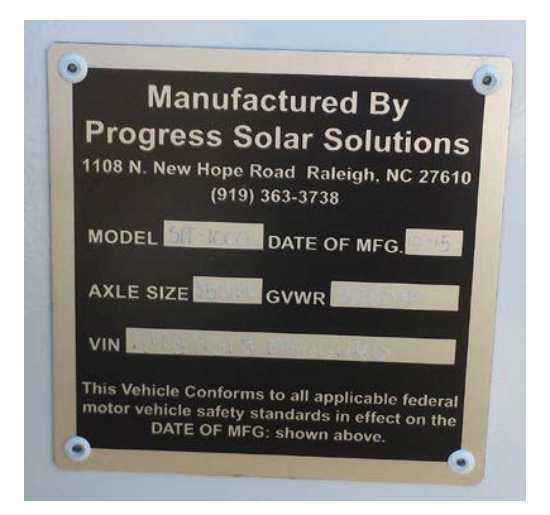

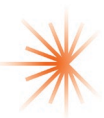

# Standard Features & Specifications Progress Solar™ & Solar/Wind™ Light Tower (Towable) SLT and SLT(W) Series

## SOLAR, WIND & AC POWER GENERATORS & STORAGE

#### Power Generation – Solar & Wind Power w/ Critical Elements to Maximize Power

- Two monocrystalline solar arrays housed on two solar wings. Each solar array is made up of one or multiple solar modules x 2 solar arrays
- The 2 adjustable solar wings use actuators to raise, lower and stabilize the 2 solar wings mounted on each side of the unit at angles required to function on each side. When deployed, these angles allow operators to optimize solar wings to any geographic area latitude from eitherside of the unit; and for travel, position both solar wings out of harm's way.
- The high wind stabilization package includes 4 Progress Solar Tele-Struts™ to secure the solar wings and the 5 outriggers/jacks stabilize the unit during high wind.
- Each solar wing housed on each side of unit facing out and hingedat the top. This minimizes any potential damage in the transit (travel position) while maximizing solar exposure (optimal latitude) in the deployedposition from either side of the unit. The hinge height on the solar wings specifically prevents shade from any adjacent vehicles or equipment. If your unit has additional foldout hinges on the sides (SLT1000, 1200, 2800) then you when stored you must unfold the wings to allow all panels to be exposed to sunlight to get effective charging. *Positioning solar arrays at optimal latitude and eliminating shade over the unit are critical for performance and prevent permanent damage to batteries.*
- The Optional Wind Turbine adds additional power up to 200W at speeds greater than 7mph. This helps power the unit 24hrs/day especiallywhen sun is down and in inclement weather.

### Power Storage & Backup AC Charger

- 24 Volt DC deep-cycle, battery bank comprised of AGM (sealed, no maintenance) batteries (most units); 800aH (>/=780-830aH) (optional 1200aH) capacityof battery bank.
- For Backup AC Charging Power U.S. 110-120VAC/20amp (ex U.S. 220-240VAC/20amp), 50/60Hz dual AC rapid-charger capable of charging up to 40aH to 24VDC battery bank using generator or any other standard 20amp commercial electrical source. Lights can be operated while batteries are being charged
- Battery State-Of-Charge Meter Incremental display of battery charge
- o 50 ft, 20amp electrical cord to use with AC battery charger

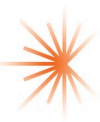

# Light Tower & Control Module

- Multi-stage light tower that can expand from ~8' to 23' (standard size).
- Wind turbine must be housed on same mast assembly and extends ~2' above lights
- Photocell Activates lights in darkness when turned on
- Automated Light Timer / Charge Control Module
  - Light Timer(s) to enable automated, timed interval (optional photo-sensor) or manual lighting start/stop times (independent from solar panels)
  - Maximum Power Point Tracking (MPPT) charge controller(s) to maximize solar power gained and to prevent over or under charging of batteries. Performance data from the charge controllers can be downloaded. Low Voltage disconnect is used to protect batteries.
  - Breakers to protect service personnel, solar wings, lights and electrical systems
  - Temperature controlled cooling fans provided

Note: LED pupil lumens (scotopic) appear brighter than (photopic) foot candle measurements indicated when compared directly to high intensity discharge lighting (like metal halide or high pressure sodium).

# **Customized Trailer & Housing**

- Durable, steel vented housing customized to store, protect and maximize functionality of power generation, power storage and light tower components
- Towing weight ~1,600 to 3900lbs depending on model
- High Wind Stabilization Package (5 total outriggers/jacks & 4 Tele-Struts)
- Towing specifications & requirements –tongue weight est. 120-220 lbs.
- Jack on Tow Bar
- Pintle lunette ring coupler OR optional 2" ball coupler
- Forklift guides on most units
- 4 "D" rings/unit used to secure unit during transportation
- Lockable battery and storage compartment within unit housing

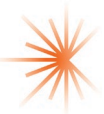

# Components

**Solar Array** 

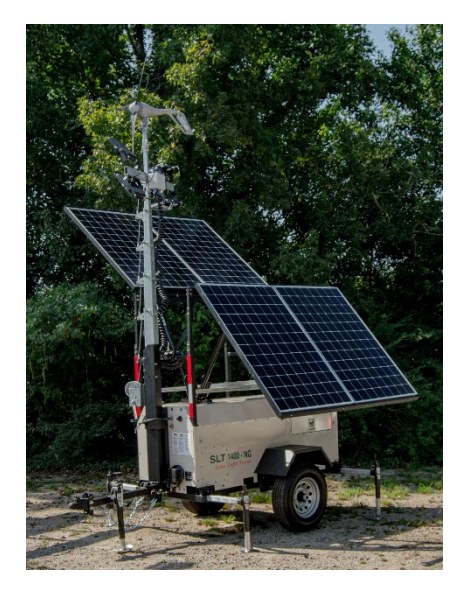

**Solar Arrays** consisting of Mono-Crystalline Solar Modules housed on two Solar Wings with Electric Actuators.

# **Tele-Struts**

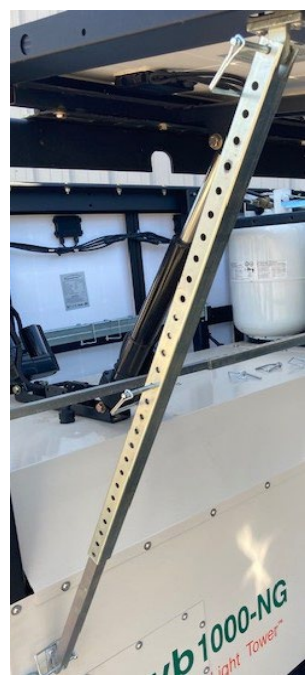

**Tele-Struts** - Used to stabilize solar wings during high winds, with use of Tele-tabs and pins. Included in units that have the high-wind package.

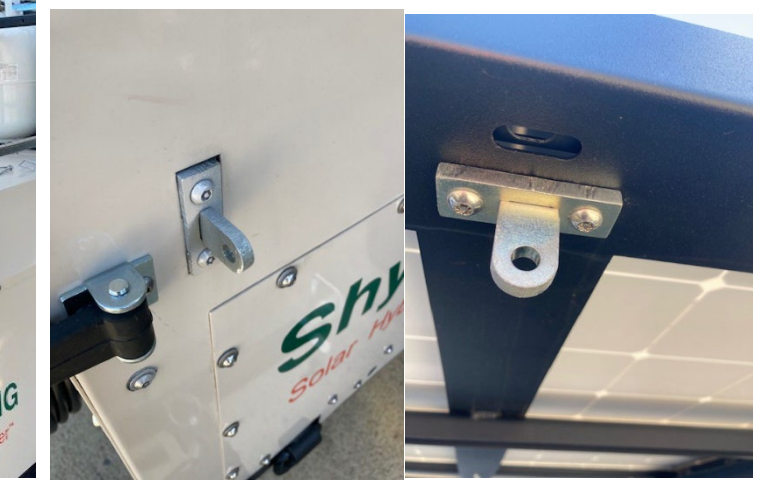

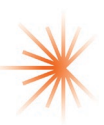

# **Control Box**

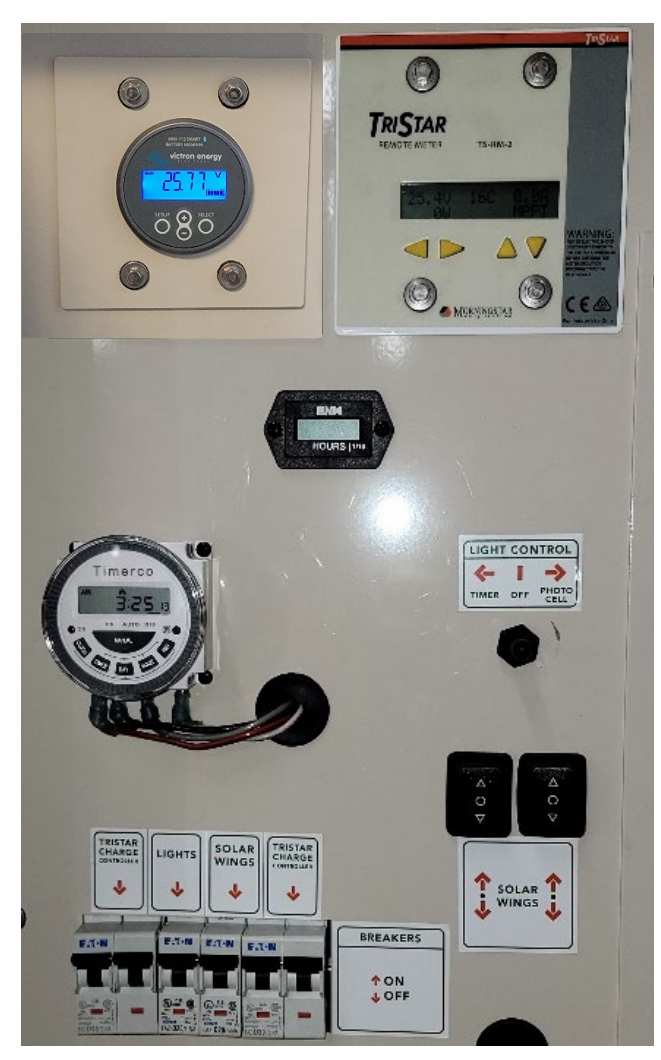

(Off) (if applicable)

# Front Control Box (Top Half)

**Remote Meter(s)** 'TriStar' for MPPT Charge Controllers to allow user to view performance in real time.

**Victron BMV** – Smart Battery monitor. Displays: voltage, amperage, amperehours consumed, wattage, hours remaining, etc. (older units may have a red, yellow, green state of charge meter)

**Light Control Switch** - Three-way switch. Set to the left and it turns on the Timer/Manual light control. Set to the right and the Photocell is turned on (turns on when dark). Set switch to the center and it turns lights off.

**Light Timer(s)** to automatically or manually turn lights on/off

Light Hour Meters(s) to record actual hours of lighting

Wind Turbine Control Switch to turn wind power On, Neutral or Brake

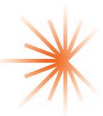

### Front Control Box (lower Half)

**Breaker(s)** to engage or disengage electrical circuits (up is ON, down is OFF)

**Battery State-Of-Charge Meter** to enable visual real time visualization of available power (not shown).

**Solar Wings** – Use rocker switches to automatically raise and lower solar wings using actuators

**USB Cables** to enable download of performance data fromMPPT Controllers to your laptop

Back side of control Box (Within Battery Storage Area) MPPT Charge Controller(s) AC Charger 'On Shore' (Back-Up)

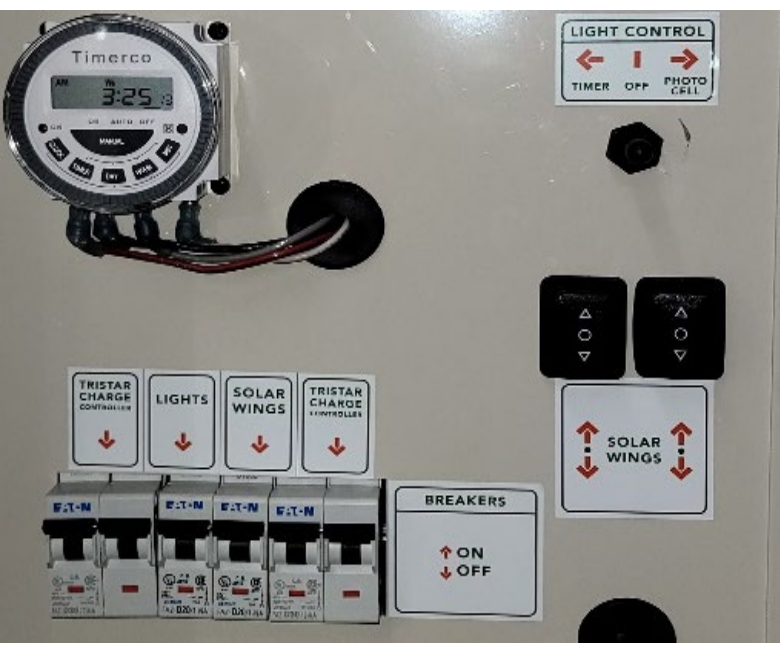

## **Power Storage Module**

24VDC sealed, AGM (no maintenance), Deep-Cycle, Rechargeable Batteries Typically, ~800aH wired as a 24VDC system.

Other battery configurations are available.

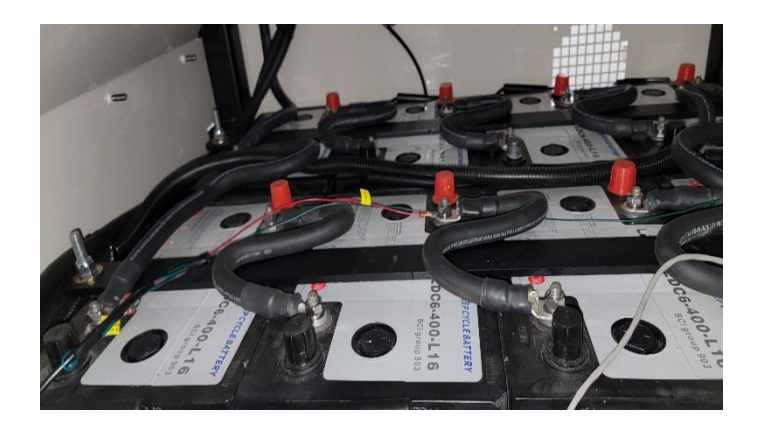

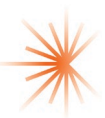

# **Trailer & Housing**

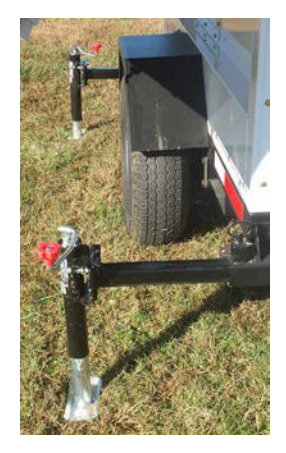

<u>**Outriggers/Jack Stands**</u> - to level unit and support the raised light tower mast. Deploy outriggers/jacks for stability. Located at the front (optional), rear and tongue of the trailer to provide stability while light tower is deployed.

**<u>Tongue Jack Stand</u>**- Jack stand is used to level and support the tongue and enable attachment / detachment of the light tower to a vehicle for towing.

<u>Lunette Ring or Ball Hitch</u> - Coupler attaches trailer to vehicle. Make sure vehicle hitch and coupler are a match and trailer is securely attached to vehicle.

<u>Safety Chain(s)</u>- Safety chain attaches to vehicle towing the trailer.

<u>Light / Brake Quick Connects</u>- 7 pin or 4 pin Quick connects attach wiring oftrailer lights and brakes to towing vehicle.

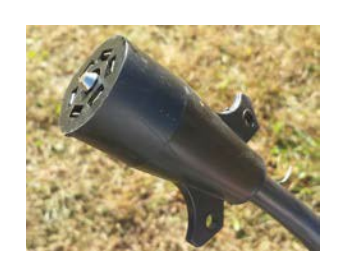

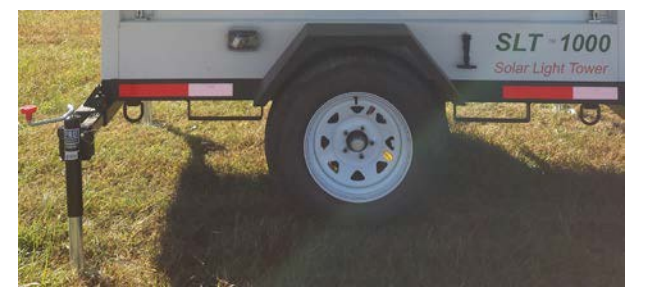

**D-ring Tie-Down Points**- Used to secure tower with straps / chains in order to apply equal force to both ends of the light towers if transported via a flat-bed truck ortrailer while in tow. Locations vary by model.

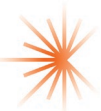

# **Light Tower**

## LED Light Module / Tower / and Optional Wind Turbine

<u>Solid-State LED Flood Lights</u> – Each light can rotate 360 Degrees and tilt up or down

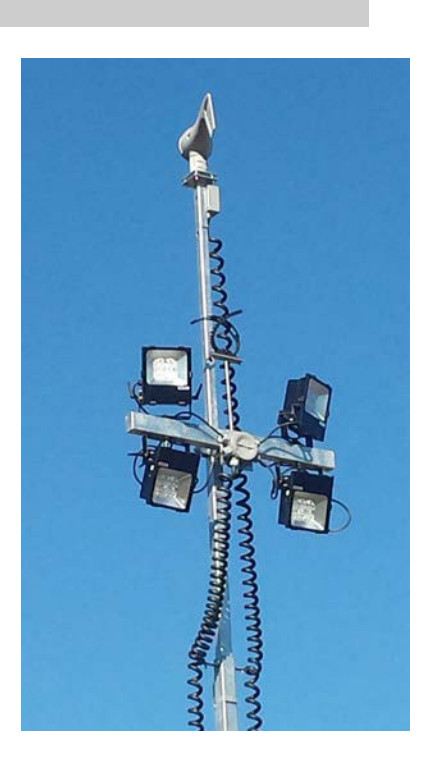

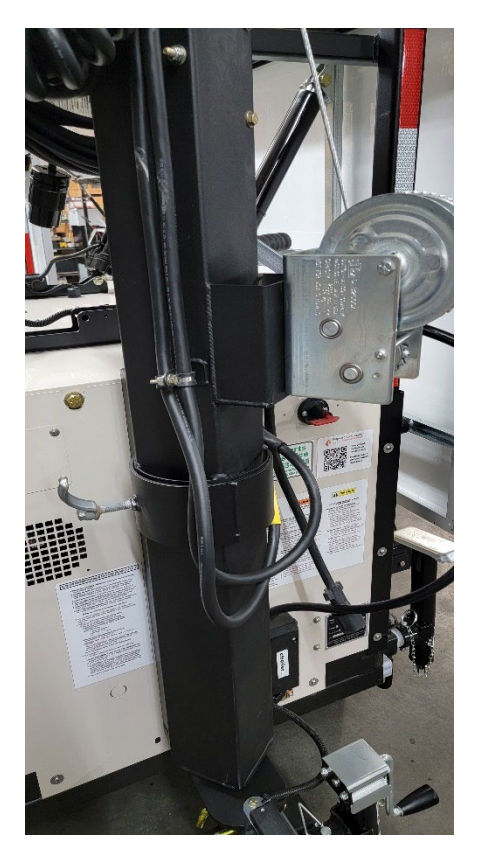

#### Tower:

<u>Tower Extension Winch</u>- This self-braking winch extends themast to the desired height, up to ~23' for most models

<u>**Tower Rotation-**</u> Tower can rotate to approximately 180 degrees using tower pivot ring to provide optimum angle for your lights

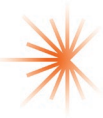

# **Inspection Checklist**

#### PREPARE FOR USE OF PROGRESS SOLAR™ or SOLAR/WIND™ LIGHT TOWER

Never put into use or deliver any unit that has been damaged or has missing decals. Replace any safety or instructional decals that are difficult to read. Inform the end user how to safely operate the unit as stated by the operator manual. Always include an operator manual with the sale or use of the any series light towers for safe operation.

#### Check List

- Inspect all areas of the unit to ensure that safety stickers and decals are present.
- Inspect the light tower and mast (winches, pulley and cable systems) for proper operation. Replace winch cables as needed if frayed, worn or damaged in any way to insure safe operation.
- Inspect the towing equipment for proper operation or damage.
- Inspect the outriggers and standing jacks for correct operation.
- Check light fixtures for damage and proper operation.
- Inspect wiring connections to insure proper connection.
- Inspect control buttons for correct operation.
- Check air pressure in tires and monitor their condition.
- Make sure the Operator Manual is with the equipment.
- Inspect and tighten any / all loose nuts or connectors
- Inspect trailer, wheels, and tires for damage.

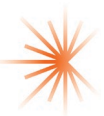

# **Operating Instructions**

#### **Transport & Towing**

- Close solar wings completely into down position tightly against the sides of the unit before transit. Secure all latches and connectors prior to transit.
- Lower light tower down to its lowest position. It is optional but encouraged to turn flood lights so they are pointing down and turn light bar to parallel with hitch direction to reduce drag during towing.
- Retract all jack stands and outriggers accept the tongue jack and make sure they are properly stowed and outrigger pins locked for transit.
- Position vehicle ball under trailer connector. Crank down (counter-clockwise) tongue jack to lower trailer.
- Place coupler over ball (or lunette ring if applicable) and <u>secure</u> the unit to towing vehicle.
- Stow tongue jack to raised/locked position for transit. Lower jack by turning (counter clock-wise) the side mounted crank. Pull lock pin out and rotate jack to the horizontal position, parallel to trailer tongue and release lock pin. Make sure spring lock pin is completely inserted in correct hole.
- Attach safety chains and allow adequate slack (chains should not drag ground).
- Attach brake and light quick connects to towing vehicle.
- Check for loose debris hanging from the trailer.
- Check tire air pressure and tire condition. Tighten any lug nuts that may be loose.
- Make sure all lock pins (especially outriggers and jacks) are correctly inserted.
- Make sure license plate is attached and current (where required).

WARNING: MAKE SURE TRAILER HITCH AND BALL ARE CORRECT SIZES. SECURE THE TRAILER CORRECTLY TO TOWING VEHICLE.

WARNING: FOLLOW ALL LOCAL AND STATE SPEED LIMITS AND D.O.T LAWS WHEN TOWING A TRAILER. SLOW DOWN AND BE ESPECIALLY CAREFUL DURING WHEN MAKING SHARP OR SUDDEN TURNS

Before getting started inspect the entire unit for loose debris or damaged parts. Get acquainted with the safety and instructional decals located on the unit.

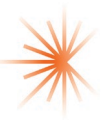

# Setup

# **Light Tower Operation**

- 1. Read Operator's Manual before starting.
- 2. Park the unit with the tow tongue facing east or west. This will allow the solar wings on either side to be raised to face the sun (solar south in Northern Hemisphere) and maximize solar gain as the sun rises in the east and sets in the west. It is not necessary to readjust during the course of the day. NOTE: Smart phones typically have a compass function to assist you in orienting solar panels to the south.
- 3. Disconnect the safety chains and lights from the towing vehicle.
- 4. Unhitch the portable solar light tower from the towing vehicle. Raise the tongue jack (clockwise) into position (perpendicular to ground). Take out the hitch pin and maneuver the tongue off of the towing vehicle.
- 5. Extend all outriggers and jack stands to level and stabilize the trailer and housing unit before raising the tower. Use all jack stands to level the entire trailer.

**WARNING:** A SUPPLEMENTAL GROUND ROD IS AN AVAILABLE DEVICE THAT CAN REDUCE THE LIKELIHOOD OF INJURY CAUSED BY A STRAY ELECTRICAL CURRENT OR LIGHTNING STRIKE. WE SUGGEST USING THIS PRECAUTIONARY DEVICE TO HELP PREVENT ELECTRIC SHOCK. IT IS THE RESPONSIBILITY OF THE USER TO COMPLY WITH NATIONAL, STATE AND LOCAL ELECTRICAL CODES THAT GOVERN THE GROUND ROD.

WARNING: OUTRIGGERS ARE TO STABILIZE THE UNIT AND NOT DESIGNED TO LIFT THE TIRES OFF OF THE GROUND. DO NOT ATTEMPT TO MOVE THE UNIT WHILE OUTIRIGGERS AND JACKS ARE DEPLOYED. SERIOUS DAMAGE TO THE EQUIPMENT WILL OCCUR.

6. Adjust the solar wings to face solar south which optimizes solar absorption. The sun should hit the solar wings at a 90° angle ideally. Use the arrow keys located in the control box at the front of the unit to adjust the angle of each solar wing to area latitude or 35°-40° if unknown. Install tele-struts if included.

**CAUTION:** MOVING PARTS HAZARD: PROTECT HANDS AND LOOSE CLOTHING FROM SOLAR WINGS WHEN CLOSING AND OPENING.

- 7. While the tower is in the down position, adjust (tilt, rotate) the LED flood lights so they illuminate the desired area once the mast is raised.
- 8. Make sure the area around the unit is clear of any electrical lines or other interfering items before raising the mast.

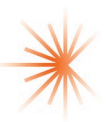

**DANGER:** ALWAYS MAKE SURE THE AREA ABOVE THE UNIT IS CLEAR OF TREE BRANCHES, BUILDING OVERHANGS, POWER LINES OR ANY OTHER OBSTRUCTIONS. CONTACT WITH SUCH OBSTRUCTIONS COULD RESULT IN PROPERTY DAMAGE, SERIOUS INJURY OR DEATH.

**WARNING:** PRIOR TO RAISING THE LIGHT TOWER, MAKE SURE THE WIRING IS NOT TANGLED. INJURY AND PROPERTY DAMAGE COULD OCCUR.

- 9. Raise the tower by cranking the hand crank to desired height.
- 10. Rotate mast: loosen lock screw, turn the mast in desired direction.
- 11. Lower the tower by cranking the hand crank in the reverse direction. Rotating mast sideways can reduce drag on vehicle at high speeds.

**WARNING:** UNDER NO CIRCUMSTANCES SHOULD THE UNIT BE MOVED WHEN THE TOWER IS IN THE VERTICAL POSITION.

# Automated Light Timer Operation & Manual On/Off

The Light controls and light timer are located inside the control box. This component regulates light times and prevents over discharging of the batteries

The Progress Solar Light Tower provides a Light Timer to operate the lights and manage power consumption.

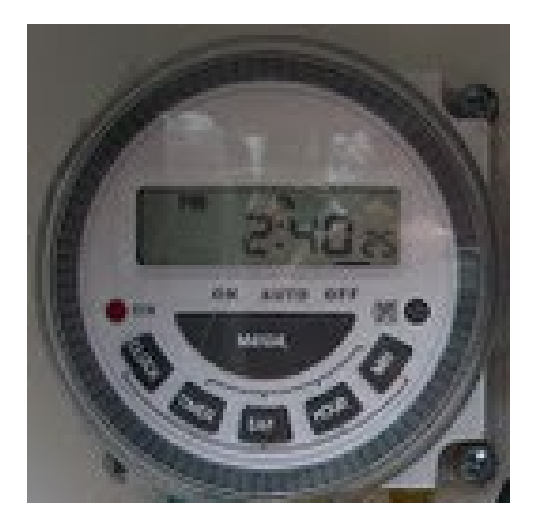

The Light Timers allow the user to set specific clock times for the lights to turn on/off automatically (unattended by operator). Multiple on/off times can be set per night and they can vary by day of the week if desired. Naturally any times can be used and can change asneeded. This will automatically turn lights on when you need it but conserve energy by turning the lights off when they are not needed. This is helpful year round for user convenience, but this is also especially helpful during the winter months when the days areshort (less solar energy is available) and the nights are the longest.

Examples:

- In a parking lot, you can set the Light Timers to turn on at 7pm and go off at 11pm and then turn back on at 5am and off again at 7am.
- For a job site, you can set the Light Timers to come on at 8pm and go off at 4am Mon through Friday if that is the work shift. Saturdays and Sundays can be set differently to remain off if there is no work activity.

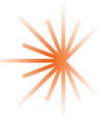

• For entertainment or sporting events, you can set the Light Timers to turn on the lights from 6pm until 11pm or for whatever times fit your purpose.

If you want to start earlier than the automated timer setting, you can always manually turn the Lights on with the Timer by pushing the manual key until the red light comes on, and then push the key a second time to return it to automatic. The lights will turn on instantly and the lights will turn off at the designated off time automatically.

#### Setting the Clock and Programming the Timer

1) Set the Clock for the current Day of the week and Time.

Press and hold CLOCK and then press DAY key, HOUR key. MIN key respectively to adjust clock to the accurate day and time.

Program the Timer for desired On/Off - Days and Time settings

 a) Press the TIMER key, LCD screen will show 1<sup>ON</sup>
 d)

b) Press the DAY key to select any combination of 15 Daily Programs based on your

needs. Continue pressing DAY key to alternate among 15 combinations until you see the one of interest.

| 1) MO | ΤU | WE | TH | FR | SA | SU | 9) MO  | ΤU | WE | TH FR |       |
|-------|----|----|----|----|----|----|--------|----|----|-------|-------|
| 2) MO |    |    |    |    |    |    | 10)    |    |    |       | SA SU |
| 3)    | ΤU |    |    |    |    |    | 11) MO | ΤU | WE | TH FR | SA    |
| 4)    |    | WE |    |    |    |    | 12) MO | ΤU | WE |       |       |
| 5)    |    |    | ΤH |    |    |    | 13)    |    |    | TH FR | SA    |
| 6)    |    |    |    | FR |    |    | 14) MO |    | WE | FR    |       |
| 7)    |    |    |    |    | SA |    | 15)    | ΤU |    | TH    | SA    |
| 8)    |    |    |    |    |    | SU |        |    |    |       |       |

- c) Press HOUR and MIN respectively to set desired Hour and Minute setting for your 1<sup>st</sup> On time (1<sup>ON</sup>)
- d) After finished setting of  $1^{ON}$ , Press TIMER key again, LCD screen will show  $1^{OFF}$
- e) Press DAY key, repeat Programming procedure "2" to select Day-combination of interest. Note: The Day-combination in each ON/OFF program period must be consistent
- Press HOUR and MIN respectively to set desired Hour and Minute setting for your 1<sup>st</sup> OFF time (1<sup>OFF</sup>)
- g) When finished setting 1<sup>ON</sup> and 1<sup>OFF</sup>, if desired, you can Press TIMER again and repeat to set your 2<sup>nd</sup> set of ON/OFF times 2<sup>ON</sup> then 2<sup>OFF</sup>, etc. You can set up to eight (8) ON/OFF settings per night if desired.
- h) When finished program setting (event) press CLOCK (finalizes program). Timer shall start to execute program(s).

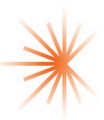

- 3) To review programs Press TIMER to alternate and display each setting on the LCD screen.
- To operate, Press MANUAL to select ON, AUTO or OFF setting mode. Note a will appear under ON, AUTO or OFF to designate current operating mode and will cycle if you press MANUAL.
  - a) The manual ON and OFF temporarily override the AUTO (automatic setting that you set in #2 above). It is recommended to set your TIMER, turn it to AUTO (automatic) and it will operate as requested. For days that you want to override the AUTO setting simply press MANUAL turning the light On (LED will also turn red) and then push MANUAL one additional time to AUTO again. The light will then turn on instantly as requested and will still turn Off at its established automatic Off time.
- 5) To Reset, press X on controller to clear previous settings

Note: The Light Timer uses a Lithium CR2032 battery and is within a compartment on the back of the timer.

## **Battery State-of-Charge Meter Operation**

The Battery State-of-Charge Meter(s) are included in some SLT & SLTW units. The meter is located inside the front control box. This component provides the SLT/SLTW operator an easy-to-understand visual display indicating the current battery state-ofcharge at a glance. Newer units may have the Victron state of charge meter instead of this meter.

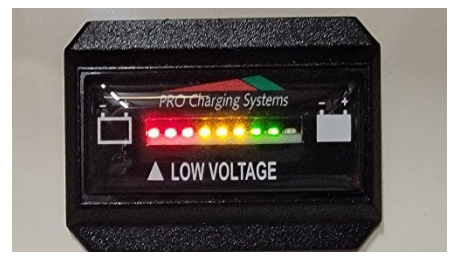

The operator sees the current charge levels in increments to maximize battery life, it is best to limit your discharge rate to no lower than 30% of the capacity of the battery bank and to fully charge the batteries on a routine basis. This charge can be achieved by either or a combination of solar gain or with an on-board backup electric (AC) battery charger.

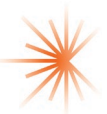

# Maximum Power Point Tracking (MPPT) Controller Operation

The MPPT Controllers are located inside the control box. The component is an advanced

maximum power point tracking (MPPT) solar battery charger and load controller for standalone off-grid photovoltaic (PV) systems.

This controller features a smart tracking algorithm that maximizes the energy from the solar module(s) and also provides load control to prevent over charging or over-discharging of the batteries. Each controller runs independently and each one is interconnected with a 24VDC bank of batteries, a group of 24VDC floodlights, and a user controllable timer for

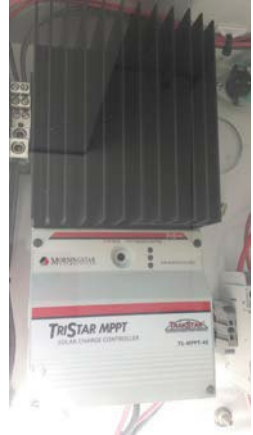

the lights. The only routine interaction a user needs to have is to observe performance characteristics and real time status. USB cables are available in the bottom of the front control box to enable the user to download historic performance data.

- The advantage of the MPPT technology is typically an overall increase "boost" in the solar charge current flowing out to the battery to help them recharge faster, when compared to other light/charge controllers.
- The battery status LEDs provide approximate battery state-of-charge indication and also indicates when a system or load fault condition exists.
- The light tower lights are controlled automatically through the automated Light Timer(s). See that section for operating instructions.

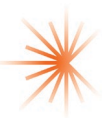

# Deep-Cycle AC Battery Charger Operation

The battery charger is located inside the main housing unit with an external electrical plug /

outlet to allow the operator to provide a rapid charge to the unit's battery bank. This method is designed as a backup or secondary wayof charging the batteries. The primary method to charge the batteries is through the solar arrays and with a wind turbine (if applicable). However, depending on your geographic location, and solar irradiation, there may be times of the year when having a backup is helpful.

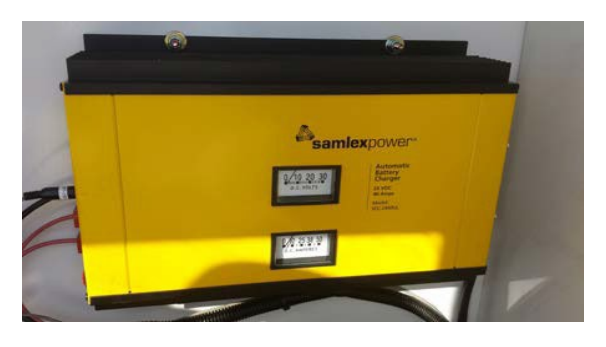

This option is especially useful for those with heavy system utilization, especially during long winter nights (heavy use) and short winter days (low solar gain) or to obtain a rapid charge for a same dayrental / use for a system that has been previously charged.

For SLT/SLTW systems the backup battery charger is standard, the systems are prewired and ready to use. Note: SLT/SLTWs come equipped with AGM, no maintenance, sealed batteries The charger will come configured correctly for the type of batteries installed.

To Operate:

#### For a standard unit:

The charger plug is hardwired to the unit. You will find the male plug end, (as seen in picture) wrapped around the cord wrap. Plug this into your local AC power source using a 20amp outlet. The Charger is pre-set to an input or either 120VAC (for U.S.) or 230VAC (ex U.S., 50/60 Hz, 20A. Call if you want to change it.

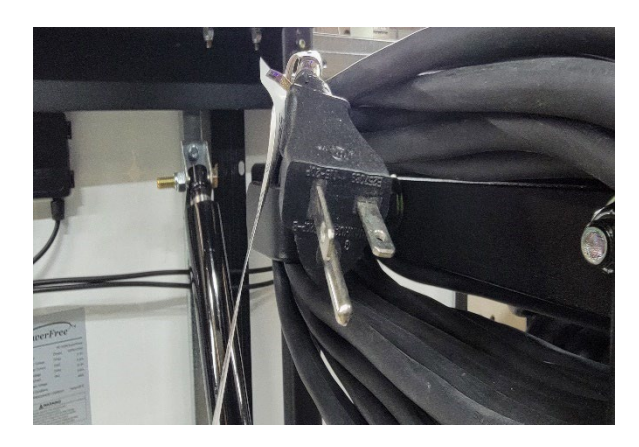

- 1) Turn the Charger power on (open door under solar wing, Charger is on back wall, power switch is on right side of Charger unit)
- 2) The Charger will automatically start its 3 stage (bulk charging, absorption float), temperature compensated charging.
  - a. Bulk constant charge
  - b. Timed Absorption/Boost
  - c. Float/Maintenance or "Trickle" Charge

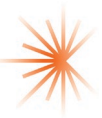

Optional Inverter/charger:

There is a 30amp twist lock plug located on the Drivers side of the unit, near the front (see picture). Use the provided power cord that is wrapped around the cable wrap to connected the female end to the unit and the male end to shore power.

- Make sure the inverter in on.
  - Open the control box door in the back of the unit.
  - Push and hold the power button on the inverter/charger controller come on
- Once on the charger will start charging the battery bank.

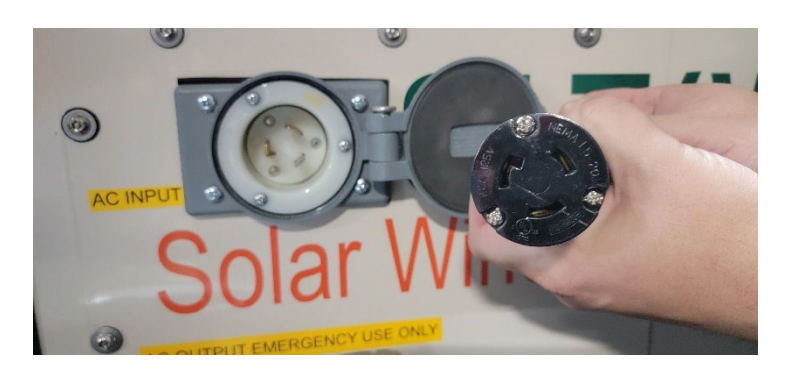

Notes:

- Batteries must be recharged routinely either by solar and wind power or by the back-up electric AC battery charger.
- Batteries should not be charged with an AC battery charger when the batteries are frozen.
- Batteries are typically more efficient (charge faster) but provide less battery capacity during low temperatures.
- Batteries typically recharge more quickly when the depth of discharge is kept to a minimum (20-50%) instead of a deep discharge of 60-100%.

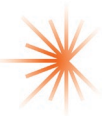

#### Trailer:

- Mend brake light quick connect wiring if wires become stripped or exposed.
- Keep tires at correct PSI. Replace worn tires.
- Rinse trailer periodically after traveling through salty conditions.

#### Solar Wings:

 Keep solar modules clean by wiping them with a dry cloth, using water or glass cleaner to optimize solar absorption. When dirty, the panels can lose from 5-30% efficiency or more.

#### **Housing Unit:**

- Clean with pressure washer.
- Replace brake lights when needed.
- Use damp cloth when cleaning the inside of the unit. Be careful cleaning around batteries and controller components. Make sure to turn internal control box breakers off for any activities within the unit

#### Lights:

- The IP67 light fixtures allow cleaning with water.
- Clear dirt from lights to optimize light output.

#### Tower:

- Clean with pressure washer
- Keep debris out of tower sections that can cause increased friction in sliding joints

#### **Batteries:**

- Batteries must be recharged routinely either by solar power, optional wind power or by the backup electric AC battery charger.
- AGM batteries are virtually maintenance free.
- Batteries should not be charged with an AC battery charger when frozen.
- Keep batteries clean from corrosion. Remove corrosion by mixing baking soda and water to form a paste. Apply paste to needed area. When the solution stops bubbling, the corrosion has been neutralized. Rinse the area thoroughly and clean work area to avoid any environmental issues.
- Replace any defective or damaged batteries.
- Properly discard used batteries to permitted recycling/disposal center. It is illegal to improperly dispose of batteries in most states.

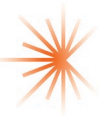

## Charge Controller:

- Tighten all terminals. Check for broken, lose or charred wire connections.
- Clean area surrounding the controller and free any debris that may be lodged.
- Maintain airflow around the controller.
- Keep controller out of a wet environment. Make sure there are no leaks in the control box that may affect the controller.
- Check the controller functions and LED indicators on the controller for correct operation and current settings.

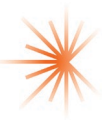

#### MANUFACTURER'S WARRANTY

**Progress Solar Solutions™**, **LLC (PSS)** warrants that all Progress Solar (SLT) & Solar/Wind Light Towers (SLTW) that are manufactured by PSS will be free from defects in material and workmanship for a period of **2 years** after date of delivery to first purchaser.

The warranty covers parts (tires excluded) where correct installation, setup, maintenance and operation have been applied. Normal wear and tear excluded. Operation must be kept within the limit of normal usage and any intentional or neglectful actions or inactions will void this warranty. The warranty specifically covers parts manufactured directly by PSS (nolabor). PSS warrants any replacement parts supplied to be free from defects in material and workmanship for a period of 90 days after documented purchase. Delivery will be considered, for this warranty, to take place five days after original purchase date if not stated otherwise in purchase agreement. This warranty covers the first purchaser. Any retail or wholesale entities will not be considered the first purchaser. The first purchaser is,for this warranty, to be the entity who puts the product into use. The warranty period will start when product is in use by the first purchaser.

Throughout the warranty period, any defective or malfunctioning parts will be replaced at the discretion of PSS. For any products that may need to be returned, transportation must be prepaid to PSS. PSS will not be liable for any losses incurred such as labor costs, loss of profit, down time, third party repairs or personal injury or travel. The sole duty of this manufacturer is to repair or replace defective equipment manufactured by PSS. The remedies here are exclusive to product service and replacement of damaged equipment due to manufacturing defects in workmanship. Any indirect damages are no obligation of PSS.

Remedies paid will not exceed the price of the product or parts under liability of warranty. PSS makes no warranty to cover parts, lights, batteries, tires or other components that have been altered, changed or improperly installed, operated or maintained. Any component repaired under the direct supervision of PSS or by PSS is covered under warranty. To keep products maintained correctly, read the Operator Manual for proper instruction. No person is authorized to make changes or exceptions to this warranty unless authorized in writing by the manufacturer. Buyer must send written notice of defect within **30 days** in order to make a warranty claim.

THIS WARRANTY IS IN LIEU OF AND EXCLUDES ALL OTHER WARRANTIES, EXPRESSED OR IMPLIED (INCLUDING ANY WARRANTY OF MERCHANTABILITY AND FITNESS OF ANY PRODUCT OR GOOD FOR A PARTICULAR PURPOSE) AND ANY EXCEPTIONS ARE STATED BY MANUFACTURER. PARTS, SUB-ASSEMBLIES OR ADDITIONAL COMPONENTS THAT ARE MANUFACTURED BY OTHER MANUFACTURERS ARE NOT COVERED UNDER THIS WARRANTY. SUCH WARRANTIES WILL ACCOMPANY OR COME WITH THE PRODUCT.

Progress Solar Solutions<sup>™</sup>, LLC 1108 N New Hope Rd, NC 27610 Toll Free: 888-298-6657 Phone: 919-363-3738 Fax: 919-924--0184 <u>www.ProgressSolarSolutions.com</u>

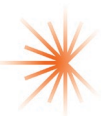

#### Manufacturer Certification Label Example

Manufactured By: Progress Solar Solutions LLC. 1108 N New Hope RD, Raleigh, NC 27610 Oct 2020 GVWR 1034 KG (2280 LB) GAWR 588 KG (3500 LB) ST205/75 D 14 TIRES RIMS 14X5.5 JJ COLD WEATHER INFL 354 kPa (50 PSI) THIS VEHICLE CONFORMS TO ALL APPLICABLE US FEDERAL MOTOR VEHICLE SAFETY STANDARDS IN EFFECT ON THE DATE OF MANUFACTURE SHOWN ABOVE. VIN: 1P9B71316AA661001 **TYPE: TRAILER** 

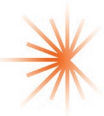

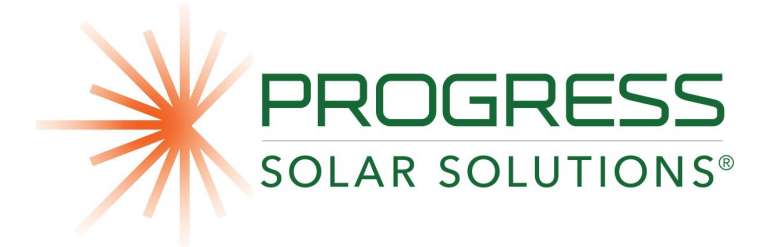

## TROUBLESHOOTING GUIDE SLT, SLTW, SHYB MODELS

# Lights

## Q) All 4 of my lights are not working.

- A) First check circuit breaker:
  - Set in the ON position (which is UP). Breaker should be showing red which means the system is hot.
- B) Check Toggle Switch position:
  - Toggle switch needs to be in the correct position for which component you are trying to use either Timer or photo cell. Refer to Label above the toggle switch for correct positioning.
- C) Check the Battery Voltage of the unit:
- IF Below 23.5 Volts:
  - To do this, use a multimeter and place it on the main connection for the positive. This will be one of the parallel connections on the batteries and the other lead should be on the main negative parallel connection.
    - If the Battery voltage is close or at the LVD set point (23 24.5volts)
      - The Unit has a LVD which will disconnect the lights if the battery voltage goes below the set point.
      - Units LVD set at 23.5 volts:
        - Trick turn off breaker for the lights, this will reset LVD, this allows you to see if the lights work, if not pasted the set point.
      - Then this would be the reason why your unit's lights aren't working. You will need to charge the unit back up. Either using solar, a/c charger or generator, if possible or equipped with one.
      - You will need to get the resting voltage of the unit above 25.5 volts before the lights will be able to be turned back on.
- *IF battery voltage is above the 23.5v fellow the steps below:*

#### • D) Check the connections:

• Check the J-Box which is located between the lights. Make sure all connections are free for corrosion and making a clean connection.

### • E) Check if you have continuity:

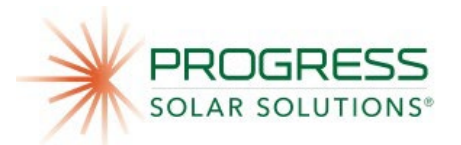

- You will want to check the continuity going from the front box going to the lights to make sure you don't have a cut wire somewhere on the 12/4 coil cable.
  - To do this locate the color wires in the J-Box in between the lights. Using 1 lead place it on 1 colored wire and the other lead on the same-colored wire in the control box. You will need a co-worker to help with this and listen for the tone on your multimeter. If you don't hear the tone, then you have a cut wire. You will need to either replace the cable or fix it before the lights will work again.
- If you have continuity in all the wires, then check continuity in the breakers.
  - To do this, Place one lead of the multimeter on the top side of the breaker and the other one on the bottom side. With the breaker on (up position) you should get a tone. If not then you may have a bad breaker.
- If you still have continuity read below
- F) Check if the voltage is getting to your lights:
  - If you checked the voltage on the batteries with you multimeter and say you have 26.5 volts DC, then you should be getting 25.5 volts DC to your lights. (1 volt drop because of wire travel) Check the connections inside the J-Box located between the lights for the voltage.

### Q) <u>Timer not working?</u>

- A) Refer to Timer guide with steps on how to setup the timer.
  - If no lights on are on the timer at all?
    - Make sure the breaker is on (In the UP position)
    - Ensure lights work in Photocell or other manual mode
    - Check the battery on the timer. This is located on the back side of the timer itself.
      - Take a picture before disconnecting the wires to the timer.
      - Remove the 4 screws holding the timer in place.
      - Then remove the battery backing and Replace with a new battery and reinstall the timer.

### Q) My Tristar controller is reading a fault. What does it mean?

- A) Refer back to the TriStar owner's manual for fault code.
  - Troubleshoot from there.
  - Remember if the Tristar is in an error mode it will not allow any solar input to charge the batteries.
  - Try resetting the Tristar.
    - Turn off the breaker, wait for a minute and turn the breaker back on.

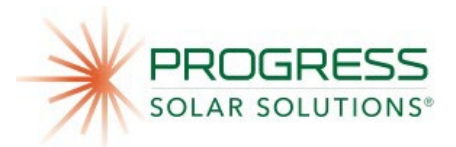

## Q) Can I charge my unit with a wall outlet or generator?

- A) Yes, there is an on-board AC battery charger built into your unit.
  - There is a receptacle located on the rear passenger side that you can plug a power supply to the battery charger.
  - Remember to use a <u>20amp</u> circuit if you're getting power from a wall receptacle. The battery charger uses 14 amp of AC current. If you're using a generator, use at least a 3KW (running watts) sized generator.

Q) How long does it take the AC battery charger to recharge my batteries?

- A) That depends on the depth of discharge of the batteries.
  - The batteries will normally recharge within 8 to 12 hrs. depending on the depth of discharge. (22vdc-24.5vdc)
  - If your batteries are lower, then the AC charger will take longer to charge the battery bank.
    - **NOTE:** Battery banks that are below **20vdc** may be damaged not come back at all. Therefore, it is very important to keep the solar wings up and breakers on for the solar charge controllers, even when not in use, to maintain the battery bank.

### Q) What are some appropriate solar input voltages?

- A) The solar input voltage will vary depending on what stage of charging your unit is in.
  - You will see solar input voltages between 80 volts to 12 volts DC. If the unit is in the sunlight, otherwise you may see much lower voltages.
  - It's important to note that is it's about the voltage of the solar panels but about the amperage going into your batteries.

Q) The solar panels don't seem to be charging according to the remote meter (if equipped), no wattage showing, is there something wrong?

- A) No, the Tri-Star remote meter will only display what wattage the batteries are expecting.
  - Exp: one side of the solar panel is showing 113 watts, the other side pointed in the same direction is only showing 30 watts.
    - This is because the voltage of the battery bank is almost topped off and is only allowing (x) number of solar panels to provide power to the battery bank.

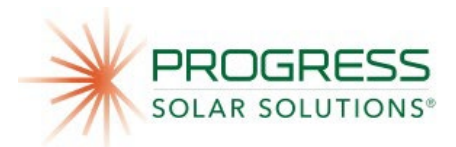

# **Delta Volt Fuel Gauge**

Q) <u>My fuel gauge shows my battery capacity in the RED for several days in a row.</u> <u>Is my unit charging?</u>

- A) YES, once your fuel gauge enters the RED it will not move back up the LED line till your battery voltage reach's 26 volts.
- If your unit is working 7 days a week and you're in the Fall Winter months, it's hard for the SLT units to recover enough solar input in one day to get the battery voltage above 26 volts. Read the user manual on the delta-volt for more information on LED color code.
  - The new delta-volt fuel gauges reset themselves every 7 mins to give the customer a better accurate reading of battery capacity.

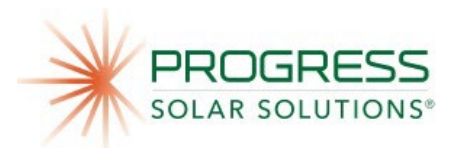

# Wind Turbine (SLTW Models)

Q) How do I know the wind turbine is producing power?

- A) The wind turbine switch must be in the ON position.
- If there's enough wind to rotate the turbine and produce power, a **solid green led light** will illuminate on the bottom side of the tail fan.
  - If you see **flashing green led light**, once per second, then your wind turbine is in regulation mode.
    - This is when the battery voltage reaches it's set point and stops charging the batteries.
  - If you see Flashing green led light, 10 per second then the wind turbine is in over speed protection mode. Due to high winds over 50mph. once the wind is below 50mph the wind turbine will start rotating again, to produce power, if needed.

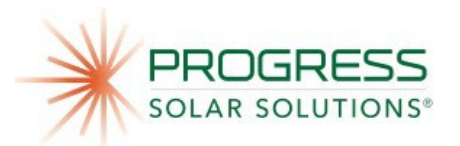

# **Gas/LPG Hybrid Generator (SHYB Models)**

## Q) Why don't I have any power to my generator?

- A) Check to make sure the main Disconnect Switch located in the front of the unit is in the <u>ON</u> position.
  - Check to make sure the light for the generator battery is **ON** and the led indicator is lite up.
  - Check and make sure the toggle switch for the generator itself it in the **RUN** position.
- Once you have checked the above steps locate the Dynagen controller in the control panel. It should be on and will say "NOT IN AUTO, WAITING TO START"

## Q) How do I manually start the generator?

- A) Make sure the generator has the proper fuel type you will be using i.e., LPG or Gasoline.
- Make sure the Oil is full.
- Then on the Dynagen Auto start controller, push the auto button once then the run button, you will see a count down and then the generator will begin trying to start.
- Q) If I manually start my generator, will it turn off with the auto start?
  - A) No, if you manually start the generator you need to manually turn off the generator.

### Q) <u>How to I put the generator in auto start?</u>

- A) To do this all you need to do it make sure the Dynagen controller is on. (IF it isn't push, the off button and wait for it to load and turn on)
- After it's on, Simply push the Auto button on the controller and it should now read across the screen "IN AUTO WAITING TO START".
- Now it's in the auto mode.

### Q) My generator is not cranking.

- A) There could be several reasons why the generator did not crank.
  - Check that the propane tanks are open and propane tanks have propane.
  - Check to make sure generator toggle switch is in the ON position.
  - Check the breaker on the generator is ON.
  - Check your oil level, generator has a low oil shut-off which will not allow generator to turn ON if oil level is low.

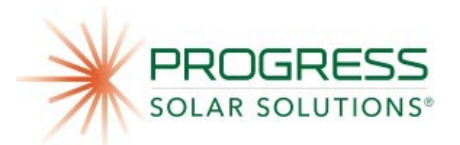

- If you have manually cranked generator and it's not cranking over
  - Check starting battery leads make sure these leads are across the main battery bank for only 12V. The Negative lead should be on the main negative i.e., parallel connection. The positive lead should be in the middle of the battery bank across 12V.
- Check with a multimeter to make sure the starter is getting 12-14 volts only.
- If while using the multimeter you see 15-19 volts or higher, remove the red lead and place it in the correct spot for 12-14 volts. The red lead should be in the middle of the battery bank.
- Try starting the generator without using the auto start controller.
  - To due this use, the toggle switch located on the generator itself and see if it starts.
  - If the generator doesn't start check regulator
    - Open the connection between the regulator and then generator. There should be a small 2-foot hose between the regulator and the generator, open the connection slightly and make sure you hear/smell propane.
- There should be a small cube relay and socket located on the generator, it will have a few green wires, white wires and black wires going to and from it. This relay controls the signal for the auto start controller. Make sure the cube relay is there and isn't blown.
  - If the relay is missing or blown replace and try starting the generator again.

# Q) <u>My Dynagen had an error code, "Failure to Start", or "Under Voltage" what</u> may cause this?

• A) Follow the same procedure listed above.

# Q) My Dynagen had an error code, "Failure to Start", or "Low Frequency" what may cause this?

- A) Check to make sure you are getting the correct hertz out of the generator (60+ HZ)
  - If you aren't getting 60+ HZ this is why the generator is shutting down.
    - Check for a plugged or dirty air filter.
    - Check for poor fuel or an almost empty propane tank
    - Reduce the load from the generator, to see if this helps.
      - If you are trying to charge the battery bank and the battery bank is below 20volts or less this will cause the generator to over work past it's limits.
    - Plug the AC (shore power) in and charge the battery bank up past 22Volts dc. This will allow the generator to work within its limits.

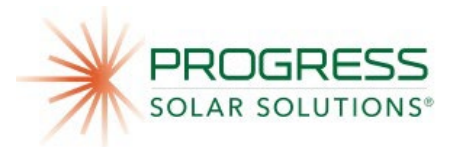

# Q) I got the generator running but I had to move the choke lever to the left to get it running.

- A) If you have to close the choke lever to get the generator running, you probably have a leak in the fuel supply.
- Check all gas fittings and fuel line connections for a leak.

Q) How often do I need to change the oil?

• A) Every 100 hrs. of use for most generators. Refer to generator manufacturer's manual for your specific generator.

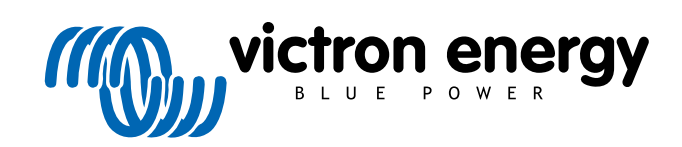

ENGLISH

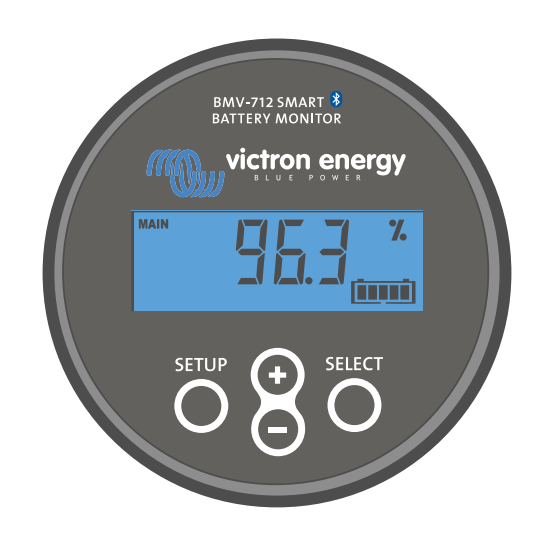

# Manual - BMV-712 Smart

Battery monitor

Rev 10 - 12/2022 This manual is also available in HTML5.

# **Table of Contents**

| 1. Safety precautions                                                      | · · · · · · · · · · · · · · · · · · · | 1      |
|----------------------------------------------------------------------------|---------------------------------------|--------|
| 1.1. General safety precautions                                            |                                       | 1      |
| 1.2. Battery safety warnings                                               | <i>'</i>                              | 1      |
| 1.3. Transport and storage                                                 | · · · · · · · · · · · · · · · · · · · | 1      |
|                                                                            |                                       |        |
| 2. Introduction                                                            |                                       | 2      |
| 2.1. The better meniter                                                    | ,                                     | 2      |
| 2.1. The ballery monitor my battery?                                       |                                       | 2<br>2 |
| 2.3. Sizing                                                                | •                                     | 2      |
| 2.4 The VictronConnect app                                                 |                                       | 2      |
| 2.5. Accessories                                                           |                                       | 3      |
|                                                                            |                                       |        |
| 3 Installation                                                             |                                       | 4      |
|                                                                            |                                       | Ţ      |
| 3.1. What's in the box?                                                    |                                       | 4      |
| 3.2. Mounting the head unit                                                | · · · · · · · · · · · · · · · · · · · | + 5    |
| 3.4 Connections overview                                                   |                                       | 7      |
| 3.5 Basic electrical connections                                           |                                       | 7      |
| 3.6. Auxiliary electrical connections                                      |                                       | 8      |
| 3.6.1. Auxiliary connection for monitoring the voltage of a second battery |                                       | 8      |
| 3.6.2. Auxiliary connection midpoint battery bank monitoring               |                                       | 8      |
| 3.6.3. Auxiliary connection for temperature monitoring                     |                                       | 9      |
| 3.7. Programmable relay                                                    |                                       | 9      |
| 3.8. Use of alternative shunts                                             | 1(                                    | 0      |
| 3.9. GX device connection                                                  | 1(                                    | 0      |
| 3.10. Winng for use as DC meter                                            | T                                     | I      |
|                                                                            |                                       |        |
| 4. Configuration                                                           | 12                                    | 2      |
| 4.1. Setup wizard                                                          | 12                                    | 2      |
| 4.2. Automatic voltage detection                                           | 12                                    | 2      |
| 4.3. How to change settings                                                | 13                                    | 3      |
| 4.3.1. Settings via the head unit                                          | 13                                    | 3      |
| 4.3.2. The VictronConnect app                                              | 14                                    | 4      |
| 4.4. Update firmware                                                       | 1                                     | 5      |
| 4.5. Make essential settings                                               | 1                                     | 5      |
| 4.5.1. Set the battery capacity value                                      | 1:<br>1/                              | Э<br>Б |
| 4.5.2. Set charge volue                                                    |                                       | 6      |
| 4.5.4. Set the auxiliary input function                                    | 1(                                    | 6      |
| 4.6. Make Lithium settings (if needed)                                     |                                       | 6      |
| 4.7. Configure for use as DC meter                                         | 1                                     | 7      |
|                                                                            |                                       |        |
| 5. Operation                                                               | 18                                    | 8      |
| 5.1 How does the battery monitor work?                                     | 1                                     | R      |
| 5.2 Readout overview                                                       | 18                                    | 8      |
| 5.3. Using the head unit menus                                             |                                       | 9      |
| 5.4. Trends                                                                | 19                                    | 9      |
| 5.5. History                                                               | 20                                    | D      |
| 5.5.1. Accessing historical data via the VictronConnect app                | 20                                    | D      |
| 5.5.2. Accessing historical data via the head unit                         | 2′                                    | 1      |
| 5.5.3. History data                                                        | 22                                    | 2      |
| 5.6. Alarms                                                                | 22                                    | 2      |
| 5.7. Synchronising the battery monitor                                     |                                       | 3<br>2 |
| 5.7.1. Automatic synchronisation                                           | ····· 20                              | 2<br>2 |
| 5.8. Operation as a DC meter                                               |                                       | 4      |
|                                                                            |                                       | •      |
| 6 Interfacing                                                              | 2                                     | 5      |
|                                                                            | 21                                    | _      |
| 6.1. VICTIONCONNECT APP VIA USB                                            | 28                                    | о<br>Б |
| 6.3. Connecting to VE Smart networking                                     |                                       | с<br>А |
| 6.4 Custom integration                                                     |                                       | ז<br>7 |
|                                                                            | 21                                    | ۲.     |

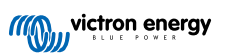
| 7. All features and settings                                  | 28       |
|---------------------------------------------------------------|----------|
| 7.1. How to change settings                                   | 28       |
| 7.1.1. Accessing settings via the head unit                   | 28       |
| 7.1.2. Accessing settings via the VictronConnect app          | 28       |
| 7.1.3. Saving, loading and sharing settings in VictronConnect |          |
| 7.2. Dattery settings                                         |          |
| 7.2.2. Charged voltage                                        |          |
| 7.2.3. Discharge floor                                        |          |
| 7.2.4. Tail current                                           | 29       |
| 7.2.5. Charged detection time                                 | 29       |
| 7.2.6. Peukert exponent                                       | 29       |
| 7.2.7. Charge efficiency factor                               |          |
| 7.2.0. Current trieshold                                      | 30       |
| 7.2.10. Battery starts synchronised                           |          |
| 7.2.11. State of charge                                       |          |
| 7.2.12. Synchronise SoC to 100%                               | 31       |
| 7.2.13. Zero current calibration                              | 31       |
| 7.3. Relay settings                                           |          |
| 7.3.1. Relay mode                                             |          |
| 7.3.2. Relay state                                            |          |
| 7.3.4. Relay minimum closed time                              |          |
| 7.3.5. Relay off delay                                        | 32       |
| 7.3.6. Low State of Charge (SoC) relay                        | 32       |
| 7.3.7. Low voltage relay                                      | 33       |
| 7.3.8. High voltage relay                                     |          |
| 7.3.9. Low starter voltage relay                              | 33<br>33 |
| 7 3 11   ow temperature relay                                 |          |
| 7.3.12. Mid voltage relay                                     |          |
| 7.4. Alarm settings                                           | 34       |
| 7.4.1. Alarm buzzer                                           | 34       |
| 7.4.2. Low SoC alarm settings                                 |          |
| 7.4.3. LOW VOItage alarm                                      |          |
| 7.4.4. Figh voltage alarm                                     | 35       |
| 7.4.6. High starter voltage alarm                             |          |
| 7.4.7. High temperature alarm                                 | 36       |
| 7.4.8. Low temperature alarm                                  | 36       |
| 7.4.9. Midpoint deviation alarm                               | 36       |
| 7.5. Display settings                                         |          |
| 7.5.1. Backlight illicitsity                                  |          |
| 7.5.3. Scroll speed                                           |          |
| 7.5.4. Main voltage display                                   |          |
| 7.5.5. Current display                                        | 37       |
| 7.5.6. Power display                                          | 37       |
| 7.5.7. Consumed Ah display                                    |          |
| 7.5.0. State of charge display                                |          |
| 7.5.10. Starter voltage display                               |          |
| 7.5.11. Temperature display                                   |          |
| 7.5.12. Mid-voltage display                                   | 38       |
| 7.6. Miscellaneous settings                                   | 39       |
| 7.6.1. Software version                                       |          |
| 7.6.2. Restore detaults                                       |          |
| 7.6.4 Lock setup                                              |          |
| 7.6.5. Shunt current                                          |          |
| 7.6.6. Shunt voltage                                          | 40       |
| 7.6.7. Temperature unit                                       | 40       |
| 7.6.8. Temperature coefficient                                | 40       |
| 7.6.9. Aux input                                              | 40       |
| 7.0.10. Dattery starts synchronised                           | 40<br>41 |
| 7.6.12. Monitor Mode                                          |          |
| 7.7. Additional settings                                      | 41       |
| 7.7.1. Reset history                                          | 41       |

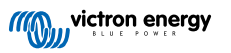

| 7.7.2. Reset PIN code                                                           | . 41 |
|---------------------------------------------------------------------------------|------|
| 7.7.3. Temperature unit setting                                                 | . 41 |
| 7.7.4. Serial number                                                            | . 42 |
| 7.7.5. Disabling and re-enabling Bluetooth                                      | . 42 |
| 7.7.6. Changing PIN code                                                        | . 42 |
| 7.7.7. Custom name                                                              | . 42 |
| 7.7.8. Firmware                                                                 | . 42 |
| 7.7.9. Reset to defaults                                                        | . 43 |
|                                                                                 |      |
| 8. Battery capacity and Peukert exponent                                        | . 44 |
| 9. Midpoint voltage monitoring                                                  | . 46 |
| 9.1. Battery bank and midpoint wiring diagrams                                  | . 46 |
| 9.1.1. Connecting and monitoring midpoint in a 24V battery bank                 | . 46 |
| 9.1.2. Connecting and monitoring midpoint in a 48V battery bank                 | . 47 |
| 9.2. Midpoint deviation calculation                                             | . 48 |
| 9.3. Setting the alarm level                                                    | . 48 |
| 94 Alarm delay                                                                  | 48   |
| 9.5. What to do in case of an alarm during charging                             | 48   |
| 9.6 What to do in case of an alarm during draging                               | 40   |
| 0.7 The Patton Palancer                                                         | . 40 |
|                                                                                 | . 49 |
|                                                                                 |      |
| 10. Troubleshooting                                                             | . 50 |
|                                                                                 | -0   |
| 10.1 Functionality issues                                                       | . 50 |
| 10.1.1. Unit is dead                                                            | . 50 |
| 10.1.2. Auxiliary port not working                                              | . 50 |
| 10.1.3. Unable to change VictronConnect settings                                | . 50 |
| 10.2. Connection issues                                                         | . 50 |
| 10.2.1. Cannot connect via Bluetooth                                            | . 50 |
| 10.2.2. PIN code lost                                                           | . 51 |
| 10.3. Incorrect readings                                                        | . 51 |
| 10.3.1. Charge and discharge current are inverted                               | . 51 |
| 10.3.2. Incomplete current reading                                              | . 51 |
| 10.3.3. There is a current reading while no current flows                       | . 51 |
| 10.3.4. Incorrect state of charge reading                                       | . 52 |
| 10.3.5. State of charge is missing                                              | . 52 |
| 10.3.6. State of charge does not reach 100%                                     | . 52 |
| 10.3.7. State of charge always shows 100%                                       | . 53 |
| 10.3.8. State of charge does not increase fast enough or too fast when charging | . 53 |
| 10.3.9. Incorrect battery voltage reading                                       | . 53 |
| 10.3.10 Incorrect auxiliary battery voltage reading                             | 53   |
| 10.3.11 Synchronisation issues                                                  | 53   |
|                                                                                 | . 55 |
|                                                                                 |      |
| 11. Technical data                                                              | . 54 |
| 11.1. Technical data                                                            | . 54 |
| 12 Annough                                                                      |      |
|                                                                                 | . 55 |
| 12.1. Dimensions BMV head unit                                                  | . 55 |
| 12.2. Dimensions shunt                                                          | . 56 |

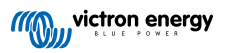

# 1. Safety precautions

## 1.1. General safety precautions

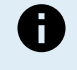

Read this manual carefully. It contains important instructions that must be followed during installation, operation and maintenance.

Save these instructions for future reference on operation and maintenance.

## 1.2. Battery safety warnings

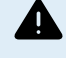

Working in the vicinity of a lead acid battery is dangerous. Batteries can generate explosive gases during operation. Never smoke or allow a spark or flame in the vicinity of a battery. Provide sufficient ventilation around the battery.

Wear eye and clothing protection. Avoid touching eyes while working near batteries. Wash your hands when done.

If battery acid contacts skin or clothing, wash them immediately with soap and water. If acid enters an eye, immediately flood the eye with running cold water for at least 15 minutes and get medical attention immediately.

Be careful when using metal tools in the vicinity of batteries. Dropping a metal tool onto a battery might cause a short circuit and possibly an explosion.

Remove personal metal items such as rings, bracelets, necklaces, and watches when working with a battery. A battery can produce a short circuit current high enough to melt objects such as rings, causing severe burns.

## 1.3. Transport and storage

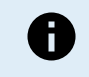

Store this product in a dry environment.

Store this product in temperatures between -40°C and +60°C.

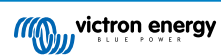

# 2. Introduction

## 2.1. The battery monitor

The BMV-712 Smart is a battery monitor. It measures battery voltage and current. Based on these measurements, it calculates the battery's state of charge and the time to go. It also keeps track of historical data, such as deepest discharge, average discharge and the number of charge and discharge cycles.

All monitored battery parameters can be read out, and settings can be changed via the display and the four buttons.

A connection with the VictronConnect app is possible via Bluetooth or USB. The VictronConnect app can be used to read out all monitored battery parameters or to change settings. To connect via USB, an optional VE.Direct to USB interface is needed.

If the battery monitor is connected to a GX device, such as the Cerbo GX or the ColorControl GX, the battery can be monitored locally with the GX device or remotely via the VRM portal.

The auxiliary input can be used to monitor the voltage of a second battery or the midpoint of a battery bank. The auxiliary input can also be used for battery temperature monitoring, together with the optional Temperature sensor for BMV.

When connected to other Victron products via VE.Smart networking, the battery monitor can provide real-time battery data such as battery temperature, voltage and current via Bluetooth for use by Victron solar chargers and select AC chargers.

## 2.2. Why should I monitor my battery?

Batteries are used in a wide variety of applications, mostly to store energy for later use. But how much energy is stored in the battery? No one can tell by just looking at it. The service life of batteries depends on many factors. Battery life may be shortened by under-charging, over-charging, excessively deep discharges, excessive charge or discharge currents, and by high ambient temperature. Monitoring the battery with a battery monitor will give important feedback to the user so that remedial measures can be taken when necessary. Doing this will extend battery life and the battery monitor will quickly pay for itself.

## 2.3. Sizing

The battery monitor is available in one size; it has a 500A shunt. However, it is possible to use the battery monitor with larger shunts all the way up to 9999A. Larger shunts are not included. For 1000A, 2000A or 6000A shunts see the Shunt product page.

## 2.4. The VictronConnect app

The VictronConnect app can be used to monitor and configure the battery monitor. Note that configuring the battery monitor using the VictronConnect app is easier than configuring using the battery monitor head unit.

#### The VictronConnect app can connect to the battery monitor via:

- · Bluetooth.
- USB, using the optional VE.Direct to USB interface.
- · Remotely via a GX device and the VRM portal.

### The VictronConnect app is available for the following platforms:

- · Android.
- · Apple iOS (Note that USB is not supported, it is only possible to connect via Bluetooth).
- macOs.
- · Windows (Note that Bluetooth is not supported, it is only possible to connect via USB).

The VictronConnect app can be downloaded from app stores or from the VictronConnect product page or scan the below QR code.

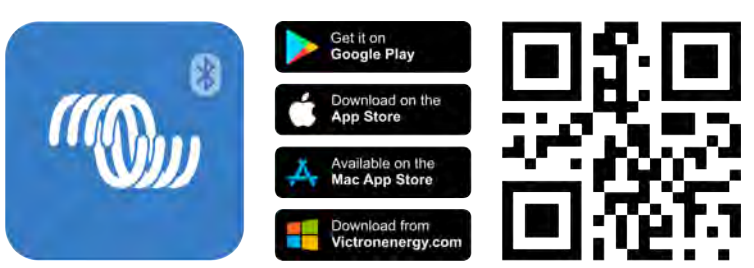

## 2.5. Accessories

These optional parts might be needed depending on your setup:

- Temperature sensor for BMV to measure the battery temperature.
- GX Device, such as a Cerbo GX for system and/or remote monitoring.
- VE.Direct cable to connect the battery monitor to a GX device.
- VE.Direct to USB interface to connect to the battery monitor via USB to a GX device or to the VictronConnect app.
- Wall mount enclosure for BMV or MPPT Control use in case panel mounting of the battery monitor head unit is not possible.
- Wall mount enclosure for BMV and Color Control GX use to wall mount the battery monitor head unit together with a Color Control GX in the same enclosure.
- RJ12 UTP cable use in case the supplied 10m (32ft) RJ12 cable (the cable between the shunt and the head unit) is too long or too short. These cables are available in a variety of lengths of 30cm up to 30 meters (1ft up to 98ft).

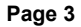

# 3. Installation

## 3.1. What's in the box?

| BMV-712 Smart head unit together with attachment sleeve. |                                                                                                    |
|----------------------------------------------------------|----------------------------------------------------------------------------------------------------|
| 500A shunt.                                              |                                                                                                    |
| Two 1.5m (59") red cables with a 1A fuse.                |                                                                                                    |
| 10m (33ft) RJ12 UTP cable.                               |                                                                                                    |
| Square face plate together with an attachment flange.    |                                                                                                    |
| Bag with 4 small screws.                                 | T                                                                                                    |
| Quick installation guide.                                |                                                                                                    |
| Spare serial number sticker.                             | NUMERON NO. NO. NUMERON NO. NO. NUMERON NO. NUMERON NO. NU |

## 3.2. Mounting the shunt

The shunt has an IP21 rating; this means that the shunt is not waterproof and has to be mounted in a dry location.

The shunt has two 5.5 mm holes for mounting purposes; these are located in the base of the shunt. The holes can be used to screw or bolt the shunt onto a hard surface (note that these screws are not included).

For the exact location of the mounting holes see the dimension drawing [56] in the appendix of this manual.

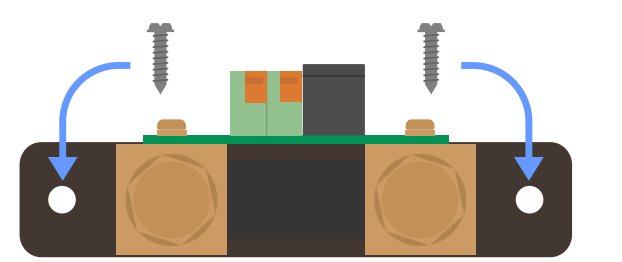

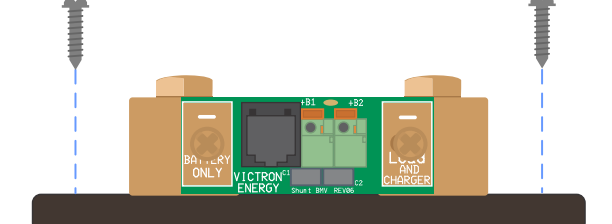

Top view shunt indicating mounting holes and side view shunt indicating the mounting method.

## 3.3. Mounting the head unit

The head unit can be mounted in a variety of ways:

- A. Panel mounting, the head unit is secured at the back of a panel.
- B. Panel mounting, the head unit is secured at the front of the panel.
- C. Wall mounting, using an optional wall mounting enclosure.

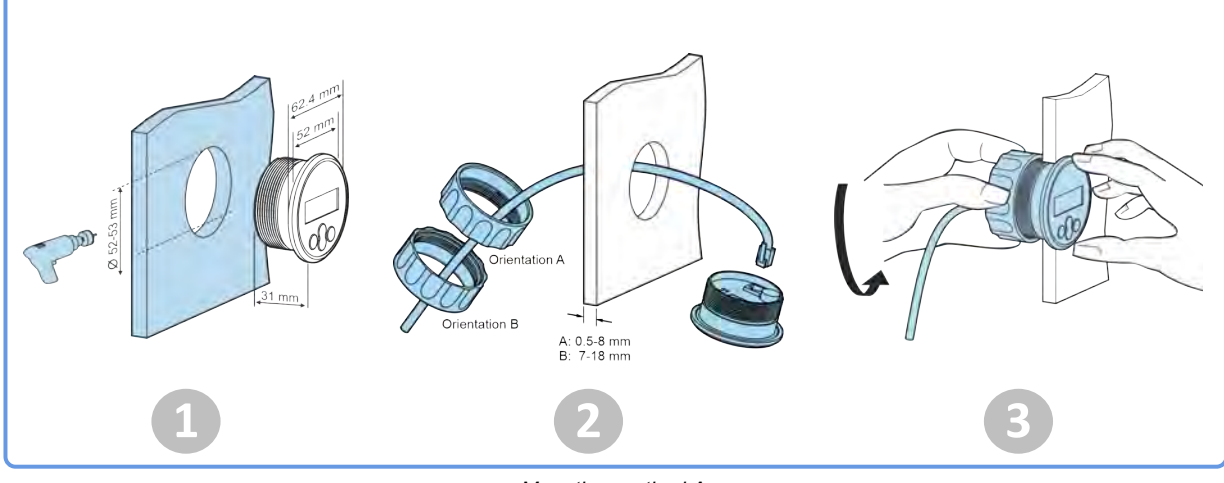

Mounting method A.

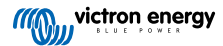

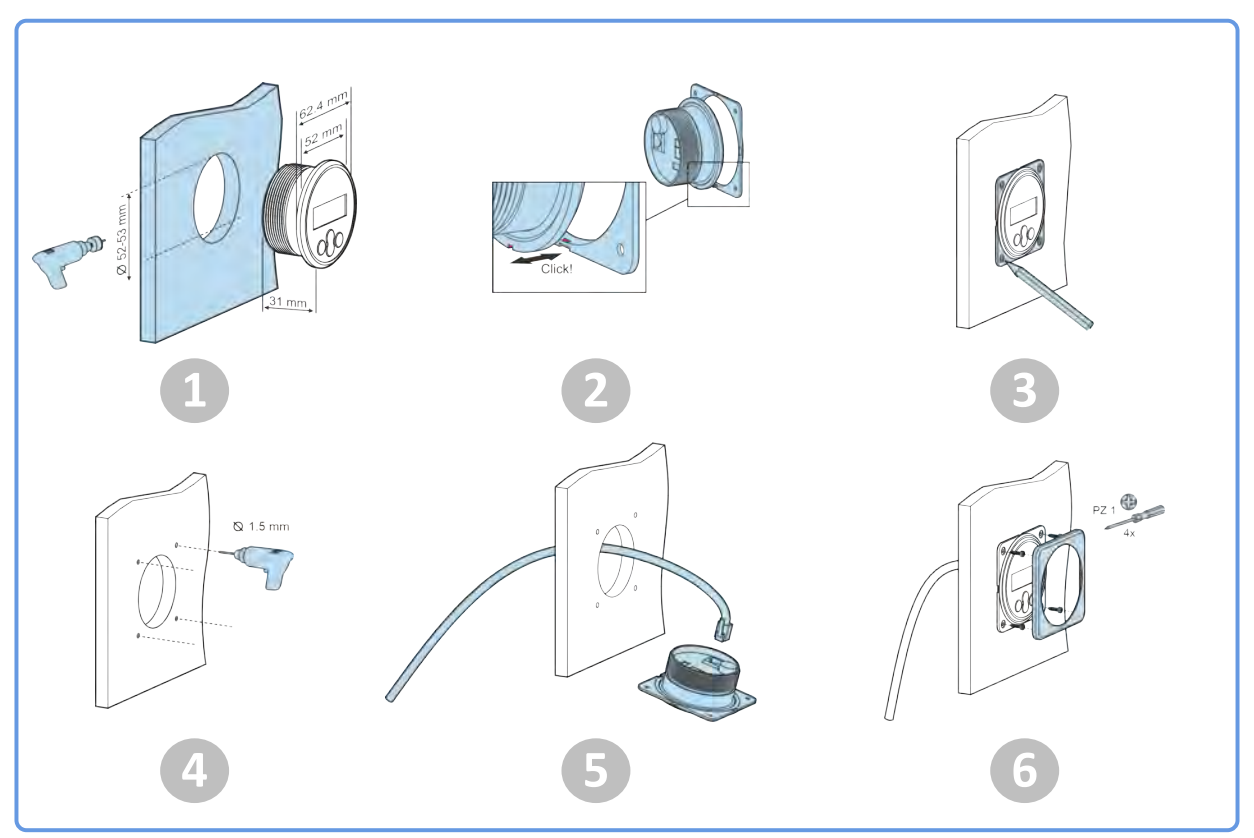

Mounting method B.

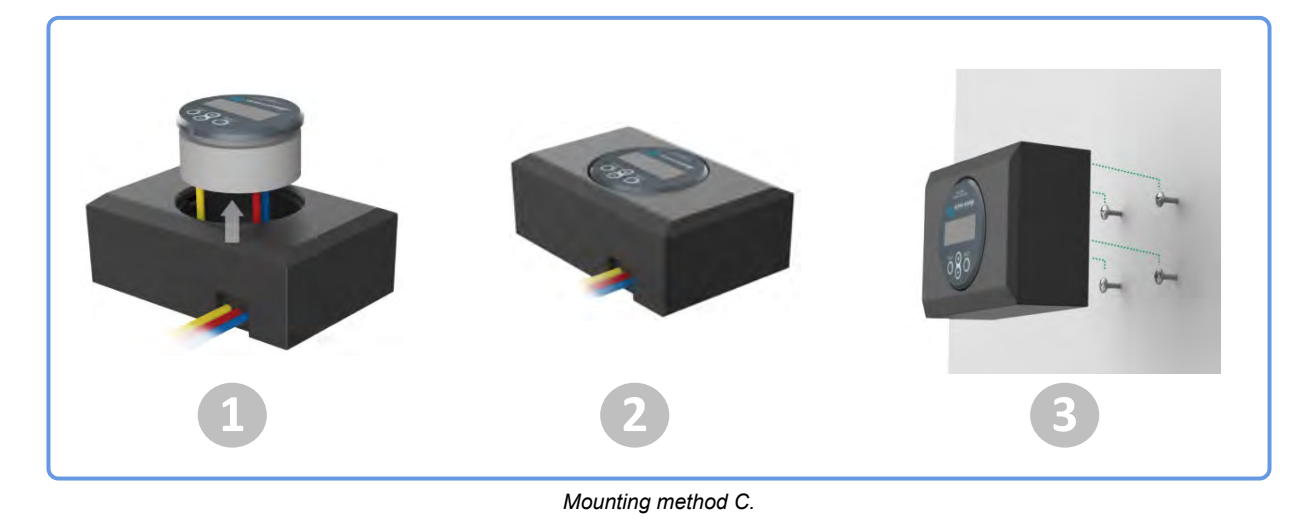

For the full wall mounting instructions, see the wall mounting installation manuals on the Wall mount enclosure for BMV or MPPT Control or Wall mount enclosure for BMV and Color Control GX product pages.

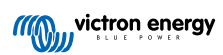

| A C D E | F G H | J F K L M |  |
|---------|-------|-----------|--|
| BCDE    |       |           |  |

## 3.4. Connections overview

| # | Name                         | Terminal type      |
|---|------------------------------|--------------------|
| A | Display                      | -                  |
| В | Setup button                 | -                  |
| С | Down button                  | -                  |
| D | Up button                    | -                  |
| E | Select button                | -                  |
| F | RJ12 connector               | RJ2 terminal       |
| G | Buzzer                       | -                  |
| Н | Programmable relay connector | Push connector     |
| I | VE.Direct connector          | VE.Direct terminal |
| J | Negative battery connection  | M10 bolt           |
| K | Positive battery connection  | M10 ring terminal  |
| L | Auxilary connection          | Push connector     |
| М | Negative load connection     | M10 bolt           |

## 3.5. Basic electrical connections

Connection procedure:

1. Connect the negative battery terminal to the M10 bolt on the "BATTERY ONLY" side of the shunt. Tighten the shunt bolt with a maximum torque of 21Nm.

Note that there should be no other connections on this side of the shunt or on the negative battery terminal. Any loads or chargers connected here will be excluded from the battery state of charge calculation.

- Connect the negative of the electrical system to the M10 bolt on the "LOAD AND CHARGER" side of the shunt. Tighten the shunt bolt with a maximum torque of 21Nm. Make sure that the negative of all DC loads, inverters, battery chargers, solar chargers and other charge sources are connected "after" the shunt.
- 3. Connect the ferrule pin of the red cable with the fuse to the shunt by pushing the pin into to the "+B1" terminal.
- 4. Connect the M10 eye terminal of the red cable with the fuse to the positive terminal of the battery.
- 5. Connect the shunt to the head unit using the RJ12 cable. Plug one side of the RJ12 cable into the shunt RJ12 terminal and the other side of the cable into the RJ12 terminal on the rear of the head unit.

The battery monitor is now powered up. The display is active, and Bluetooth is active.

In order to be fully functional, the battery monitor needs to be configured; see the Configuration [12] chapter.

In case the battery monitor is going to be used to monitor a second battery, battery bank midpoint or battery temperature, see one of the next 3 paragraphs on how to do this and then go to the Configuration [12] chapter.

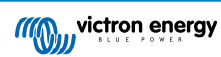

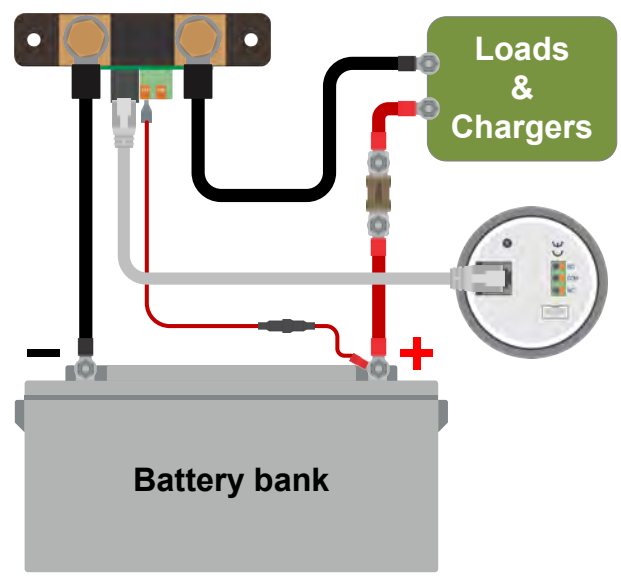

Basic battery monitor installation.

## 3.6. Auxiliary electrical connections

In addition to the comprehensive monitoring of the main battery bank, a second parameter can be monitored. This can be one of the following:

- · The voltage of a second battery, like a starter battery.
- The midpoint deviation of the battery bank.
- · Battery temperature.

This chapter describes how to wire the +B2 terminal for the three above options.

### 3.6.1. Auxiliary connection for monitoring the voltage of a second battery

For use to monitor the voltage of a second battery, such as a starter or auxiliary battery.

#### **Connection procedure:**

- 1. Verify that the negative pole of the second battery is connected to the LOAD AND CHARGER side of the shunt.
- 2. Connect the ferrule pin of the second red cable with fuse to the shunt by pushing the pin into to the +B2 terminal.
- 3. Connect the M10 lug of the second red cable with fuse to the positive terminal of the second battery.

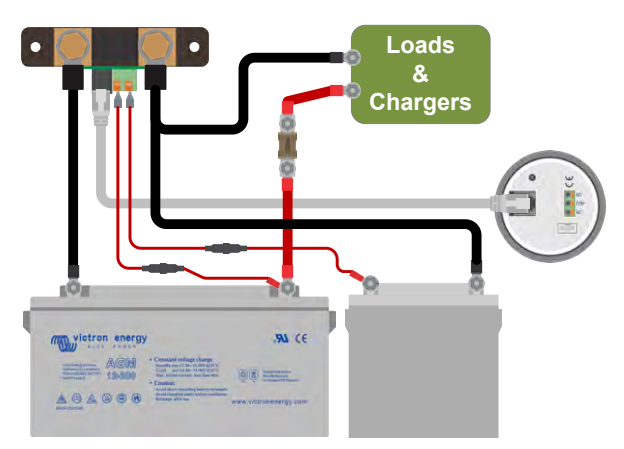

Battery monitor with auxiliary second battery monitoring.

### 3.6.2. Auxiliary connection midpoint battery bank monitoring

For use with a battery bank that consists of multiple batteries that are wired in series or series/parallel to create a 24V or 48V battery bank.

Connection procedure:

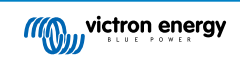

- 1. Connect the ferrule pin of the second red cable with fuse to the shunt by pushing the pin into to the +B2 terminal.
- 2. Connect the M10 lug of the second red cable with fuse to the positive terminal of the midpoint.

For more information on midpoint monitoring and for additional diagrams on midpoint battery bank wiring see the Midpoint voltage monitoring [46] chapter.

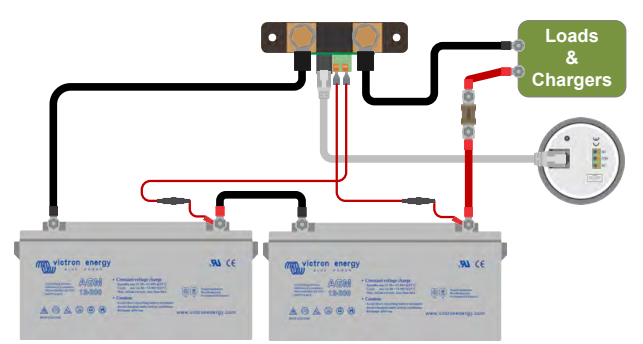

Battery monitor with auxiliary midpoint monitoring.

### 3.6.3. Auxiliary connection for temperature monitoring

For use to monitor the temperature of a battery via the (not included) Temperature sensor for BMV-712 Smart and BMV-702. This temperature sensor needs to be purchased separately. Be aware that this is a different temperature sensor than the temperature sensors that are included with Victron inverter/chargers and some battery chargers.

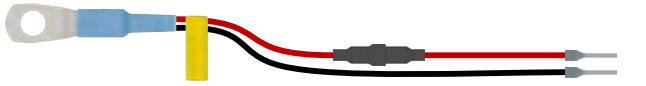

Temperature sensor for the battery monitor

#### **Connection procedure:**

- · Connect the ferrule pin of the black temperature sensor wire by pushing the ferule pin into the +B2 terminal.
- Connect the ferrule pin of the red wire cable by pushing the ferule pin into to the +B1 terminal.
- Connect the M10 cable lug of the temperature sensor to the positive battery terminal.

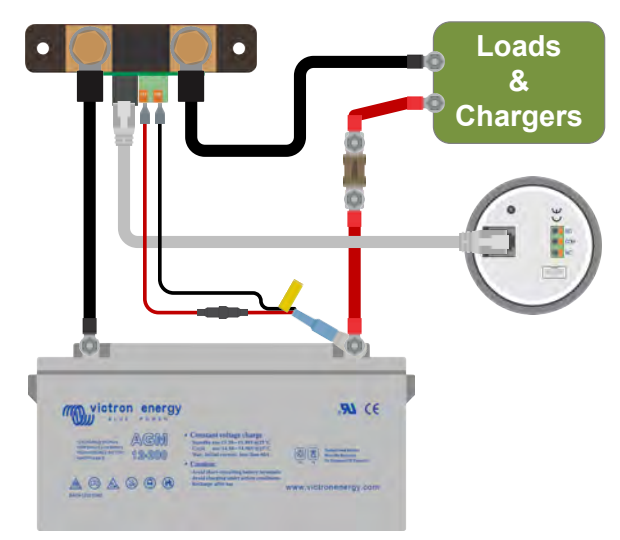

Battery monitor with auxiliary temperature sensing.

Note that if the temperature sensor is used, the two red cables with fuse that came with the battery monitor are not needed. The temperature sensor will replace these cables.

## 3.7. Programmable relay

The battery monitor is equipped with a programable relay. This relay can be used as an alarm relay, to start a generator or for other applications. For more information on the various relay modes and how to configure the relay, see chapter Relay settings [31].

9

A usage example of the relay is to start a generator when the battery state of charge has dropped too low, and then to stop the generator when the batteries have been recharged.

By default, the relay is set to energise when the battery state of charge falls below 50% and to de-energise when the battery state of charge has risen to 90%. However, the relay can be configured to also trigger on other conditions, like battery voltage.

The relay has 3 contacts: COM (common), NO (normally open), and NC (normally closed) and are located on the back of the head unit.

When the relay contact is open, the coil is de-energised; there is no contact between COM and NO. When the relay is energised, the relay closes, and contact between COM and NO is made. The relay function can be inverted: de-energised becomes energised and vice versa. See setting Invert relay [32].

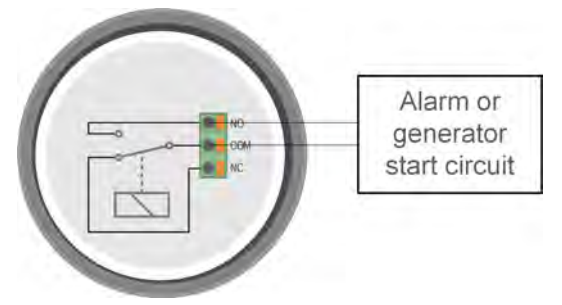

The internal wiring diagram of the battery monitor with the relay in a de-energised state connected to an external alarm or generator start circuit.

## 3.8. Use of alternative shunts

The battery monitor is supplied with a 500A, 50mV shunt. This shunt is suitable for most applications. However, a larger shunt will be required if system currents above 500A are expected.

The battery monitor can be configured to work with a wide range of different shunts. Shunts of up to 9999A and up to 75mV can be used. For a selection of larger shunts, i.e. 1000A, 2000A or 6000A, see our shunt product page.

When using a shunt other than the one supplied with the battery monitor, please proceed as follows:

- 1. Unscrew the circuit board from the shunt.
- 2. Mount the circuit board on the new shunt, and ensure that there is good electrical contact between the circuit board and the shunt.
- Connect the new shunt to the electrical system and battery monitor head unit as shown in chapter Basic electrical connections [7]. Pay special attention to the orientation of the shunt circuit board in relation to the battery and load connections.
- 4. Follow the setup wizard; see the Setup wizard [12] chapter.
- 5. After completing the setup wizard, set the proper shunt current and shunt voltage according to the Shunt current [40] and the Shunt voltage [40] settings.
- 6. If the battery monitor reads a non-zero current, even when there is no load, and the battery is not being charged, calibrate the zero current reading using the Zero current calibration [31] setting.

## 3.9. GX device connection

If the system contains a GX device such as a Cerbo GX, the battery monitor can be connected to the GX device using a VE.Direct cable or a VE.Direct to USB interface.

Once connected, the GX device can be used to read out all monitored battery parameters. For more information see chapter Connecting to a GX device and the VRM portal [25].

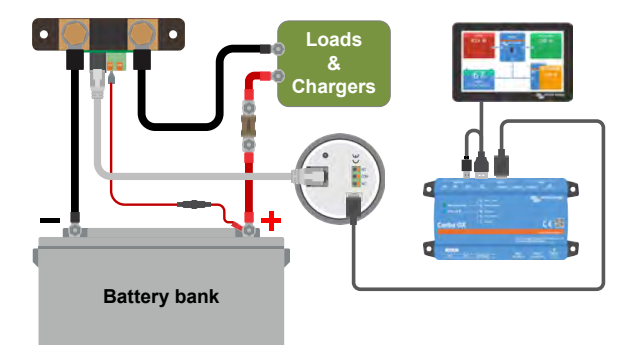

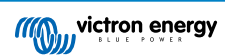

The battery monitor is connected to a Cerbo GX and a GX Touch screen.

## 3.10. Wiring for use as DC meter

When using the battery monitor as a DC meter, wire it to the device or circuit that needs to be monitored.

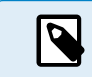

Note that the battery monitor also needs to be configured as a DC monitor using the VictronConnect app before it will operate as a DC monitor. See the Configure for use as DC meter [17] chapter.

It is also possible to have a main battery monitor in the system together with a separate battery monitor that has been set up as a DC meter to monitor a specific device or circuit.

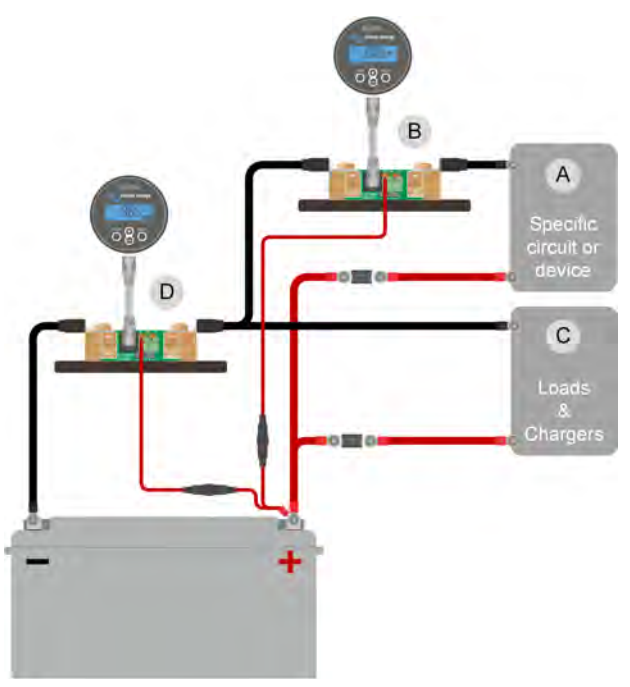

Wiring example of a system containing a main battery monitor, together with a battery monitor that has been set up as a DC meter and is monitoring a specific device or circuit. One battery monitor is used as a DC meter (B) and the other battery monitor is used as a battery monitor (D).

| # | Description                             |
|---|-----------------------------------------|
| А | Specific DC device or DC circuit        |
| В | Battery monitor used as DC meter        |
| С | The rest of the DC circuit              |
| D | Battery monitor used as battery monitor |

# 4. Configuration

Once the electrical connections have been made, and the battery monitor has been powered up, it needs to be configured to be suitable for the system it is used in.

This can be done with the buttons on the battery monitor head unit or even easier via the VictronConnect app.

This chapter describes how to configure the battery monitor by making the basic settings. See the All features and settings [28] chapter for all settings and features.

## 4.1. Setup wizard

The battery monitor will automatically start the setup wizard on the first power-up or after a factory reset. The setup wizard must be completed before any other settings are made.

Alternatively, use the VictronConnect app to configure the battery monitor. This will override the setup wizard.

- 1. The display shows the scrolling text "battery capacity": battery Capacity
- 2. Press any button to enter the setup wizard. The scrolling text will stop, and the factory default battery capacity value 2200 Rh (200 Ah) will be shown with the first digit blinking.
- 3. Use the + and buttons to set the first digit of the battery capacity value. Preferably use the 20-hour (C20) battery capacity rating. For more information on battery capacity, see the Battery capacity and Peukert exponent [44] chapter.
- 4. Press SELECT to set the next digit in the same manner. Repeat this step until the required battery capacity is displayed.
- Press SELECT to store the value. A short beep confirms this.
   Should a correction need to be made, press SELECT again and repeat the previous steps.
- 6. Press SETUP, + or to proceed to the auxiliary input setting.
- 7. The display will show the scrolling text RUH URE I auxiliary input).
- 8. Press SELECT to stop scrolling, and the LCD will show: 527-2 (start).
- 9. Use the + or buttons to select the required function of the auxiliary input:  $\frac{1}{2} L H L$  (start) for monitoring the starter battery voltage.  $\vec{r_{ij}} d$  (mid) for monitoring the midpoint voltage of a battery bank.  $L E \vec{r_{ij}}$  (temp) for using the optional temperature sensor.
- 10. Press SELECT to store the value. A short beep confirms this.
  - Should a correction need to be made, press SELECT again and repeat the previous step.
- 11. Press the SETUP, + or button to end the setup wizard and switch to the normal operating mode.

Immediately after the completion of the setup wizard, the battery monitor will automatically detect the nominal voltage of the battery system. For details and limitations of automatic voltage detection, see the next chapter Automatic voltage detection [12].

The battery monitor is now ready for use. It is now set up for an average system with GEL, AGM or flooded lead-acid batteries. Further battery monitor configurations are required if your system contains a battery with different chemistry, like lithium, or if other specific system settings are needed. See the All features and settings [28] chapter.

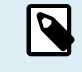

If the setup wizard is not showing, i.e. there is no scrolling text, it can be re-activated by performing a battery monitor reset. To do this: simultaneously press the SETUP and the SELECT button for 3 seconds. This resets the battery monitor to its factory settings.

Note that factory settings can only be restored if the Lock setup [39] setting has been set to OFF.

## 4.2. Automatic voltage detection

The battery monitor will automatically adjust itself to the nominal voltage of the battery bank. This happens immediately after the completion of the setup wizard. The below table shows how the nominal voltage is determined and to what nominal battery voltage the battery monitor is automatically set. See the Set charged voltage value [15] chapter for more information.

| Measured voltage | Assumed nominal voltage |
|------------------|-------------------------|
| < 18V            | 12V                     |
| 18 - 36V         | 24V                     |

| Measured voltage | Assumed nominal voltage |
|------------------|-------------------------|
| > 36V            | 48V                     |
|                  |                         |

Note that the battery monitor is unable to detect a 32V nominal battery voltage. If the battery monitor is used with a 32V battery bank, the charged voltage must be set manually using the Charged voltage [29] setting.

## 4.3. How to change settings

## 4.3.1. Settings via the head unit

Use the display buttons to enter and navigate through the settings menu. Each setting has a number and a name. For example: "01 - Battery capacity". The full list of all battery settings and their corresponding number can be found in the All features and settings [28] chapter.

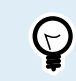

It is also possible (and easier) to make the battery monitor settings via the VictronConnect app. See the The VictronConnect app [14] chapter on how to do this.

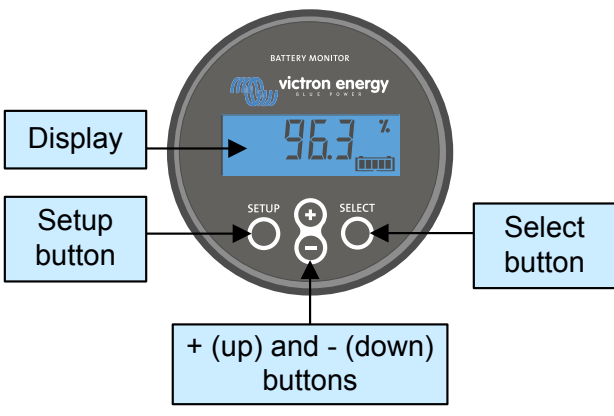

BMV head unit display and buttons.

To access the settings menu and change settings:

| 1 | Start in the main menu.                                      | MAIN  |
|---|--------------------------------------------------------------|-------|
| 2 | Press SETUP for two seconds to enter the settings menu.      |       |
| 3 | The first setting item 01-Battery capacity will be shown.    | SETUP |
| 4 | Use the + and – buttons to go to the desired setting item.   |       |
| 5 | Press SELECT to access the setting item.                     |       |
| 6 | Use SELECT and the + and – buttons to customize the setting. | SETUP |

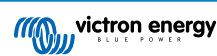

| 7 | Press SETUP to return to the setting menu.                                                      |  |
|---|-------------------------------------------------------------------------------------------------|--|
| 8 | Go to the next setting using the + or - buttons.                                                |  |
| 9 | After all settings have been made, press SETUP to return from the settings menu to normal mode. |  |

### 4.3.2. The VictronConnect app

The VictronConnect app can be used to change all settings and to update the firmware.

Ways to connect to the battery monitor:

- · Locally via built-in Bluetooth.
- · Locally via USB using the VE.Direct to USB interface connected to the VE.Direct port.
- Remotely via a GX device, using VictronConnect "Remote" feature. For more information, see the VictronConnect-Remote chapter in the VictronConnect app manual.

How to connect with the VictronConnect app to the battery monitor:

- · Open the VictronConnect app.
- · Ensure that the battery monitor is powered.
- · Look for the battery monitor to appear in the device list in the "Local" or the "VRM" tab.
- Click on the battery monitor.
- In case of a connection via Bluetooth; enter the default PIN code: 000000. After entering the default PIN code, the VictronConnect app will ask you to change the PIN code. This is to prevent unauthorized connections in the future. It is recommended that you change the PIN code on the first installation. This can be done in the product info tab; see paragraph Changing PIN code [42].

To view and/or change battery monitor settings, navigate to the settings page by clicking on the cog icon 🌣 at the top right of the home screen.

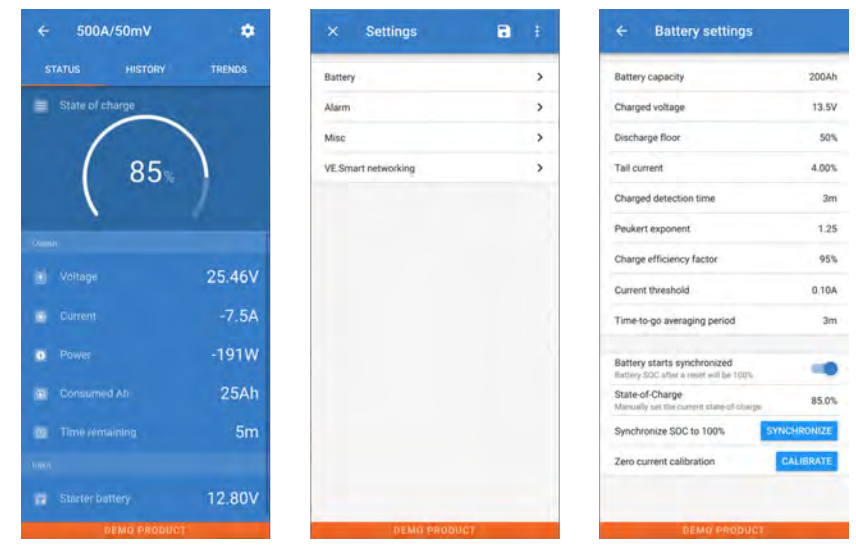

The battery monitor monitoring and setting screens in the VictronConnect app.

Note that this manual only covers the items that are specific to the battery monitor. For more general information about the VictronConnect app, like how to use it and where to download it, or how to connect, see the VictronConnect app product page and manual.

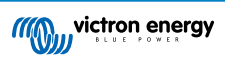

## 4.4. Update firmware

On a new install, it is recommended to update the firmware of the battery monitor. If there is a newer firmware version available, the VictronConnect app will notify you of this as soon as a connection with the battery monitor is made.

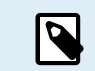

Note that the firmware can only be updated via the VictronConnect app. The app needs to be up to date to be able to access the latest firmware.

To check if the firmware is up to date or to manually update firmware, connect to the battery monitor using the VictronConnect app and follow the below steps:

- Navigate to the product settings by clicking the "cog" 🏟 symbol in the top right-hand corner of the product status screen.
- Click on the "3 dots" symbol in the top right-hand corner of the settings screen.
- · Select "Product info" from the pop-up menu.
- The firmware version will be displayed. It is mentioned if this is the latest firmware version (or not). If a newer firmware version is available, an "UPDATE" button will be displayed.
- · To update the firmware, press the "UPDATE" button.

## 4.5. Make essential settings

The default settings of the battery monitor are tailored for lead acid batteries, like AGM, GEL, OPzV or OPzS batteries.

Most settings can stay at their factory default. But there are a few settings that need to be changed. These are:

- · Battery capacity.
- · Charged voltage.
- · The functionality of the auxiliary input (if used).
- · State of charge or start synchronised.

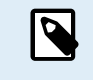

If lithium batteries (or batteries with a different chemistry) are used, some additional settings will have to be changed.

First, make the essential settings as described in this paragraph and then refer to the next paragraph for the special lithium settings.

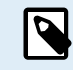

For more information about these and any of the other settings, see chapter All features and settings [28].

### 4.5.1. Set the battery capacity value

In the VictronConnect app, see: **Settings > Battery**.

Via the head unit, see: Setup menu > Setting 01 - Battery capacity.

The battery monitor is by default set to 200Ah. Change this value to match your battery capacity. For lead-acid batteries, we recommend entering the 20-hour (C20) rate.

### 4.5.2. Set charged voltage value

In the VictronConnect app, see: Settings > Battery > Charged voltage.

Via the head unit, see: Setup menu > Setting 02 - Charged voltage.

Although the battery monitor automatically detects the voltage, it is good practice to check if this setting is correctly set.

| Nominal battery voltage | Recommended charged voltage setting |
|-------------------------|-------------------------------------|
| 12V                     | 13.2V                               |
| 24V                     | 26.4V                               |
| 36V                     | 39.6V                               |
| 48V                     | 52.8V                               |

For more information, also see the Charged voltage [29] chapter.

### 4.5.3. Set state of charge

In the VictronConnect app, see: Settings > Battery > Battery start synchronized.

Via the head unit, see: Setup menu > Setting 70 - Start synchronised.

When set to ON, the battery monitor will consider itself synchronized when powered up, resulting in a state of charge of 100%. If set to OFF, the battery monitor will consider itself un-synchronized when powered up, resulting in a state of charge that is unknown until the first actual synchronization.

<u>For VictronConnect only</u>: The initial state of charge value can also be manually set, by default, this is 100%, and can be set to a different value if so desired. See: **Settings > Battery > State-of-charge**.

### 4.5.4. Set the auxiliary input function

In the VictronConnect app, see: Settings > Misc > Aux input.

Via the display, see: Settings menu > Setting 69 - Aux input.

This setting sets the function of the auxiliary input, being:

- · Starter battery Voltage monitoring of a second battery.
- · Midpoint Measuring the midpoint of a battery bank.
- · Temperature Measuring battery temperature via an optional temperature sensor.
- None The auxiliary input is not used.

## 4.6. Make Lithium settings (if needed)

LiFePO4 (Lithium Iron Phosphate or LFP) is the most used Li-ion battery chemistry. The factory defaults are in general also applicable to LFP batteries with exception of these settings:

- Tail current.
- · Peukert exponent.
- · Charge efficiency.
- Discharge floor.

#### Tail current

In VictronConnect see: Settings > Battery > Tail current.

Via the head unit, see: Setup menu > Setting 03 - Tail current.

Some lithium battery chargers stop charging when the current drops below a set threshold. The tail current must be set higher in this case.

#### Peukert exponent

In VictronConnect see: Settings > Battery > Peukert exponent.

Via the head unit, see: Setup menu > Setting 05 - Peukert exponent.

When subjected to high discharge rates, lithium batteries perform much better than lead-acid batteries. Set the Peukert exponent at 1.05, unless the battery supplier advises otherwise.

#### **Charge efficiency**

In VictronConnect see: Settings > Battery > Charge efficiency factor.

Via the head unit, see: Setup menu > Setting 06 - Charge efficiency factor.

The charge efficiency of lithium batteries is much higher than that of lead-acid batteries. We recommend setting the charge efficiency at 99%.

#### **Discharge floor**

In VictronConnect see: Setting > Battery > Discharge floor

Via the head unit, see: Setup menu > Setting 16 - SoC relay.

This setting is used in "the time to go" calculation and is set at 50% by default for lead-acid batteries. However, lithium batteries usually can be discharged significantly deeper than 50%. The discharge floor can be set to a value between 10 and 20%, unless the battery supplier advises otherwise.

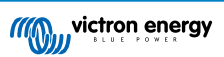

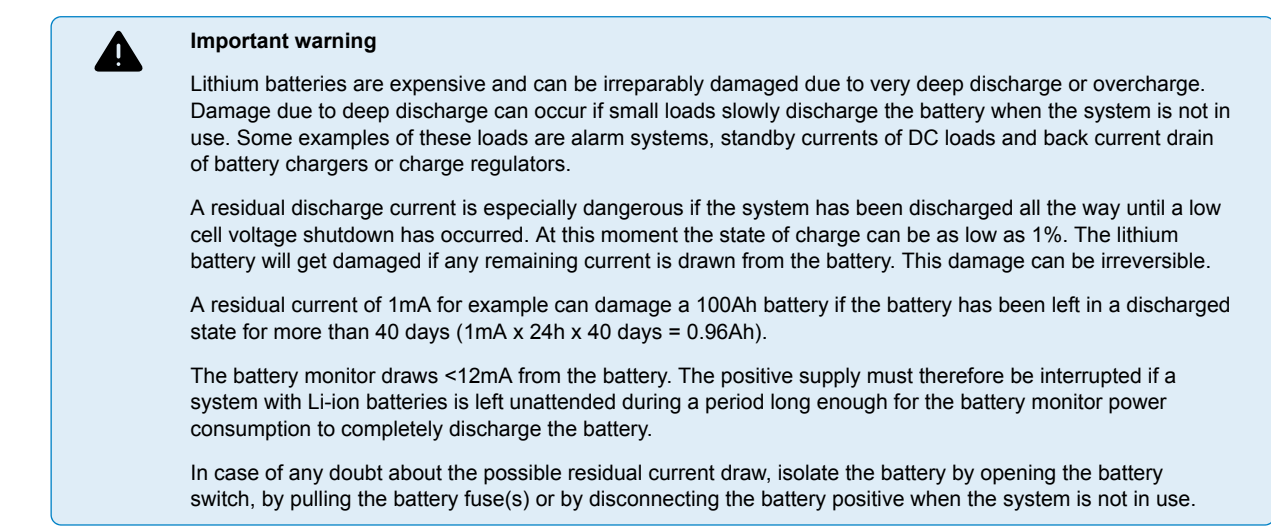

## 4.7. Configure for use as DC meter

In the VictronConnect battery monitor settings, go to the "Misc" settings and select "DC energy meter" from the Monitor mode drop-down menu. Once selected, you can choose what application the DC energy meter is used in.

Alternatively, navigate to setting 72 on the head unit.

For additional information also see the Monitor Mode [41] chapter.

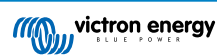

# 5. Operation

## 5.1. How does the battery monitor work?

The main function of the battery monitor is to follow and indicate the state of charge of a battery, to be able to know how much charge the battery contains and to prevent an unexpected total discharge.

The battery monitor continuously measures the current flow in and out of the battery. Integration of this current over time, if it was a fixed current, boils down to multiplying current and time and gives the net amount of Ah added or removed.

For example, a discharge current of 10A for 2 hours will take 10 x 2 = 20Ah from the battery.

To complicate matters, the effective capacity of a battery depends on the rate of discharge, the Peukert efficiency, and, to a lesser extent, the temperature. And to make things even more complicated: when charging a battery more energy (Ah) has to be 'pumped' into the battery than can be retrieved during the next discharge. In other words: the charge efficiency is less than 100%. The battery monitor takes all these factors into consideration when calculating the state of charge.

## 5.2. Readout overview

The head unit display or the VictronConnect app battery monitor status screen, displays an overview of the most important parameters. These are:

- · State of charge
- · Battery voltage
- · Battery current
- Power
- · Aux input reading (starter battery, midpoint or temperature)

#### State of charge

This is the actual state of charge of the battery in a percentage and is compensated for both the Peukert efficiency and charge efficiency. The state of charge is the best way to monitor the battery.

A fully charged battery will be indicated by a value of 100.0%. A fully discharged battery will be indicated by a value of 0.0%.

Please note that if the state of charge indicates three dashes: "----" this means that the battery monitor is in an unsynchronised state. This mainly occurs when the battery monitor has just been installed or after the battery monitor has been left unpowered and is powered up again. For more information, see the Synchronising the battery monitor [23] chapter.

#### <u>Voltage</u>

This is the terminal voltage of the battery.

#### <u>Current</u>

This is the actual current flowing in or out of the battery. A negative current indicates that current is taken from the battery. This is the current needed for DC loads. A positive current means that current is going into the battery. This is current coming from charge sources. Keep in mind that the battery monitor will always indicate the total battery current, being the current traveling into the battery minus the current traveling out of the battery.

#### Power

The power drawn from or received by the battery.

#### Consumed Ah

The battery monitor keeps track of the Amp-hours removed from the battery compensated for the efficiency.

Example: If a current of 12A is drawn from a fully charged battery for a period of 3 hours, the readout will show -36.0Ah ( $-12 \times 3 = -36$ ).

Please note that if the "Consumed Ah" reading indicates three dashes: "---" this means that the battery monitor is in an unsynchronised state. This mainly occurs when the battery monitor has just been installed or after the battery monitor has been left unpowered and is powered up again. For more information, see the Synchronising the battery monitor [23] chapter.

#### Time remaining

The battery monitor estimates how long the battery can support the present load. This is the "time-to-go" readout and is the actual time left until the battery is discharged to the set "discharge floor". The discharge floor is by default set at 50%. For the discharge floor setting see the Discharge floor [29] chapter. If the load is fluctuating heavily, it is best not to rely on this reading too much,

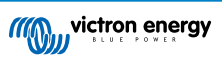

as it is a momentary readout and should be used as a guideline only. We recommend the use of the state of charge readout for accurate battery monitoring.

If the "Time remaining" indicates three dashes: "---" this means that the battery monitor is in an unsynchronised state. This occurs when the battery monitor has just been installed or after it has been left unpowered and is powered up again. For more information, see see the Synchronising the battery monitor [23] chapter.

#### <u>Input</u>

This is the state of the auxiliary input. Depending on how the battery monitor has been set up, you will see one of these options:

- Starter battery voltage: This shows the voltage of a second battery.
- Battery temperature: This shows the battery temperature of the main battery when the optional temperature sensor is used.
- Midpoint voltage deviation: This shows the deviation in a percentage of the main voltage of the battery bank top section compared to the voltage of the bottom section. For more information on this feature see the Midpoint voltage monitoring [46] chapter.

## 5.3. Using the head unit menus

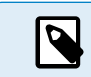

Alternatively, use the VictronConnect app to access the battery monitor settings. See the chapter The VictronConnect app [14] on how to do this.

When the battery monitor is powered up for the first time or when the factory settings have been restored, the battery monitor will start the quick setup wizard; see chapter: Setup wizard [12]. After that, the battery monitor will operate in normal mode, and the battery menu can be accessed as described in this chapter.

The battery monitor is controlled by the four buttons on the head unit. The function of the buttons depends on which mode the battery monitor is in. This is indicated in the below table.

If the backlight is off, press any button to restore the backlight.

| Button                                | Function when in normal mode                                                                                                    | Function when in setup mode                                                                                                    |
|---------------------------------------|----------------------------------------------------------------------------------------------------|----------------------------------------------------------------------------------------------------|
| SETUP                                 | Press and hold for two seconds to switch to<br>setup mode. The display will scroll the number<br>and description of the selected parameter.                                            | Press SETUP any time to return to the scrolling<br>text, and press again to return to normal mode.<br>When pressing SETUP while a parameter is out<br>of range, the display blinks five times, and the<br>nearest valid value is displayed.                                                 |
| SELECT                                | Press to switch to the history menu. Press to<br>stop scrolling and show the value. Press again<br>to switch back to normal mode.                                                      | <ul> <li>Press to stop scrolling after entering the setup mode with the SETUP button.</li> <li>After editing the last digit, press to end editing. The value is stored automatically. A short beep indicates confirmation.</li> <li>If required, press again to restart editing.</li> </ul> |
| SETUP and<br>SELECT<br>simultaneously | Press and hold both SETUP and SELECT<br>buttons simultaneously for three seconds to<br>restore factory settings (disabled when setting<br>64, lock setup, is on, see Lock setup [39]). | n/a                                                                                                    |
| +                                     | Move upwards.                                                                                                    | When not editing, press to move up to the previous parameter.                                                                                                    |
|                                       |                                                                                                    | When editing, this button will increment the value of the selected digit.                                                                                                    |
|                                       | Move downwards.<br>Press and hold for three seconds (until the<br>confirmation beep) to start or stop automatic<br>cycling through status items.                                       | When not editing, press to move down to the next parameter.                                                                                                    |
| -                                     |                                                                                                    | When editing, this button will decrement the value of the selected digit.                                                                                                    |
| + and -<br>simultaneously             | Press and hold both buttons simultaneously<br>for three seconds to manually synchronise the<br>BMV.                                                                                    | n/a                                                                                                    |

## 5.4. Trends

The VictronConnect app provides battery monitor data logging. Providing that the firmware battery monitor is up to date, the battery monitor will store up to 45 days of past data and two of the following parameters can be viewed alongside:

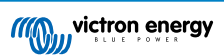

- Voltage (V).
- Current (A).
- Power (W).
- Consumed Amp Hours (Ah).
- State of charge (%).
- Temperature (°C).

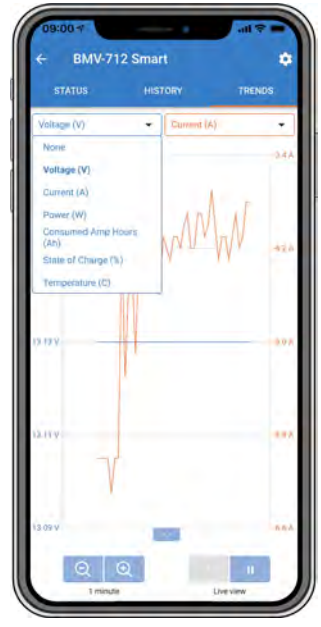

VictronConnect app battery monitor trends.

## 5.5. History

The battery monitor stores historic events. These can be used at a later date to evaluate usage patterns and battery health.

The history data is stored in a non-volatile memory and will not be lost when the power supply to the battery monitor has been interrupted or when the battery monitor has been reset to its defaults.

### 5.5.1. Accessing historical data via the VictronConnect app

The battery monitor's historical data can be accessed in the "History" tab in the VictronConnect app.

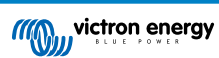

| STATUS                          | HISTORY             | TRENDS                    |
|---------------------------------|---------------------|---------------------------|
|                                 |                     |                           |
| Deepest discharge<br>-963Ah     | Last disch<br>-359A | <sup>arge</sup><br>h      |
| Average discharge<br>-455Ah     | Cumulativ<br>-5147  | e Ah drawn<br>21Ah        |
|                                 |                     |                           |
| Discharged energy<br>10502.2kWh | Charged e           | <sup>nergy</sup><br>.7kWh |
|                                 |                     |                           |
| Total charge cycles             | Time sinc<br>1d 23  | e last full charge<br>ີງ  |
| Synchronisations<br>1699        | Number o<br>0       | f full discharges         |
|                                 |                     |                           |
| Min battery voltage             | Max batte<br>32.07  |                           |
|                                 |                     |                           |
| Low voltage alarms              | High volta          | ge alarms                 |

The VictronConnect app battery monitor history screen.

## 5.5.2. Accessing historical data via the head unit

To view the battery monitor history menu press SELECT when in normal mode:

- Press + or to browse the various parameters.
- Press + or to browse the various values.
- Press SELECT again to stop scrolling and show the value.
- Press SELECT again to leave the historical menu and to go back to the normal operation mode.

The below table gives an overview of the history parameters and how they are displayed in the menu. For the meaning of each parameter see the next chapter.

| # | Display                  | Discription               |
|---|--------------------------|---------------------------|
| A | A GEEREE di ELHA-SE      | Deepest discharge         |
| В |                          | Last discharge            |
| С |                          | Average discharge         |
| D |                          | Cycles                    |
| E |                          | Discharges                |
| F |                          | Cumulative Ah             |
| G |                          | Lowest voltage            |
| Н |                          | Highest voltage           |
| I | ; days since lase charge | Days since last discharge |
| J |                          | Synchronisations          |
| L |                          | Low voltage alarms        |
| М |                          | High voltage alarms       |

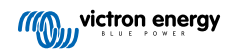

| # | Display              | Discription         |
|---|----------------------|---------------------|
| Р | PLEVESE RUH UEVERBE  | Lowest AUX voltage  |
| Q |                      | Highest AUX voltage |
| R | r di SCHR-SEd EnErSy | Discharged energy   |
| S | 5 CHR-BEJ EREFBY     | Charged energy      |

### 5.5.3. History data

#### **Discharge information in Ah**

- Deepest discharge: The battery monitor remembers the deepest discharge and each time the battery is discharged deeper the old value will be overwritten.
- Last discharge: The battery monitor keeps track of the discharge during the current cycle and displays the largest value recorded for Ah consumed since the last synchronisation.
- Average discharge: The cumulative Ah drawn divided by the total number of cycles.
- Cumulative Ah drawn: The cumulative number of Amp hours drawn from the battery over the lifetime of the battery monitor.

#### Energy in kWh

- · Discharged energy: This is the total amount of energy drawn from the battery in kWh.
- · Charged energy: The total amount of energy absorbed by the battery in kWh.

#### **Charge**

- **Total charge cycles:** The number of charge cycles over the lifetime of the battery monitor. A charge cycle is counted every time the state of charge drops below 65% and then rises above 90%.
- Time since last full charge: The number of days since the last full charge.
- Synchronisations: The number of automatic synchronisations. A synchronisation is counted every time the state of charge drops below 90% before a synchronisation occurs.
- Number of full discharges: The number of full discharges. A full discharge is counted when the state of charge reaches 0%.

#### Battery voltage

- · Min battery voltage: The lowest battery voltage.
- · Max battery voltage: The highest battery voltage.
- · Min starter voltage: The lowest auxiliary battery voltage (if applicable).
- Max starter voltage: The highest auxiliary battery voltage (if applicable).

#### Voltage alarms

- · Low voltage alarms: The number of low voltage alarms.
- High voltage alarms: The number of high voltage alarms.

## 5.6. Alarms

The battery monitor can raise an alarm in the following situations:

- · Low battery state of charge (SOC).
- · Low battery voltage.
- · High battery voltage.
- · Low and high starter battery voltage (if the AUX input has been set to "Starter battery").
- · Midpoint voltage (if the AUX input has been set to "Midpoint").
- · High and Low battery temperature (if the AUX input has been set to "Temperature").

The alarm will activate when the value reaches a set threshold and will deactivate when the value clears this threshold. The thresholds are configurable. For more information, see the Alarm settings [34] chapter.

The alarm will be displayed on the head unit, a buzzer will sound, the display backlight will flash, and the alarm icon will be visible on the display. An alarm is acknowledged when a button is pressed. However, the alarm icon is displayed as long as the alarm condition remains. The programmable relay can be triggered depending on the configuration of the alarm settings.

The alarm is also a software alarm.

When connecting with the VictronConnect app, while an alarm is active, the alarm will show in the app. Alternatively, when the battery monitor is connected to a GX device, the alarm will show on the GX device display or the VRM portal.

In the case of the VictronConnect app, an alarm is acknowledged when a button is pressed. And in the case of a GX device, an alarm is acknowledged when viewed in notifications. The alarm icon is displayed as long as the alarm condition remains.

| Time remaining | Infinite | < Notifications            | ▲ 🗇 16:51                  |
|----------------|----------|----------------------------|----------------------------|
| Mid voltage    | 04:53 PM | Alarm<br>Mid-point voltage | 2020-03-03 15:14<br>100.1% |
| A 3 Alerts     | ^        | 실 Pages                    | ≡ Menu                     |

Left: alarm displayed on the VictronConnect app. Right: alarm displayed on a GX device.

## 5.7. Synchronising the battery monitor

For a reliable readout, the state of charge, as displayed by the battery monitor, must self-synchronise regularly with the true state of charge of the battery. This is to prevent drift of the "State of charge" value over time. A synchronisation will reset the state of charge of the battery to 100%.

### 5.7.1. Automatic synchronisation

Synchronisation is an automatic process and will occur when the battery has been fully charged. The battery monitor will look at a few parameters to ascertain that the battery has been fully charged. It will consider the battery to be fully charged when the voltage has reached a certain value and the current has dropped below a certain value for a certain amount of time.

These parameters are called:

- · Charged voltage the float voltage of the battery charger.
- · Tail current a percentage of the battery capacity.
- Charged detection time the time in minutes.

As soon as these 3 parameters have been met, the battery monitor will set the state of charge value to 100%, thus synchronising the state of charge.

#### Example:

In the case of a 12V battery, the battery monitor will reset the battery's state of charge to 100% when all these parameters have been met:

- The voltage exceeds 13.2V,
- the charge current is less than 4.0% of the total battery capacity (e.g. 8A for a 200Ah battery) and,
- 3 minutes have passed while both the voltage and current conditions are met.

If the battery monitor does not perform a regular synchronisation, the state of charge value will start to drift over time. This is due to the small inaccuracies of the battery monitor and because of the estimation of the Peukert exponent [44]. Once a battery has been fully charged, and the charger has gone to the float stage, the battery is full and the battery monitor will automatically synchronise by setting the state of charge value to 100%.

### 5.7.2. Manual synchronisation

The battery monitor can be synchronised manually if required. This can be done by pressing the "Synchronise" button in the VictronConnect app. Navigate to "settings" and then to "battery settings".

Alternatively, the battery monitor can be synchronised when in normal operating mode by simultaneously pressing and holding the + and – buttons for 3 seconds.

A manual synchronisation can be needed in situations when the battery monitor does not synchronise automatically. This is for example needed during the first installation or after the voltage supply to the battery monitor has been interrupted.

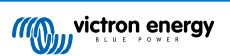

A manual synchronisation can also be needed when the battery has not been fully charged, or if the battery monitor has not detected that the battery has been fully charged because the charged voltage, current or time has been set incorrectly. In this case, review the settings and make sure the battery regularly receives a full charge.

## 5.8. Operation as a DC meter

The battery monitor can be set up as a DC energy meter. It is used to measure DC production or consumption of a specific device in a system, like for example an alternator, wind turbine or hydro generator. Or similarly, the consumption of a specific circuit or load in a DC system.

When in DC monitor mode, the voltage, current and power is displayed.

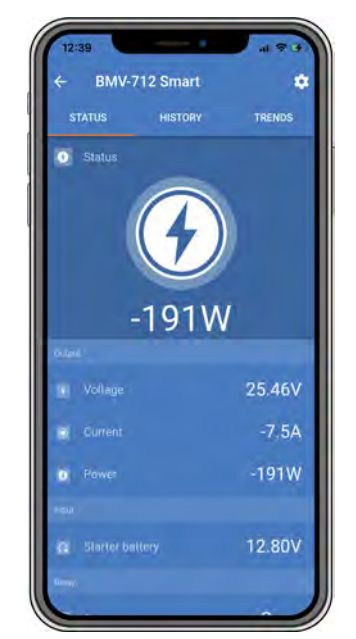

VictronConnect app status screen of a battery monitor running in DC monitor mode.

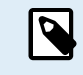

Note that the wiring of a DC meter differs from battery monitor wiring, see the Wiring for use as DC meter [11] chapter on how to wire. When switching between modes, it is recommended to reset all historical data.

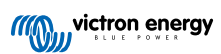

# 6. Interfacing

The battery monitor can be connected to other equipment, this chapter describes how this can be done.

## 6.1. VictronConnect app via USB

The VictronConnect app can not only connect via Bluetooth but it can also connect via USB. A USB connection is essential when connecting to the Windows version of the VictronConnect app and is optional when the MacOS or Android version is used. Please note that in case of connecting to an Android phone or tablet a "USB on the Go" cable might be needed.

To connect via USB, you will need a VE.Direct to USB interface. Use this interface to connect the computer to the battery monitor. for more information see the VE.Direct to USB interface product page.

For more information also see the VictronConnect app manual.

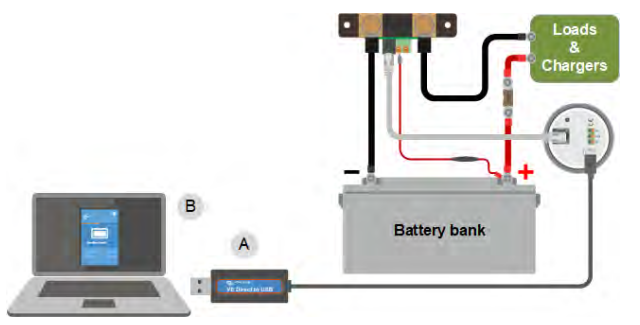

Example of a VE.Direct to USB interface connection between the battery monitor and a computer.

| # | Description                 |  |  |
|---|-----------------------------|--|--|
| А | VE.Direct to USB interface. |  |  |
| В | Computer or laptop.         |  |  |

## 6.2. Connecting to a GX device and the VRM portal

A GX device, such as the Cerbo GX, is a Victron Energy device that provides control and monitoring for all Victron equipment that is connected to it. Control and monitoring of the GX device and it's connected equipment can be done locally or remotely via our free Victron Remote Monitoring portal, the VRM portal.

The battery monitor can be connected to a GX device with a VE.Direct cable. The VE.Direct cables are available in lengths ranging from 0.3 to 10 meters and are available with straight or right-angle connectors. Alternatively, the battery monitor can also connect to a GX device using a VE.Direct to USB interface.

Once connected, the GX device can be used to read out all monitored battery parameters.

| <.                | BMV-700 |       | 15:06  |  |
|-------------------|---------|-------|--------|--|
| Battery           | 26.15V  | -5.7A | -149W  |  |
| State of charge   |         |       | 100%   |  |
| Consumed AmpHours |         |       | 0.0Ah  |  |
| Time-to-go        |         |       | 10d 0h |  |
| Relay state       |         |       | On     |  |
| Alarm state       |         |       | Ok     |  |
| 세 Pages           | ~       | EN    | lenu   |  |

Battery monitor information displayed by a GX device.

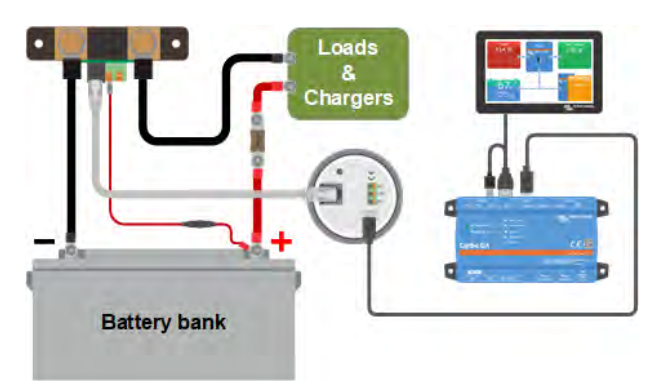

Example of a battery monitor connecting to a GX device.

## 6.3. Connecting to VE.Smart networking

VE.Smart networking is a wireless network that allows a number of Victron products to exchange information via Bluetooth. The battery monitor can share the following information with the network:

- · Battery voltage.
- · Battery current.
- Battery temperature. Note that an optional temperature sensor is needed see chapter Auxiliary connection for temperature monitoring [9] for more information.

A usage example is a system with VE.Smart networking that contains a battery monitor with a temperature sensor and a solar charger. The solar charger receives the battery voltage and temperature information from the battery monitor and uses this information to optimise its charge parameters. This will improve charging efficiency and will prolong battery life.

To make the battery monitor part of VE.Smart networking, you will have to either create a network or join an existing network. The setting can be found in the VictronConnect app. Navigate to the battery monitor page and then to: settings > smart networking. Please see the VE.Smart networking manual for more information.

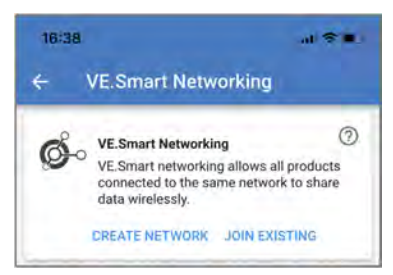

Creating a VE.Smart network using the VictronConnect app.

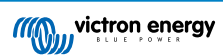

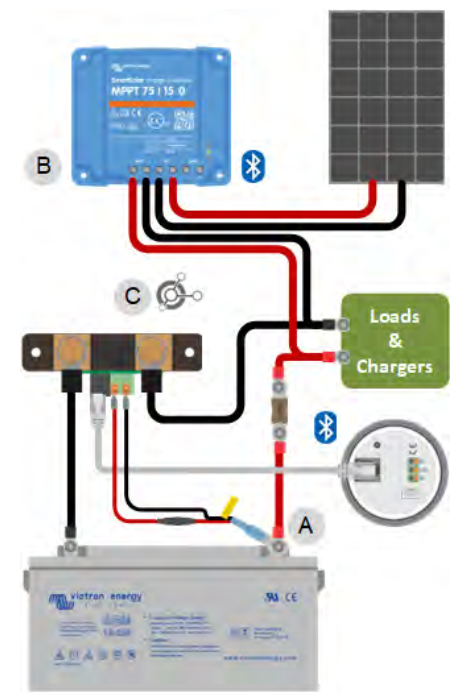

Example of a system containing a battery monitor with a temperature sensor and a solar charger, both using the VE.Smart networking.

# 6.4. Custom integration

A

Please note that this is an advanced feature and requires programming knowledge.

The VE.Direct communications port can be used to read data and change settings. The VE.Direct protocol is extremely simple to implement. Transmitting data to the battery monitor is not necessary for simple applications: the battery monitor automatically sends all readings every second.

All the details are explained in the Data communication with Victron Energy products document.

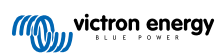

# 7. All features and settings

This chapter explains all battery monitor settings. In addition to this we also have a video available explaining these settings and how the interact with each other to achieve accurate battery monitoring for both lead acid and lithium batteries.

Link to the video:

https://www.youtube.com/embed/mEN15Z\_S4kE

## 7.1. How to change settings

Settings can be changed by using the battery monitor's head unit or by using the VictronConnect app.

### 7.1.1. Accessing settings via the head unit

To access and change setting parameters use the buttons on the head unit in the following way:

- Press SETUP for two seconds to access these functions and use the+ and buttons to browse them.
- · Press SELECT to access the desired parameter.
- Use SELECT and the + and buttons to customize. A short beep confirms the setting.
- Press SETUP at any time to return to the scrolling text, and press again to return to normal mode.

### 7.1.2. Accessing settings via the VictronConnect app

To access and change setting parameters do the following:

- Click on the settings symbol <sup>\$\$</sup> to go to the battery settings menu.
- To navigate from the general settings menu to the product settings menu, click on the menu symbol .

For information on how to connect with the VictronConnect app to the battery monitor, see the The VictronConnect app [14] chapter.

### 7.1.3. Saving, loading and sharing settings in VictronConnect

In the settings menu you can find the following 3 symbols:

Save settings to file - This will save settings for reference or for later use.

Load settings from file - This will load earlier saved settings.

Share settings file – This allows you to share the settings file via email, message, airdrop and so on. The available sharing options depend on the platform used.

For more information on these features, see the VictronConnect manual.

## 7.2. Battery settings

The battery settings can be used to fine-tune the battery monitor. Please be careful when you change these settings, as a change might affect the battery monitor's state of charge calculations.

### 7.2.1. Battery capacity

This parameter is used to tell the battery monitor how big the battery is. This setting should already have been done during the initial installation.

The setting is the battery capacity in Amp-hours (Ah).

For more information on the battery capacity and the related Peukert exponent see the Battery capacity and Peukert exponent [44] chapter.

| Setting                       | Default | Range      | Step size |
|-------------------------------|---------|------------|-----------|
| Battery capacity (setting 01) | 200Ah   | 1 - 9999Ah | 1Ah       |

### 7.2.2. Charged voltage

The battery voltage must be above this voltage level to consider the battery as fully charged. As soon as the battery monitor detects that the voltage of the battery has reached this "charged voltage" parameter and the current has dropped below the "tail current [29]" parameter for a certain amount of time, the battery monitor will set the state of charge to 100%.

| Setting                      | Default             | Range   | Step size |
|------------------------------|---------------------|---------|-----------|
|                              | 13.2V (12V nominal) |         |           |
| Charged voltage (setting 02) | 26.4V (24V nominal) | 0 - 70V | 0.1V      |
|                              | 52.8V (48V nominal) |         |           |

The "charged voltage" parameter should be set to 0.2V or 0.3V below the float voltage of the charger.

The table below indicates the recommended settings for lead acid batteries.

| Nominal battery voltage | Charged voltage setting |
|-------------------------|-------------------------|
| 12V                     | 13.2V                   |
| 24V                     | 26.4V                   |
| 36V                     | 39.6V                   |
| 48V                     | 52.8V                   |

### 7.2.3. Discharge floor

The "Discharge floor" parameter is used in the "time remaining" calculation. The battery monitor calculates the time it takes until the set "discharge floor [29]" has been reached. It is also used to set the state of charge alarm defaults.

For lead-acid batteries set this to 50% and for lithium set it lower.

Note that this setting only appears when accessing the battery monitor via the VictronConnect app. In case the battery monitor is accessed via the head unit, see the Low State of Charge (SoC) relay [32] setting instead.

| Setting         | Default setting | Range   | Step size |
|-----------------|-----------------|---------|-----------|
| Discharge floor | 50%             | 0 - 99% | 1%        |

### 7.2.4. Tail current

The battery is considered as fully charged once the charge current has dropped to less than this "Tail current" parameter. The "Tail current" parameter is expressed as a percentage of the battery capacity.

Note that some battery chargers stop charging when the current drops below a set threshold. In these cases, the tail current must be set higher than this threshold.

As soon as the battery monitor detects that the voltage of the battery has reached the set "Charged voltage [29]" parameter and the current has dropped below this "Tail current" parameter for a certain amount of time, the battery monitor will set the state of charge to 100%.

| Setting                   | Default | Range         | Step size |
|---------------------------|---------|---------------|-----------|
| Tail current (setting 03) | 4.00%   | 0.50 - 10.00% | 0.1%      |

### 7.2.5. Charged detection time

This is the time the "Charged voltage [29]" parameter and the "Tail current [29]" parameter must be met in order to consider the battery fully charged.

| Setting                             | Default setting | Range           | Step size |
|-------------------------------------|-----------------|-----------------|-----------|
| Charged detection time (setting 04) | 3 minutes       | 0 - 100 minutes | 1 minute  |

### 7.2.6. Peukert exponent

Set the Peukert exponent parameter according to the battery specification sheet. If the Peukert exponent is unknown, set it at 1.25 for lead-acid batteries and set it at 1.05 for lithium batteries. A value of 1.00 disables the Peukert compensation. The Peukert value for lead-acid batteries can be calculated. For more information on the Peukert calculation, the Peukert exponent and how this relates to the battery capacity, see the Battery capacity and Peukert exponent [44] chapter.

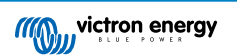

| Setting                       | Default | Range       | Step size |
|-------------------------------|---------|-------------|-----------|
| Peukert exponent (setting 05) | 1.25    | 1.00 - 1.50 | 0.01      |

### 7.2.7. Charge efficiency factor

The "Charge Efficiency Factor" compensates for the capacity (Ah) losses during charging. A setting of 100% means that there are no losses.

A charge efficiency of 95% means that 10Ah must be transferred to the battery to get 9.5Ah actually stored in the battery. The charge efficiency of a battery depends on battery type, age and usage. The battery monitor takes this phenomenon into account with the charge efficiency factor.

The charge efficiency of a lead acid battery is almost 100% as long as no gas generation takes place. Gassing means that part of the charge current is not transformed into chemical energy, which is stored in the plates of the battery, but is used to decompose water into oxygen and hydrogen gas (highly explosive!). The energy stored in the plates can be retrieved during the next discharge, whereas the energy used to decompose water is lost. Gassing can easily be observed in flooded batteries. Please note that the 'oxygen only' end of the charge phase of sealed (VRLA) gel and AGM batteries also results in a reduced charge efficiency.

| Setting                               | Default setting | Range     | Step size |
|---------------------------------------|-----------------|-----------|-----------|
| Charge efficiency factor (setting 06) | 95%             | 50 - 100% | 1%        |

### 7.2.8. Current threshold

When the current measured falls below the "Current threshold" parameter it will be considered zero. The "Current threshold" is used to cancel out very small currents that can negatively affect the long-term state of charge readout in noisy environments. For example, if the actual long-term current is 0.0A and, due to injected noise or small offsets, the battery monitor measures 0.05A the battery monitor might, in the long term, incorrectly indicate that the battery is empty or will need to be recharged. When the current threshold in this example is set to 0.1A, the battery monitor calculates with 0.0A so that errors are eliminated.

A value of 0.0A disables this function.

| Setting                        | Default | Range        | Step size |
|--------------------------------|---------|--------------|-----------|
| Current threshold (setting 07) | 0.10A   | 0.00 - 2.00A | 0.01A     |

### 7.2.9. Time-to-go averaging period

The time-to-go averaging period specifies the time window (in minutes) that the moving averaging filter works. A value of 0 (zero) disables the filter and gives an instantaneous (real-time) readout. However, the displayed "Time remaining" value may fluctuate heavily. Selecting the longest time, 12 minutes, will ensure that only long-term load fluctuations are included in the "Time remaining" calculations.

| Setting                                  | Default   | Range          | Step size |
|------------------------------------------|-----------|----------------|-----------|
| Time-to-go averaging period (setting 08) | 3 minutes | 0 - 12 minutes | 1 minute  |

### 7.2.10. Battery starts synchronised

Note that if the battery monitor settings are accessed via the head unit, this setting will be part of the miscellaneous setting, and if accessed via VictronConnect it will be part of the battery settings.

The battery state of charge will become 100% after the battery monitor is powered up. When set to ON, the battery monitor will consider itself synchronised when powered up, resulting in a state of charge of 100%. If set to OFF, the battery monitor will consider it unsynchronised when powered up, resulting in a state of charge that is unknown until the first actual synchronisation.

Please be aware that situations can occur where special consideration is needed when setting this feature to ON. One of these situations occurs in systems where the battery is often disconnected from the battery monitor, for example on a boat. If you leave the boat and disconnect the DC system via the main DC breaker and at that moment the batteries were, for example, 75% charged. On return to the boat, the DC system is reconnected and the battery monitor will now indicate 100%. This will give a false impression that the batteries are full, while in reality they are partially discharged.

There are two ways of solving this, one is to not disconnect the battery monitor when the batteries are partially discharged or alternatively turn the "Battery starts synchronised" feature off. Now when the battery monitor is reconnected the state of charge will display "---" and will not show 100% until the batteries have been fully charged. Please note that leaving a lead acid battery in a partially discharged state for a length of time will cause battery damage.

| Setting                         | Default | Modes  |
|---------------------------------|---------|--------|
| Start synchronized (setting 70) | ON      | ON/OFF |

### 7.2.11. State of charge

With this setting, you can manually set the state of charge value. This setting is only active after the battery monitor has, at least once, been synchronised. Either automatically or manually.

This setting is only available when accessing the battery monitor via the VictronConnect app.

| Setting         | Default | Range      | Step size |
|-----------------|---------|------------|-----------|
| State of charge | %       | 0.0 - 100% | 0.1%      |

## 7.2.12. Synchronise SoC to 100%

### Setting 10

This option can be used to manually synchronise the battery monitor.

When navigating to this setting on the head unit , press the SELECT button to synchronize the battery monitor to 100%.

In the VictronConnect app press the "Synchronise" button to synchronise the battery monitor to 100%.

See the Manual synchronisation [23] paragraph for more information on this setting.

## 7.2.13. Zero current calibration

#### Setting 09

This option can be used to calibrate the zero reading if the battery monitor reads a non-zero current even when there is no load and the battery is not being charged.

A zero current calibration is (almost) never needed. Only perform this procedure in case the battery monitor shows a current while you are absolutely sure that there is no actual current flowing. The only way to be sure is to physically disconnect all wires and cables connected to the LOAD AND CHARGER side of the shunt. Do this by unscrewing the shunt bolt and removing all cables and wires from that side of the shunt. The alternative, switching loads or chargers off, is NOT accurate enough as this does not eliminate small standby currents.

Ensure that there really is no current flowing into or out of the battery (disconnect the cable between the load and the shunt), then press SELECT in the head unit menu or press CALIBRATE in the VictronConnect app.

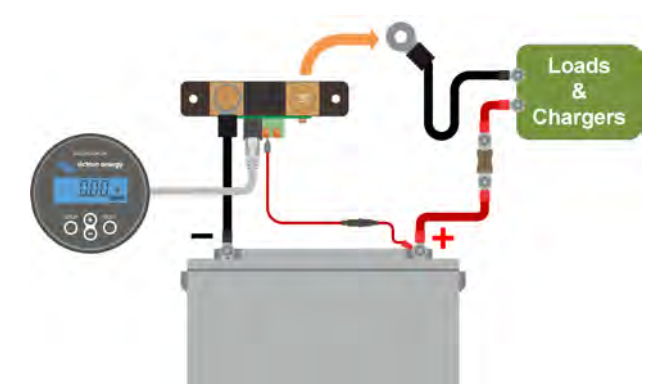

Performing a zero current calibration.

## 7.3. Relay settings

The battery monitor is equipped with a programmable relay. These settings are used to program the function of the relay.

The relay settings are disabled by default (except the State of Charge (SoC) relay setting). To enable, a relay setting do the following:

- In the VictronConnect app, enable the relay setting by sliding the slider button to the right.
- · Via the head unit, enable the relay setting by changing the set and clear value to any value above zero.

### 7.3.1. Relay mode

This setting has the following relay modes, namely:

| Setting                    | Default mode                | Modes                                                            | Description                                                                                                    |
|----------------------------|-----------------------------|------------------------------------------------------------------|----------------------------------------------------------------------------------------------------|
|                            | DFLT<br>Default mode.       | The relay settings 16 up to 31 can be used to control the relay. |                                                                                                    |
| Relay mode<br>(setting 11) | lay mode DFLT<br>atting 11) | CHRG<br>Charger mode.                                            | The relay will close when the state of charge<br>falls below setting 16 (discharge floor) or when<br>the battery voltage falls below setting 18 (low<br>voltage relay). The relay will be open when the<br>state of charge is higher than setting 17 (clear<br>state of charge relay) and the battery voltage is<br>higher than setting 19 (clear low voltage relay).<br>An application example is to start and stop<br>control of a generator, together with settings<br>14 and 15. |
|                            |                             | REM<br>Remote mode.                                              | The relay can be controlled via the VE.Direct interface. Relay settings 12 and 14 up to 31 are ignored as the relay is under the full control of the device connected via the VE.Direct interface.                                                                                                    |

### 7.3.2. Invert relay

This function enables selection between a normally de-energised (contact open) or a normally energised (contact closed) relay.

When inverted, the open and closed conditions as described in all the relay settings are inverted (with the exception of the Relay state [32]).

Note that the "normally energised" setting will slightly increase the power consumption of the battery monitor.

| Setting                   | Default mode | Modes | Range                 |
|---------------------------|--------------|-------|-----------------------|
| Invert relev (actting 12) | OFF          | OFF   | Normally de-energised |
| invert relay (setting 12) |              | ON    | Normally energised    |

### 7.3.3. Relay state

This is a read-only parameter and it displays whether the relay is open or closed (de-energised or energised).

| Setting                  | Value | Description                      |
|--------------------------|-------|----------------------------------|
|                          | OPEN  | The relay is open (de-energised) |
| relay state (setting 13) | CLSD  | The relay is closed (energised)  |

### 7.3.4. Relay minimum closed time

Sets the minimum time the "closed" condition will remain present after the relay has been energised.

Note that this changes to "open" and de-energised if the relay function has been inverted (Invert relay [32] setting).

An application example is to set a minimum generator run time when the relay is set to "charger" mode (Relay mode [31] setting).

| Setting                                | Default   | Range       | Step size |
|----------------------------------------|-----------|-------------|-----------|
| Relay minimum closed time (setting 14) | 0 minutes | 0 - 8 hours | 1 minute  |

### 7.3.5. Relay off delay

Sets the amount of time the "de-energise relay" condition must be present before the relay opens.

An application example is to keep a generator running for a while to charge the battery better when the relay is set to "charger" mode (Relay mode [31] setting).

| Setting                      | Default   | Range           | Step size |
|------------------------------|-----------|-----------------|-----------|
| Relay off delay (setting 15) | 0 minutes | 0 - 500 minutes | 1 minute  |

### 7.3.6. Low State of Charge (SoC) relay

When the state of charge percentage has fallen below the "set relay" value, the relay will close.

When the state of charge percentage has risen above the "clear relay" value, the relay will open (after a delay, depending on the Relay minimum closed time [32] and/or the Relay off delay [32] settings).

The "clear relay" value needs to be greater than the "set relay" value.

| Setting                        | Default | Range   | Step size |
|--------------------------------|---------|---------|-----------|
| Set relay value (setting 16)   | 50%     | 0 - 99% | 1%        |
| Clear relay value (setting 17) | 90%     | 0 - 99% | 1%        |

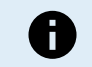

When the "set relay" and "clear relay" values are equal, the state of charge condition will be unable to drive the relay.

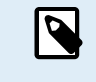

Note that this setting is also known as the discharge floor. The time-to-go reading displayed by the battery monitor relates to this setting. The time to go is the time left until this setting (the discharge floor) has been reached.

### 7.3.7. Low voltage relay

When the battery voltage falls below the "set relay" value for more than 10 seconds the relay will close.

When the battery voltage rises above the "clear relay" value, the relay will open (after a delay, depending on the Relay minimum closed time [32] and/or the Relay off delay [32] settings).

The "clear relay" value needs to be greater than the "set relay" value.

| Setting                        | Default | Range   | Step size |
|--------------------------------|---------|---------|-----------|
| Set relay value (setting 18)   | 0V      | 0 - 95V | 0.1V      |
| Clear relay value (setting 19) | 0V      | 0 - 95V | 0.1V      |

### 7.3.8. High voltage relay

When the battery voltage rises above the "set relay" value for more than 10 seconds the relay will close.

When the battery voltage falls below the "clear relay" value, the relay will open (after a delay, depending on the Relay minimum closed time [32] and/or the Relay off delay [32] settings).

The "clear relay" value needs to be greater than the "set relay" value.

| Setting                        | Default | Range   | Step size |
|--------------------------------|---------|---------|-----------|
| Set relay value (setting 20)   | 0V      | 0 - 95V | 0.1V      |
| Clear relay value (setting 21) | 0V      | 0 - 95V | 0.1V      |

#### 7.3.9. Low starter voltage relay

This setting is available if the aux input has been set to "Starter battery", see the Aux input [40] setting.

When the auxiliary (e.g. starter battery) voltage falls below "set relay" value for more than 10 seconds, the relay will be closed.

When the auxiliary voltage rises above the "clear relay" value, the relay will open (after a delay, depending on the Relay minimum closed time [32] and/or the Relay off delay [32] settings).

The "clear relay" value needs to be greater than the "set relay" value.

| Setting                        | Default | Range   | Step size |
|--------------------------------|---------|---------|-----------|
| Set relay value (setting 20)   | 0V      | 0 - 95V | 0.1V      |
| Clear relay value (setting 21) | 0V      | 0 - 95V | 0.1V      |

### 7.3.10. High starter voltage relay

This setting is available if the aux input has been set to "Starter battery", see the Aux input [40] setting.

When the auxiliary (e.g. starter battery) voltage rises above the "set relay" value for more than 10 seconds, the relay will be closed.

When the auxiliary voltage falls below the "clear relay" value, the relay will open (after a delay, depending on the Relay minimum closed time [32] and/or the Relay off delay [32] settings).

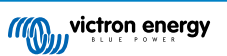

The "clear relay" value needs to be greater than the "set relay" value.

| Setting                        | Default | Range   | Step size |
|--------------------------------|---------|---------|-----------|
| Set relay value (setting 24)   | 0V      | 0 - 95V | 0.1V      |
| Clear relay value (setting 25) | 0V      | 0 - 95V | 0.1V      |

### 7.3.11. Low temperature relay

This setting is available if the aux input has been set to "Temperature", see the Aux input [40] setting.

Use the Temperature unit setting [41] to choose between °C or °F temperature units.

When the battery temperature drops below the "set relay" value for more than 10 seconds the relay will close.

When the battery temperature rises above the "clear relay" value, the relay will open (after a delay, depending on the Relay minimum closed time [32] and/or the Relay off delay [32] settings).

| Setting                        | Default | Range        | Step size |
|--------------------------------|---------|--------------|-----------|
| Set relay value (setting 28)   | 0°C     | -40 - +99°C  | 1°C       |
|                                | 0°F     | -40 - +210°F | 1°F       |
| Clear relay value (setting 29) | 0°C     | -40 - +99°C  | 1°C       |
|                                | 0°F     | -40 - +210°F | 1°F       |

### 7.3.12. Mid voltage relay

This setting is available if the aux input has been set to "Mid point", see the Aux input [40] setting.

See the chapter Midpoint voltage monitoring [46] for more information about the midpoint voltage.

When the midpoint voltage deviation rises above the "set relay" value, the relay will close.

When the midpoint voltage deviation falls below the "clear relay" value, the relay will open (after a delay, depending on the Relay minimum closed time [32] and/or the Relay off delay [32] settings).

| Setting                        | Default | Range   | Step size |
|--------------------------------|---------|---------|-----------|
| Set relay value (setting 30)   | 0%      | 0 - 99% | 1%        |
| Clear relay value (setting 31) | 0%      | 0 - 99% | 1%        |

## 7.4. Alarm settings

The BMV battery monitor is equipped with an alarm relay and a buzzer. Alarms are also visible on the VictronConnect app while connected to the battery monitor or are used to send an alarm signal to a GX device.

Alarms are disabled by default. To enable do the following:

- In the VictronConnect app, enable the alarm by sliding the slider button to the right.
- · Via the head unit, enable the alarm by changing the "set" and "clear" value in the alarm settings to any value above zero.

### 7.4.1. Alarm buzzer

When enabled (set to ON), the buzzer will sound an alarm as soon as an alarm condition occurs. After a button is pressed, the buzzer will stop sounding.

When disabled (set to OFF) the buzzer will not sound an alarm.

| Setting                   | Default | Modes |  |
|---------------------------|---------|-------|--|
| Alarm buzzer (setting 32) | ON      | ON    |  |
|                           | ON      | OFF   |  |

### 7.4.2. Low SoC alarm settings

When enabled, the alarm will activate when the state of charge (SoC) falls below the set value for more than 10 seconds. The alarm will deactivate when the state of charge rises above the clear value

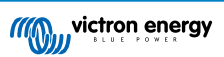
| Setting                        | Default | Range    | Steps |
|--------------------------------|---------|----------|-------|
| Set alarm value (setting 33)   | 1%      | 0 - 100% | 1%    |
| Clear alarm value (setting 34) | 1%      | 0 - 100% | 1%    |

| arge falls b<br>Is the low S<br>ge rises ab | elow set va<br>OC alarm i<br>ove clear va   | alue for<br>s turne<br>alue.                                                               |
|---------------------------------------------|---------------------------------------------|--------------------------------------------------------------------------------------------|
|                                             |                                             | -                                                                                          |
| -                                           | 50%                                         | +                                                                                          |
| -                                           | 90%                                         | +                                                                                          |
|                                             |                                             |                                                                                            |
|                                             | arge falls b<br>is the low S<br>ge rises ab | arge falls below set va<br>is the low SOC alarm i<br>ge rises above clear vi<br>50%<br>90% |

### 7.4.3. Low voltage alarm

When enabled, the alarm will activate when the battery voltage falls below the set value for more than 10 seconds. The alarm will deactivate when the battery voltage rises above the clear value.

| Setting                        | Default | Range     | Steps |
|--------------------------------|---------|-----------|-------|
| Set alarm value (setting 35)   | 1.1V    | 0 - 95.0V | 0.1V  |
| Clear alarm value (setting 36) | 1.0V    | 0 - 95.0V | 0.1V  |

## 7.4.4. High voltage alarm

When enabled, the alarm will activate when the battery voltage rises above the set value for more than 10 seconds. The alarm will deactivate when the battery voltage drops below the clear value.

| Setting                        | Default | Range     | Steps |
|--------------------------------|---------|-----------|-------|
| Set alarm value (setting 37)   | 1.1V    | 0 - 95.0V | 0.1V  |
| Clear alarm value (setting 38) | 1.0V    | 0 - 95.0V | 0.1V  |

## 7.4.5. Low starter voltage alarm

This setting is only available if the Aux input has been set to "Starter battery", see chapter Aux input [40].

When enabled, the alarm will activate when the starter battery voltage falls below the set value for more than 10 seconds. The alarm will deactivate when the starter battery voltage rises above the clear value.

| Setting                        | Default | Range     | Steps |
|--------------------------------|---------|-----------|-------|
| Set alarm value (setting 39)   | 1.1V    | 0 - 95.0V | 0.1V  |
| Clear alarm value (setting 40) | 1.0V    | 0 - 95.0V | 0.1V  |

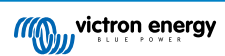

## 7.4.6. High starter voltage alarm

This setting is only available if the Aux input has been set to "Starter battery", see chapter Aux input [40].

When enabled, the alarm will activate when the starter battery voltage rises above the set value for more than 10 seconds and the alarm will deactivate when the starter battery voltage drops below the clear value.

| Setting                        | Default | Range     | Steps |
|--------------------------------|---------|-----------|-------|
| Set alarm value (setting 41)   | 1.1 V   | 0 - 95.0V | 0.1V  |
| Clear alarm value (setting 42) | 1.0 V   | 0 - 95.0V | 0.1V  |

## 7.4.7. High temperature alarm

This setting is only available if the Aux input has been set to "temperature", see chapter Aux input [40].

When enabled, the alarm will activate when the battery temperature rises above the set value for more than 10 seconds. The alarm will deactivate when the battery temperature drops below the clear value.

| Setting                        | Default | Range        | Step size |
|--------------------------------|---------|--------------|-----------|
| Sot rolay value (cotting 43)   | 0°C     | -40 - +99°C  | 1°C       |
| Set relay value (setting 43)   | 0°F     | -40 - +210°F | 1°F       |
| Clear relay value (actting 14) | 0°C     | -40 - +99°C  | 1°C       |
| Clear relay value (Setting 44) | 0°F     | -40 - +210°F | 1°F       |

### 7.4.8. Low temperature alarm

This setting is only available if the Aux input has been set to "temperature", see chapter Aux input [40].

When enabled, the alarm will activate when the battery temperature falls below the set value for more than 10 seconds. The alarm will deactivate when the battery temperature rises above the clear value.

| Setting                        | Default | Range        | Step size |
|--------------------------------|---------|--------------|-----------|
| Sat rolay value (patting 45)   | 0°C     | -40 - +99°C  | 1°C       |
| Set relay value (setting 45)   | 0°F     | -40 - +210°F | 1°F       |
| Clear relay value (cetting 46) | 0°C     | -40 - +99°C  | 1°C       |
| Clear relay value (Setting 46) | 0°F     | -40 - +210°F | 1°F       |

## 7.4.9. Midpoint deviation alarm

This setting is only available if the Aux input has been set to "Midpoint"; see chapter Aux input [40].

When enabled, the alarm will activate when the midpoint voltage deviation rises above the set value for more than 10 seconds. The alarm will deactivate when the midpoint voltage deviation drops below the clear value.

| Setting                        | Default | Range    | Steps |
|--------------------------------|---------|----------|-------|
| Set alarm value (setting 47)   | 2 %     | 0 - 99 % | 1 %   |
| Clear alarm value (setting 48) | 1 %     | 0 - 99 % | 1 %   |

## 7.5. Display settings

## 7.5.1. Backlight intensity

The intensity of the backlight This setting ranges from 0 (always off) to 9 (maximum intensity).

| Setting                          | Default | Range | Step size |
|----------------------------------|---------|-------|-----------|
| Backlight intensity (setting 49) | 5       | 0 - 9 | 1         |

## 7.5.2. Backlight always on

When set the backlight will not automatically turn off after 60 seconds of inactivity.

| Setting                          | Default | Modes |
|----------------------------------|---------|-------|
|                                  |         | ON    |
| Backlight always on (setting 50) | OFF     | OFF   |

## 7.5.3. Scroll speed

The scroll speed of the display. This setting ranges from 1 (very slow) to 5 (very fast).

| Setting                   | Default | Range | Step size |
|---------------------------|---------|-------|-----------|
| Scroll speed (setting 51) | 2       | 1 - 5 | 1         |

## 7.5.4. Main voltage display

Must be set to ON to display the voltage of the main battery in the monitoring menu.

| Setting                           | Default | Modes |
|-----------------------------------|---------|-------|
| Main voltage display (setting 52) | ON      | ON    |
|                                   |         | OFF   |

## 7.5.5. Current display

Must be set to ON to display the current in the monitoring menu.

| Setting                      | Default | Modes |
|------------------------------|---------|-------|
| Current display (setting 53) | ON      | ON    |
|                              | ON      | OFF   |

## 7.5.6. Power display

Must be set to ON to display the power measurement in the monitoring menu.

| Setting                    | Default | Modes |
|----------------------------|---------|-------|
| Power display (setting 54) | ON      | ON    |
|                            |         | OFF   |

## 7.5.7. Consumed Ah display

Must be set to ON to display the consumed Ah in the monitoring menu.

| Setting                          | Default | Modes |
|----------------------------------|---------|-------|
| Consumed Ah display (setting 55) | ON      | ON    |
|                                  | UN      | OFF   |

## 7.5.8. State of charge display

Must be set to ON to display the battery state of charge in the monitoring menu.

| Setting                              | Default | Range | Step size |
|--------------------------------------|---------|-------|-----------|
| State of charge display (setting 56) | 5       | 1 - 5 | 1         |

## 7.5.9. Time-to-go display

Must be set to ON to display the state of charge in the monitoring menu.

| Setting                         | Default | Modes |
|---------------------------------|---------|-------|
| Time-to-go display (setting 57) | ON      | ON    |
|                                 |         | OFF   |

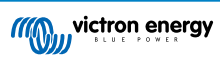

## 7.5.10. Starter voltage display

Must be set to ON to display the auxiliary voltage in the monitoring menu.

| Setting                              | Default | Modes |
|--------------------------------------|---------|-------|
| Starter voltage display (setting 58) | ON      | ON    |
|                                      |         | OFF   |

## 7.5.11. Temperature display

Must be set to ON to display the battery temperature in the monitoring menu.

| Setting                          | Default | Modes |
|----------------------------------|---------|-------|
| Temperature display (setting 59) | ON      | ON    |
|                                  | ON      | OFF   |

## 7.5.12. Mid-voltage display

Must be set to ON to display the midpoint deviation percentage in the monitoring menu.

| Setting                          | Default | Modes |
|----------------------------------|---------|-------|
| Mid-voltage display (setting 60) |         | ON    |
|                                  | ON      | OFF   |

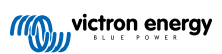

## 7.6. Miscellaneous settings

#### 7.6.1. Software version

#### Setting 61

This is a read-only setting. it displays the firmware version of the battery monitor.

The software version as displayed on the head unit is the same as the firmware version as displayed in the VictronConnect app product settings. In addition to this, the VictronConnect app also allows updating of the firmware. For more information see the Firmware [42] setting.

| Setting                       | Default                                           | Mode      |
|-------------------------------|---------------------------------------------------|-----------|
| Software version (setting 61) | Displays the battery monitor<br>firmware version. | Read-only |

### 7.6.2. Restore defaults

#### Setting 62

This head unit setting resets all settings to factory default.

The defaults can also be restored via the VictronConnect app. For more information on how to do this see the Reset to defaults [43] chapter.

To restore defaults do the following:

- Navigate to setting 62: the text "restore defaults" is displayed
- · Press SELECT on the head unit: the blinking text "reset" is displayed.
- Press SELECT again: a beep is heard, and all settings have gone back to factory default.
- Should the reset function have been entered accidentally and the text "reset" is blinking, press SETUP to leave and go back to the regular settings menu.

Note that restoring the defaults does not clear the history settings. To clear the history see the Clear history [39] setting.

When in normal operating mode, the factory settings can also be restored by pressing SETUP and SELECT simultaneously for 3 seconds on the head unit. Note that this is only possible if the Lock setup [39] setting is off.

#### 7.6.3. Clear history

#### Setting 63

This setting resets all settings to factory default. To clear the history do the following:

- · Navigate to setting 63: the text "clear history" is displayed
- · Press SELECT on the head unit: the blinking text "clear" is displayed.
- · Press SELECT again: a beep is heard and all settings have gone back to factory default.
- Should the reset function have been entered accidentally and the text "clear" is blinking, press SETUP to leave and go back to the regular settings menu.

The history can also be cleared via the VictronConnect app, for more information on how to do this see the Reset history [41] chapter.

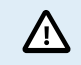

Please be aware that history data is an important tool to keep track of battery performance and is also needed to diagnose possible battery problems. Do not clear the history unless the battery bank is replaced.

#### 7.6.4. Lock setup

When on, all settings (except this one) are locked (read-only) and cannot be altered via the head unit. Note that they still can be altered via the VictronConnect app.

| Setting                 | Default | Modes  |
|-------------------------|---------|--------|
| Lock setup (setting 64) | OFF     | ON/OFF |

## 7.6.5. Shunt current

When a shunt other than the one supplied with the battery monitor is used, use this setting to set the rated current of the shunt.

| Setting                    | Default | Range     | Step size |
|----------------------------|---------|-----------|-----------|
| Shunt current (setting 65) | 500A    | 1 - 9999A | 1A        |

### 7.6.6. Shunt voltage

When a shunt other than the one supplied with the battery monitor is used, use this setting to change the rated voltage of the shunt.

| Setting                    | Default | Range    | Step size |
|----------------------------|---------|----------|-----------|
| Shunt voltage (setting 66) | 50mV    | 1 - 75mV | 1mV       |

### 7.6.7. Temperature unit

This setting is available if the aux input has been set to "Temperature", see the Aux input [40] setting.

Use this setting to select the temperature unit the battery monitor head unit is using.

Note that this setting only affects the battery monitor head unit display and settings. To change the temperature unit in the VictronConnect app see Temperature unit setting [41].

| Setting                       | Default | Modes     |
|-------------------------------|---------|-----------|
| Temperature unit (setting 67) | CELC    | CELC/FAHR |

### 7.6.8. Temperature coefficient

This setting is available if the aux input has been set to "Temperature", see the Aux input [40] setting.

The available battery capacity decreases with temperature. The temperature coefficient (delta T) is the percentage the battery capacity changes with temperature when temperature decreases to less than 20°C (above 20°C the influence of temperature on capacity is relatively low and is not taken into account). Typically, the reduction, compared to the capacity at 20°C, is 18% at 0°C and 40% at -20°C.

The unit of this value is "%cap/°C" or per cent capacity per degree Celsius.

The typical value (below 20°C) is 1%cap/°C for lead acid batteries, and 0.5%cap/°C for LFP batteries.

| Setting                              | Default    | Range          | Step size  |
|--------------------------------------|------------|----------------|------------|
| Tomporature coefficient (acting 69)  | 0.0%cap/°C | 0 - 2.0%cap/°C | 0.1%cap/°C |
| Temperature coefficient (setting 68) | 0.0%cap/°F | 0 - 3.6%cap/°F | 0.1%cap/°F |

#### 7.6.9. Aux input

This setting sets the function of the auxiliary input. Select between: None, Starter battery, Midpoint or Temperature.

| Setting                | Default        | Modes | Description                                                                                                    |                               |      |     |
|------------------------|----------------|-------|----------------------------------------------------------------------------------------------------|-------------------------------|------|-----|
|                        | <b>9)</b> NONE |       | NONE                                                                                                    | Disables the auxiliary input. |      |     |
|                        |                | START | Auxiliary voltage, e.g. a starter battery                                                                                       |                               |      |     |
| Aux input (setting 69) |                | NONE  | NONE                                                                                                    | NONE                          | NONE | MID |
|                        |                |       | Battery temperature.                                                                                                    |                               |      |     |
|                        |                | TEMP  | Note that a special temperature sensor is needed. For more information see: Auxiliary connection for temperature monitoring [9] |                               |      |     |

#### 7.6.10. Battery starts synchronised

Note that if the battery monitor settings are accessed via the head unit, this setting will be part of the miscellaneous setting, and if accessed via VictronConnect it will be part of the battery settings.

For full information about this setting see the Battery starts synchronised [30] chapter.

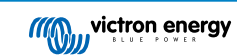

| Setting                         | Default | Modes  |
|---------------------------------|---------|--------|
| Start synchronized (setting 70) | ON      | ON/OFF |

### 7.6.11. Bluetooth mode

Determines whether to enable Bluetooth. If turned OFF using the VictronConnect app, the Bluetooth functionality is not disabled until disconnected from the BMV.

| Setting                     | Default | Modes  |
|-----------------------------|---------|--------|
| Bluetooth mode (setting 71) | ON      | ON/OFF |

### 7.6.12. Monitor Mode

#### Setting 72

If you wish to use the battery monitor to monitor individual DC circuits rather than as a whole-of-system battery monitor, you can change the "Monitor mode" setting in the "Misc" menu from "Battery Monitor" to "DC Energy Meter".

If "DC meter" is selected, you can select the following types:

Solar charger, Wind charger, Shaft generator, Alternator, Fuel cell, Water generator, DC-DC charger, AC charger, Generic source, Generic load, Electric drive, Fridge, Water pump, Bilge pump, DC system, Inverter, Water heater.

When connected to a GX device, the type, the current and the power is shown in the user interface, and this information is also available on the VRM Portal.

When the GX device is also configured as type "has DC System", the GX does more than just recording and visualisation:

- 1. The power shown in the DC system box is the sum of power reported by all battery monitors configured as such. Having multiple meters can be useful, for example, in a catamaran, so that the DC systems in the port hull and in the starboard hull are being measured.
- The DC system current is being compensated for when setting DVCC charge current limits to inverter/chargers and solar chargers. For example, when a load of 50A is being measured, and CCL by the battery is 25A, the limit given to the inverter/ charger or solar charger is 75A.

See the GX device documentation for more information about these advanced features, especially refer to the Distributed voltage and current control chapter.

## 7.7. Additional settings

These VictronConnect settings are not located in the VictronConnect settings menu but are located elsewhere in the VictronConnect app.

## 7.7.1. Reset history

This setting can be found at the bottom of the history tab.

This setting can also be made via the head unit. For more information see the Clear history [39]chapter.

 $\triangle$ 

Please be aware that history data is an important tool to keep track of battery performance and is also needed to diagnose possible battery problems. Do not clear the history unless the battery bank is replaced.

## 7.7.2. Reset PIN code

Note that the PIN code is only applicable when connecting to the battery monitor via Bluetooth.

This setting can be found in the settings of the VictronConnect app itself. Leave the battery monitor by clicking on the  $\leftarrow$  arrow. This will bring you back to the device list of the VictronConnect app. Now, click on the menu symbol next to the battery monitor listing.

A new window will open which allows you to reset the PIN code back to its default: 000000. To be able to reset the PIN code you will need the enter the battery monitor unique PUK code. The PUK code is printed on the product information sticker on the Battery monitor.

## 7.7.3. Temperature unit setting

This setting can be found in the settings of the VictronConnect app itself. Leave the battery monitor page by clicking on the  $\leftarrow$  arrow. This will bring you back to the device list of the VictronConnect app. Click on the menu symbol and then click on the

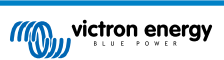

settings Symbol. Here you can select the "Display temperature unit". Selecting Celsius will display the temperature in °C and selecting Fahrenheit will display the temperature in °F.

#### 7.7.4. Serial number

The serial number can be found in the battery monitor product info section of the VictronConnect app or on the product information sticker rear of the battery monitor head unit.

#### 7.7.5. Disabling and re-enabling Bluetooth

Bluetooth is enabled by default in the battery monitor. If Bluetooth is not wanted it can be disabled. This is done by sliding the Bluetooth switch in the product settings.

A reason to disable Bluetooth could be for security reasons, or to eliminate unwanted transmission from the Battery monitor.

As soon as Bluetooth has been disabled the only way to communicate with the battery monitor is via its VE.Direct port.

This is done via the USB to VE.Direct interface or via a GX device connected to the battery monitor via a VE.Direct cable or the USB to VE.Direct interface. For more info see the VictronConnect app via USB [25] chapter.

Bluetooth can be re-enabled by connecting to the battery monitor with VictronConnect via the VE.Direct – USB interface. Once connected you can navigate to the product settings menu and re-enable Bluetooth.

For more information also see the VictronConnect manual.

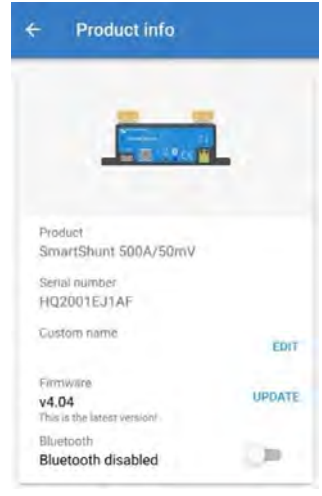

VictronConnect product info screen.

#### 7.7.6. Changing PIN code

In the battery monitor Bluetooth interface product info the PIN code can be changed.

#### 7.7.7. Custom name

In the battery monitor product information screen, you can change the name of the battery monitor. By default, it is called by its product name. But a more applicable name might be needed, especially if you are using multiple battery monitors in close proximity of each other it might become confusing with which battery monitor you are communicating. You can, for example, add identification numbers to their name, like: Battery Monitor A, Battery Monitor B and so on.

#### 7.7.8. Firmware

Both the battery monitor and its Bluetooth interface run on firmware.

Occasionally a newer firmware version is available. New firmware is released to either add features or to fix a bug. The product overview in the VictronConnect app displays the battery monitor and the Bluetooth interface firmware version. It also indicates whether the firmware is the latest version, and there is a button you can press to update the firmware.

On the first installation, it is always recommended to update to the most recent firmware (if available). Whenever you connect to the battery monitor with an up-to-date version of the VictronConnect app, it will check the firmware, and if there is a newer version available, it will ask you to update the firmware. The VictronConnect app contains the actual firmware files, so an internet connection is not needed to update to the most recent firmware as long as you are using the most up-to-date version of the VictronConnect app.

A firmware update is not mandatory. If you choose not to update the firmware, you can only read out the battery monitor, but you cannot change settings. Settings can only be changed if the battery monitor runs on the most recent firmware.

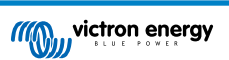

For more information on firmware updates also see the VictronConnect app manual Firmware update chapter.

This setting is also available via the head unit Software version [39] setting. But note that this is a read-only setting. The firmware cannot be updated via the head unit.

## 7.7.9. Reset to defaults

To set all settings back to default select "Reset to defaults". Please note that this only resets all settings to their default values, the history is not reset.

This setting is also available via the head unit. For more information see the Restore defaults [39] chapter.

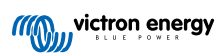

## 8. Battery capacity and Peukert exponent

Battery capacity is expressed in Amp hour (Ah) and indicates how much current a battery can supply over time. For example, if a 100Ah battery is being discharged with a constant current of 5A, the battery will be totally discharged in 20 hours.

The rate at which a battery is being discharged is expressed as the C rating. The C rating indicates how many hours a battery with a given capacity will last. 1C is the 1h rate and means that the discharge current will discharge the entire battery in 1 hour. For a battery with a capacity of 100Ah, this equates to a discharge current of 100A. A 5C rate for this battery would be 500A for 12 minutes (1/5 hours), and a C5 rate would be 20A for 5 hours.

There are two ways of expressing the C rating of a battery. Either with a number before the C or with a number after the C.

For example:

- 5C is the same as C0.2
- 1C is the same as C1
- 0.2C is the same as C5

The capacity of a battery depends on the rate of discharge. The faster the rate of discharge, the less capacity will be available. The relation between slow or fast discharge can be calculated by Peukert's law and is expressed by the Peukert exponent. Some battery chemistries suffer more from this phenomenon than others. Lead acid are more affected by this than lithium batteries are. The battery monitor takes this phenomenon into account with Peukert exponent.

#### Discharge rate example

A lead acid battery is rated at 100Ah at C20, this means that this battery can deliver a total current of 100A over 20 hours at a rate of 5A per hour. C20 = 100Ah (5 x 20 = 100).

When the same 100Ah battery is discharged completely in two hours, its capacity is greatly reduced. Because of the higher rate of discharge, it may only give C2 = 56Ah.

#### Peukert's formula

The value which can be adjusted in Peukert's formula is the exponent n: see the formula below.

In the battery monitor the Peukert exponent can be adjusted from 1.00 to 1.50. The higher the Peukert exponent the faster the effective capacity 'shrinks' with increasing discharge rate. An ideal (theoretical) battery has a Peukert exponent of 1.00 and has a fixed capacity regardless of the size of the discharge current. The default setting in the battery monitor for the Peukert exponent is 1.25. This is an acceptable average value for most lead acid batteries.

Peukert's equation is stated below:

 $Cp = I^n x t$  Where Peukert's exponent n is:

$$n = \frac{\log t2 - \log t1}{\log I1 - \log I2}$$

To calculate the Peukert exponent you will need two rated battery capacities. This is usually the 20h discharge rate and the 5h rate, but can also be the 10h and 5h, or the 20h and the 10h rate. Ideally use a low discharge rating together with a substantially higher rating. Battery capacity ratings can be found in the battery datasheet. If in doubt contact your battery supplier.

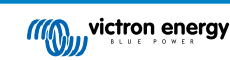

#### Calculation example using the 5h and the 20h rating

The C5 rating is 75Ah. The t1 rating is 5h and 11 is calculated:

$$I_1 = \frac{75Ah}{5h} = 15A$$

The C20 rating is 100Ah. The t2 rating is 20h and I2 is calculated:

$$I_2 = \frac{100Ah}{20h} = 5A$$

The Peukert exponent is:

$$n = \frac{\log 20 - \log 5}{\log 15 - \log 5} = 1.26$$

A Peukert calculator is available at http://www.victronenergy.com/ support-and-downloads/software#peukert-calculator.

| /ith 'C-rat                       | ings'                                                     |                             |                                                                                                    |          |    |
|-----------------------------------|-----------------------------------------------------------|-----------------------------|----------------------------------------------------------------------------------------------------|----------|----|
| Type the                          | battery capa                                              | city for the                | e 20hr discharge                                                                                                    | e rate : |    |
| n :                               | 5                                                         | - hrs                       | C5 rating :                                                                                                    | 75       | Ał |
| 12:                               | 20                                                        | hrs                         | C20 rating :                                                                                                    | 100      | Ał |
|                                   |                                                           |                             | Number of the second second se | Calcula  | te |
| Equation                          | ;                                                         |                             |                                                                                                    |          |    |
| Equation<br>Peukert               | :<br>'s exponent i                                        | n = log 20<br>log 15        | ) - log 5<br>5 - log 5                                                                                                    |          |    |
| Equation<br>Peukert<br>Calculatio | :<br>'s exponent i<br>in results :                        | n = <u>log 2(</u><br>log 15 | ) - log 5<br>5 - log 5                                                                                                    |          |    |
| Equation<br>Peukert<br>Calculatio | :<br>'s exponent i<br>n results :<br>/g                   | n = <u>log 20</u><br>log 15 | <u>) - log 5</u><br>5 - log 5                                                                                                    | -        | AF |
| Equation<br>Peukert<br>Calculatio | :<br>'s exponent i<br>n results :<br>//g<br>'s exponent : | n = log 2(<br>log 15        | <u>) - log 5</u><br>5 - log 5                                                                                                    | 1.26     | AF |

Please note that the Peukert exponent is no more than a rough approximation of reality. In case of very high currents, the battery will give even less capacity than predicted by a fixed exponent. We do not recommend changing the default value in the battery monitor, except in the case of lithium batteries.

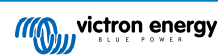

## 9. Midpoint voltage monitoring

One bad cell or one bad battery can destroy a large, expensive battery bank.

A short circuit or high internal leakage current in one cell for example will result in undercharge of that cell and overcharge of the other cells. Similarly, one bad battery in a 24V or 48V bank of several series/parallel connected 12V batteries can destroy the whole bank.

Moreover, when new cells or batteries are connected in series, they should all have the same initial state of charge. Small differences will be ironed out during absorption or equalize charging, but large differences will result in damage during charging due to excessive gassing of the cells or batteries with the highest initial state of charge.

A timely alarm can be generated by monitoring the midpoint of the battery bank (i.e. by splitting the string voltage in half and comparing the two string voltage halves).

The midpoint deviation will be small when the battery bank is at rest, and will increase:

- At the end of the bulk phase during charging (the voltage of well charged cells will increase rapidly while lagging cells still need more charging).
- · When discharging the battery bank until the voltage of the weakest cells starts to decrease rapidly.
- · At high charge and discharge rates.

## 9.1. Battery bank and midpoint wiring diagrams

## 9.1.1. Connecting and monitoring midpoint in a 24V battery bank

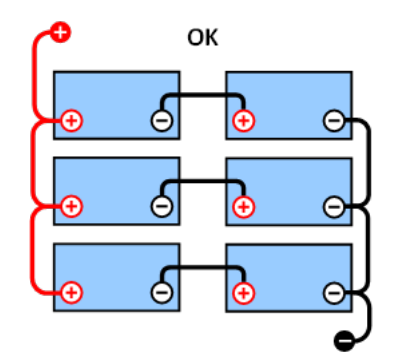

GOOD: The midpoints are not connected and without

busbars or midpoint monitoring.

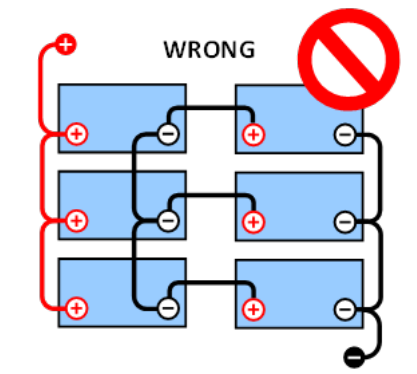

**WRONG:** The midpoints are connected and without busbars or midpoint monitoring.

Due to the voltage drop over the positive and the negative cables the midpoint voltage is not identical.

In an unmonitored battery bank, the midpoints should not be interconnected; since one bad battery bank can go unnoticed and could damage all other batteries.

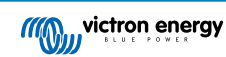

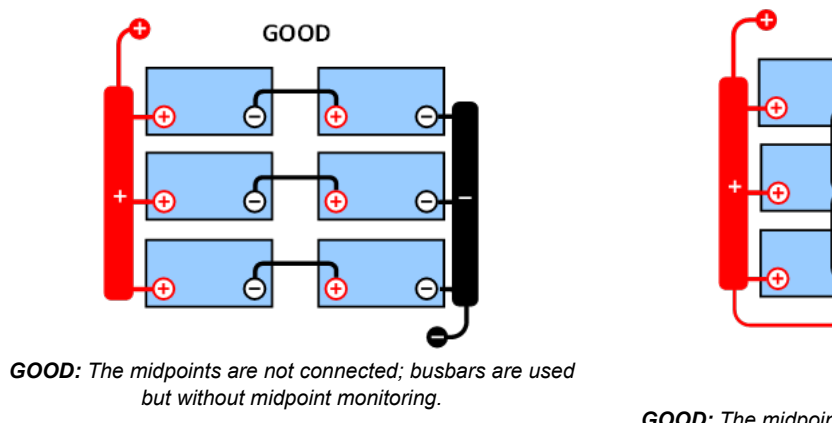

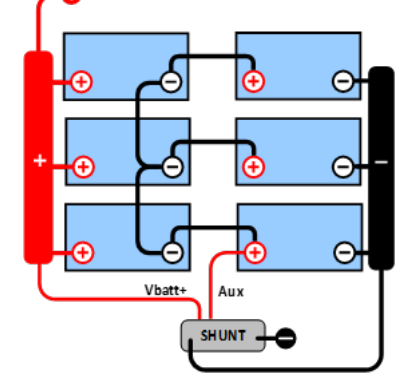

**GOOD:** The midpoints are connected, with busbars and midpoint monitoring.

Always use busbars when applying midpoint voltage monitoring. The cables to the busbars must all have the same length.

The midpoints can only be connected if corrective action is taken in case of an alarm.

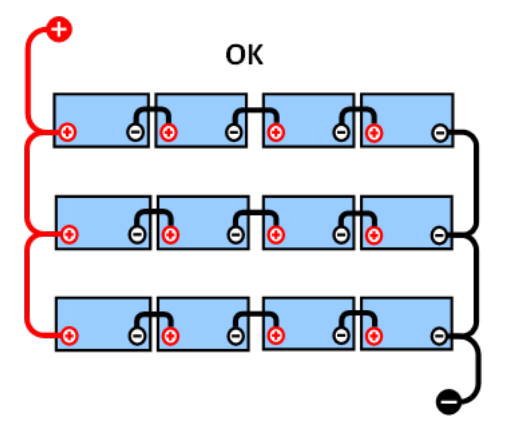

## 9.1.2. Connecting and monitoring midpoint in a 48V battery bank

**GOOD:** The midpoints are not connected and without busbars or midpint monitoring.

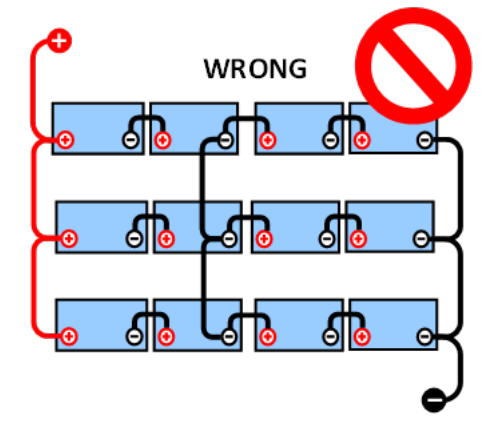

WRONG: The midpoints are connected and without busbars or midpoint monitoring.

Due to the voltage drop over the positive and the negative cables the midpoint voltage is not identical.

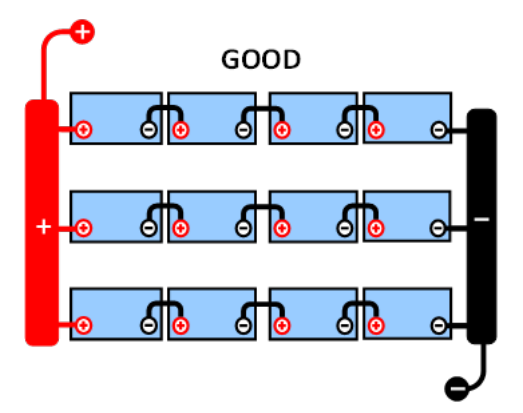

**GOOD:** The midpoints are not connected; busbars are used and without midpoint monitoring.

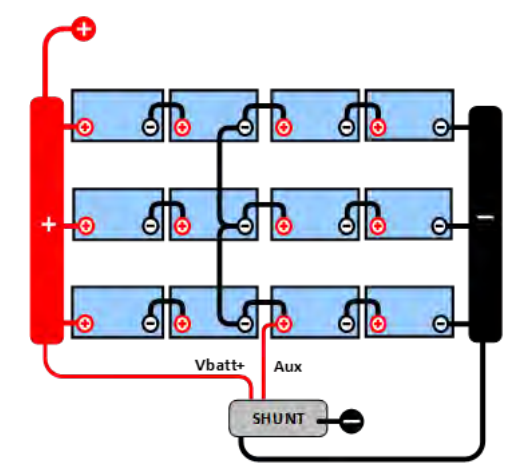

**GOOD:** The midpoints are connected, busbars are used and with midpoint monitoring.

In an unmonitored battery bank the midpoints should not be interconnected, one bad battery bank can go unnoticed and could damage all other batteries.

Always use busbars when applying midpoint voltage monitoring. The cables to the busbars must all have the same length.

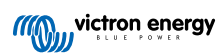

Midpoints can only be connected if corrective action is taken in case of an alarm.

## 9.2. Midpoint deviation calculation

The battery monitor measures the midpoint and then calculates the deviation in a percentage from what the midpoint should be.

$$Deviation = \frac{100 \times (top \ string \ voltage - \ bottom \ string \ voltage)}{battery \ voltage}$$
$$d = \frac{100 \times (Vt - Vb)}{V}$$

Where:

d is the deviation in %

Vt is the top string voltage

Vb is the bottom string voltage

V is the voltage of the battery (V = Vt + Vb)

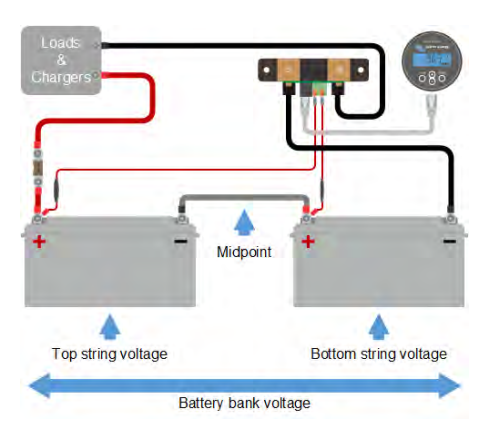

1

## 9.3. Setting the alarm level

In case of VRLA (gel or AGM) batteries, gassing due to overcharging will dry out the electrolyte, increasing internal resistance and ultimately resulting in irreversible damage. Flat plate VRLA batteries start to lose water when the charge voltage approaches 15V (12V battery). Including a safety margin, the midpoint deviation should therefore remain below 2% during charging. When, for example, charging a 24V battery bank at 28.8V absorption voltage, a midpoint deviation of 2% would result in:

$$Vt = \frac{V \times d}{100} + Vb = \frac{V \times d}{100} + V - Vt = V \times \frac{1 + \frac{d}{100}}{2}$$
$$Vt = V \times \frac{1 + \frac{d}{100}}{2} \quad and \quad Vb = V \times \frac{1 - \frac{d}{100}}{2}$$
$$Vt = 28.8 \times \frac{1 + \frac{2}{100}}{2} \approx 14.7 \quad and \quad Vb = 28.8 \times \frac{1 - \frac{2}{100}}{2} \approx 14.1$$

Obviously, a midpoint deviation of more than 2% will result in overcharging the top battery and undercharging the bottom battery. These are two good reasons to set the midpoint alarm level at not more than d = 2%.

This same percentage can be applied to a 12V battery bank with a 6V midpoint.

In case of a 48V battery bank consisting of 12V series connected batteries, the % influence of one battery on the midpoint is reduced by half. The midpoint alarm level can therefore be set at a lower level.

## 9.4. Alarm delay

An alarm delay is in place to prevent the occurrence of alarms during short-term deviations that will not damage a battery. The alarm is triggered when the deviation exceeds the set alarm value for more than 5 minutes. If the deviation exceeds the set alarm value by a factor of two or more, the alarm will trigger after 10 seconds.

## 9.5. What to do in case of an alarm during charging

In case of a new battery bank the alarm is usually due to differences in the initial state of charge of the individual battery. If the deviation increases to more than 3% you should stop charging the battery bank and charge the individual batteries or cells separately. Another way is to substantially reduce the charge current to the battery bank, this will allow the batteries to equalize over time.

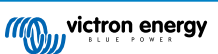

#### If the problem persists after several charge-discharge cycles do the following:

- In case of series/parallel connection disconnect the midpoint, parallel connection wiring and measure the individual midpoint voltages during absorption charging to isolate batteries or cells which need additional charging.
- · Charge and then test all batteries or cells individually.

In case of an older battery bank which has performed well in the past the problem may be due to systematic undercharge. In this case more frequent charging or an equalization charge is needed. Please note that only flooded deep cycle flat plate or OPzS batteries can be equalized. Better and regular charging will solve the problem.

#### In case there are one or more faulty cells:

- In case of series/parallel connection disconnect the midpoint, parallel connection wiring and measure the individual midpoint voltages during absorption charging to isolate batteries or cells which need additional charging.
- · Charge and then test all batteries or cells individually.

## 9.6. What to do in case of an alarm during discharging

The individual batteries or cells of a battery bank are not identical, and when fully discharging a battery bank, the voltage of some cells will start dropping earlier than others. The midpoint alarm will therefore nearly always trip at the end of a deep discharge.

If the midpoint alarm trips much earlier (and does not trip during charging), some batteries or cells may have lost capacity or may have developed a higher internal resistance than others. The battery bank may have reached the end of service life, or one or more cells or batteries have developed a fault:

- In case of series/parallel connection, disconnect the midpoint parallel connection wiring and measure the individual midpoint voltages during discharging to isolate faulty batteries or cells.
- · Charge and then test all batteries or cells individually.

## 9.7. The Battery Balancer

A consideration can be made to add a Battery Balancer to the system. A Battery Balancer will equalize the state of charge of two series connected 12V batteries, or of several parallel strings of series connected batteries.

When the charge voltage of a 24V battery system increases to more than 27.3V, the Battery Balancer will turn on and compare the voltage over the two series connected batteries. The Battery Balancer will draw a current of up to 0.7A from the battery (or parallel connected batteries) with the highest voltage. The resulting charge current differential will ensure that all batteries will converge to the same state of charge. If needed, several balancers can be paralleled.

A 48V battery bank can be balanced with three Battery Balancers, one between each battery.

For more information see the Battery Balancer product page: https://www.victronenergy.com/batteries/battery-balancer.

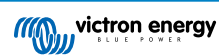

## **10. Troubleshooting**

## 10.1. Functionality issues

#### 10.1.1. Unit is dead

On first connection the display of the head unit should be active.

If this is not the case check the fuse in the +B1 cable and also check the cable itself and its terminals.

In case the temperature sensor is used:

- The temperature sensor M8 cable lug must be connected to the positive pole of the battery bank (the red wire of the sensor doubles as the power supply wire).
- · Check the fuse in the positive (red) cable.
- · Make sure the correct temperature sensor is used. Note that the MultiPlus temperature sensor is not suitable.
- Make sure the temperature sensor has been connected the right way. The red cable should connect the +B1 terminal and the black wire to the +B2 terminal.

See the Auxiliary connection for temperature monitoring [9] chapter for connection instructions and a wiring diagram.

#### 10.1.2. Auxiliary port not working

Check the fuse in the +B2 cable and also check the cable itself and its terminals.

#### In case a second battery (starter battery) is monitored:

Make sure the second battery negative is connected to the load side of the battery monitor shunt. See the chapter Auxiliary connection for monitoring the voltage of a second battery [8] for connection instructions and a wiring diagram.

#### In case the temperature sensor is used:

- The temperature sensor M8 cable lug must be connected to the positive pole of the battery bank (the red wire of the sensor doubles as the power supply wire).
- · Check the fuse in the positive (red) cable.
- · Make sure the correct temperature sensor is used. The MultiPlus temperature sensor does not work with the battery monitor.
- Make sure the temperature sensor has been connected the right way. The red cable should connect to the +B1 terminal and the black wire to the Aux+B2 terminal.

See the Auxiliary connection for temperature monitoring [9] chapter for connection instructions and a wiring diagram.

#### 10.1.3. Unable to change VictronConnect settings

Settings can only be changed if the battery monitor is running on the most up to date firmware. Update to the latest firmware with the VictronConnect app.

## 10.2. Connection issues

#### 10.2.1. Cannot connect via Bluetooth

It is highly unlikely that the Bluetooth interface is faulty. Some pointers to try before seeking support:

- Is the battery monitor powered up? The display on the head unit should be active. If not see the Unit is dead [50] chapter.
- Is another phone or tablet already connected to the battery monitor? Only one phone or tablet can be connected to the battery monitor at any given time. Make sure no other devices are connected and try again.
- · Is the VictronConnect app up to date?
- · Are you close enough to the battery monitor? In an open space, the maximum distance is about 20 meters.
- Are you using the Windows version of the VictronConnect app? This version is unable to connect via Bluetooth. Use Android, iOS or macOS instead (or use the USB VE.Direct interface).

For connection issues, see the troubleshooting section of the VictronConnect manual: https://www.victronenergy.com/live/victronconnect:start.

### 10.2.2. PIN code lost

Note that the PIN code is only applicable when connecting to the battery monitor via Bluetooth.

If you have lost the PIN code you will need to reset the PIN code to its default PIN code, see the Reset PIN code [41] chapter.

More information and specific instructions can be found in the VictronConnect manual: https://www.victronenergy.com/live/victronconnect:start.

## 10.3. Incorrect readings

#### 10.3.1. Charge and discharge current are inverted

The charge current should be shown as a positive value. For example: 1.45A.

The discharge current should be shown as a negative value. For example: -1.45A.

If the charge and discharge currents are reversed, the negative power cables on the battery monitor must be swapped.

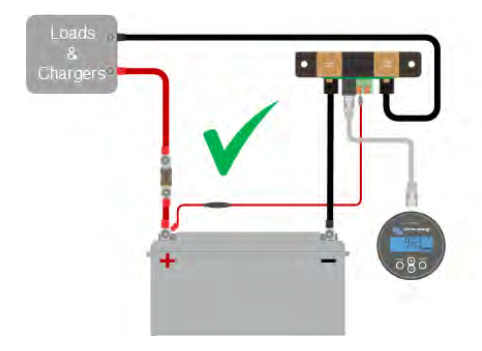

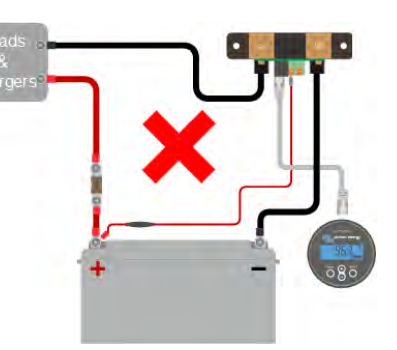

### 10.3.2. Incomplete current reading

The negatives of all the loads and the charge sources in the system must be connected to the system minus side of the shunt.

If the negative of a load or a charge source is connected directly to the negative battery terminal or the "battery minus" side on the shunt, their current will not flow through the battery monitor and will be excluded from the overall current reading and the state of charge reading.

The battery monitor will display a higher state of charge than the actual state of charge of the battery.

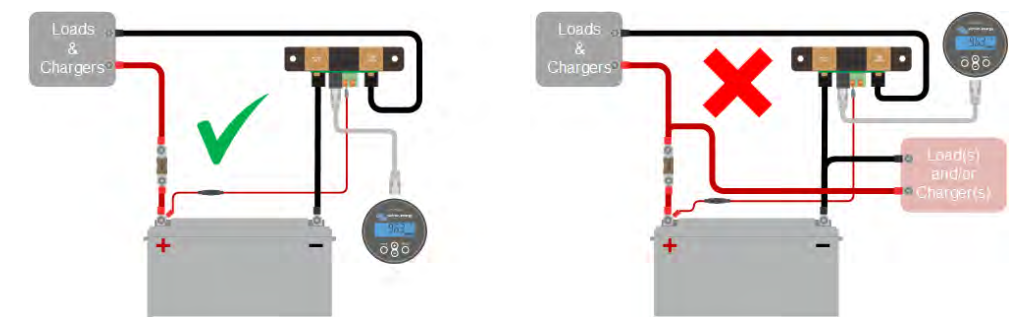

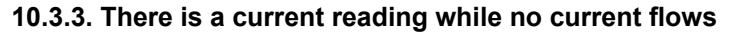

If there is a current reading while no current is flowing through the battery monitor, perform a zero current calibration [31] while all loads are turned off or set the current threshold [30].

### 10.3.4. Incorrect state of charge reading

An incorrect state of charge can be caused by a variety of reasons.

#### Incorrect battery settings

The following parameter(s) will have an effect on the state of charge calculations if they have been set up incorrectly:

- · Battery capacity.
- · Peukert exponent.
- · Charge efficiency factor.

#### Incorrect state of charge due to a synchronisation issue:

The state of charge is a calculated value and will need to be reset (synchronised) every now and then.

The synchronisation process is automatic and is performed each time the battery is fully charged. The battery monitor determines that the battery is fully charged when all 3 "charged" conditions have been met. The "charged" conditions are:

- · Charged voltage (Voltage).
- · Tail current (% of battery capacity).
- · Charge detection time (minutes).

A practical example of the conditions that need to be met before a synchronisation will take place:

- The battery voltage has to be above 13.8V.
- The charge current has to be less than 0.04 x battery capacity (Ah). For a 200Ah battery, this is 0.04 x 200 = 8A.
- · Both above conditions have to be stable for 3 minutes.

If the battery is not fully charged or if the automatic synchronisation does not happen, the state of charge value will start to drift and will eventually not represent the actual state of charge of the battery.

The following parameter(s) will have an effect on automatic synchronisation if they have been set incorrectly:

- · Charged voltage.
- Tail current.
- · Charged detection time.
- · Not occasionally fully charging the battery.

For more information on these parameters see the chapter: "Battery settings".

#### Incorrect state of charge due to incorrect current reading:

The state of charge is calculated by looking at how much current flows in and out of the battery. If the current reading is incorrect, the state of charge will also be incorrect. See paragraph Incomplete current reading [51].

#### 10.3.5. State of charge is missing

This means that the battery monitor is in an unsynchronised state. This can occur when the battery monitor has just been installed or after it has been unpowered for some time and is being powered up again.

To fix this, fully charge the battery. Once the battery is close to a full charge, the battery monitor should synchronise automatically. If that doesn't work, review the synchronisation settings.

If you know the battery is fully charged but don't want to wait until the battery synchronises, then perform a manual synchronisation, see paragraph Synchronise SoC to 100% [31].

#### 10.3.6. State of charge does not reach 100%

The battery monitor will automatically synchronise and reset the state of charge to 100% as soon as the battery has been fully charged. In case the battery monitor does not reach a 100% sate of charge, do the following:

- · Fully charge the battery and check if the battery monitor correctly detects if the battery is fully charged.
- If the battery monitor does not detect that the battery has been fully charged you will need to check or adjust the charged voltage, tail current and/or charged time settings. For more information see Automatic synchronisation [23].

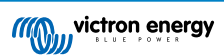

### 10.3.7. State of charge always shows 100%

One reason could be that the negative cables going in and out of the battery monitor have been wired the wrong way around, see Charge and discharge current are inverted [51].

#### 10.3.8. State of charge does not increase fast enough or too fast when charging

This can happen when the battery monitor thinks the battery is bigger or smaller than in reality. Check if the battery capacity [15] has been set correctly.

### 10.3.9. Incorrect battery voltage reading

Check if there is an issue with the +B1 cable. Perhaps the fuse, the cable itself or one of the terminals is faulty or there is a loose connection.

Check for incorrect wiring: the +B1 cable has to be connected to the positive of the battery bank, not midway of the battery bank.

In case a temperature sensor is used, make sure the sensor is connected to the positive terminal of the battery bank, not in the middle of the battery bank.

#### 10.3.10. Incorrect auxillary battery voltage reading

If the auxillary (starter) battery voltage is too low:

• Perhaps there is an issue with the +B2 cable, perhaps the fuse, the cable itself or one of the terminals is faulty, or there is a loose connection.

#### If the auxillary (starter) battery voltage reading is missing:

• Make sure that both batteries share a common negative and that the starter battery negative is connected to the load side of the battery monitor shunt. For instructions on how to correctly wire the starter battery, see Aux connection for monitoring the voltage of a second battery [8].

#### 10.3.11. Synchronisation issues

If the battery monitor does not synchronise automatically, one possibility could be that the battery never reaches a fully charged state. Fully charge the battery and see if the state of charge eventually indicates 100%.

Another possibility is that the charged voltage setting [29] should be lowered and/or the tail current setting [29] should be increased.

It is also possible that the battery monitor synchronises too early. This can happen in solar systems or in systems that have fluctuating charge currents. If this is the case change the following settings:

- Increase the "charged voltage [29]" to slightly below the absorption charge voltage. For example: 14.2V in case of 14.4V absorption voltage (for a 12V battery).
- Increase the "charged detection time [29]" and/or decrease the "tail current [29]" to prevent an early reset due to passing clouds.

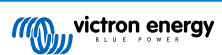

## 11. Technical data

## 11.1. Technical data

| Battery monitor                                              | BMV-712 Smart                                                               |  |
|--------------------------------------------------------------|-----------------------------------------------------------------------------|--|
| Supply voltage range                                         | 6.5 - 70 Vdc                                                                |  |
| Current draw (backlight off)                                 | < 1mA                                                                       |  |
| Input voltage range, auxiliary battery                       | 6.5 - 70Vdc                                                                 |  |
| Battery capacity (Ah)                                        | 1 - 9999Ah                                                                  |  |
| Operating temperature range                                  | -40 +50°C (-40 - 120°F)                                                     |  |
| Measures voltage of second battery, temperature* or midpoint | Yes                                                                         |  |
| Temperature measurement range*                               | -20 +50°C (-4 - 120°F)                                                      |  |
| VE.Direct communication port                                 | Yes                                                                         |  |
| Bistable relay                                               | 60V / 1A normally open (function can be inverted)                           |  |
| RESOLUTION & ACCURACY (with a 500A shunt)                    |                                                                             |  |
| Current                                                      | ± 0.01A                                                                     |  |
| Voltage                                                      | ± 0.01V                                                                     |  |
| Amp hours                                                    | ± 0.1Ah                                                                     |  |
| State of charge (0 - 100%)                                   | ± 0.1%                                                                      |  |
| Time-to-go                                                   | ± 1 min                                                                     |  |
| Temperature (0 - 50°C or 30 - 120°F) *                       | ± 1°C/°F                                                                    |  |
| Accuracy of current measurement                              | ± 0.4%                                                                      |  |
| Accuracy of voltage measurement                              | ± 0.3%                                                                      |  |
| INSTALLATION & DIMENSIONS                                    |                                                                             |  |
| Installation                                                 | Flush mount                                                                 |  |
| Head unit front diameter                                     | 63mm (2.5 inch)                                                             |  |
| Head unit front bezel                                        | 69 x 69mm (2.7 x 2.7 inch)                                                  |  |
| Shunt connection bolts                                       | M10 (0.3937 inch)                                                           |  |
| Head unit body diameter and depth                            | 52mm (2.0 inch) and 31mm (1.2 inch)                                         |  |
| Head unit protection category                                | IP55 (not intended for outdoor use)                                         |  |
| STANDARDS                                                    |                                                                             |  |
| Safety                                                       | EN 60335-1                                                                  |  |
| Emission / Immunity                                          | EN 55014-1 / EN 55014-2                                                     |  |
| Automotive                                                   | ECE R10-4 / EN 50498                                                        |  |
| ACCESSORIES                                                  |                                                                             |  |
| Shunt (included)                                             | 500A / 50mV                                                                 |  |
|                                                              | 10 meter 6 core UTP with RJ12 connectors,                                   |  |
| Cables (included)                                            | 1 cable 2 cables with 1A slow blow fuse for the battery positive connection |  |
| Temperature sensor                                           | Optional (ASS000100000)                                                     |  |

\* Only when the optional temperature sensor is connected, the Temperature sensor for BMV-712 Smart and BMV-702. This temperature sensor is not included.

## 12. Appendix

## 12.1. Dimensions BMV head unit

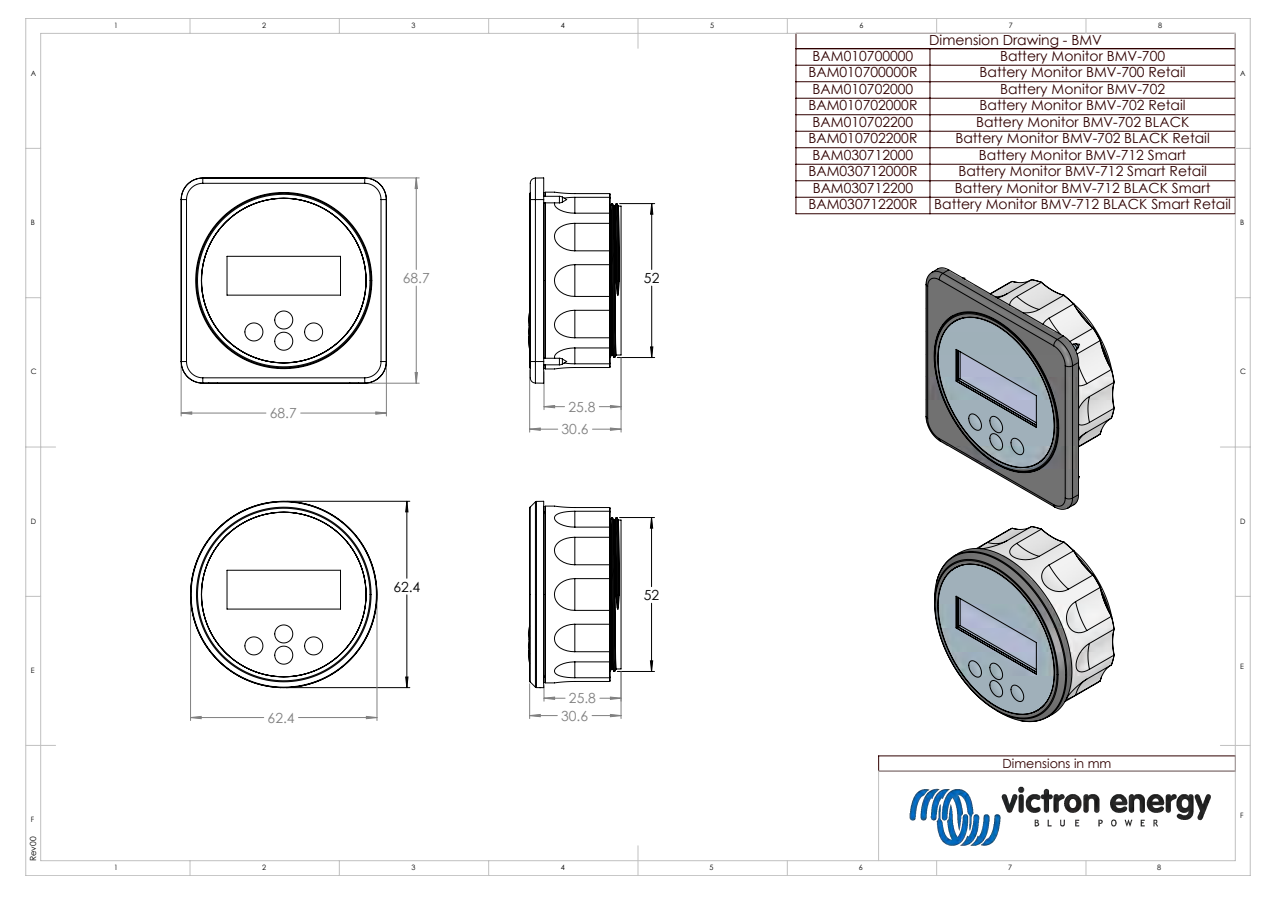

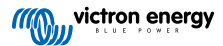

## 12.2. Dimensions shunt

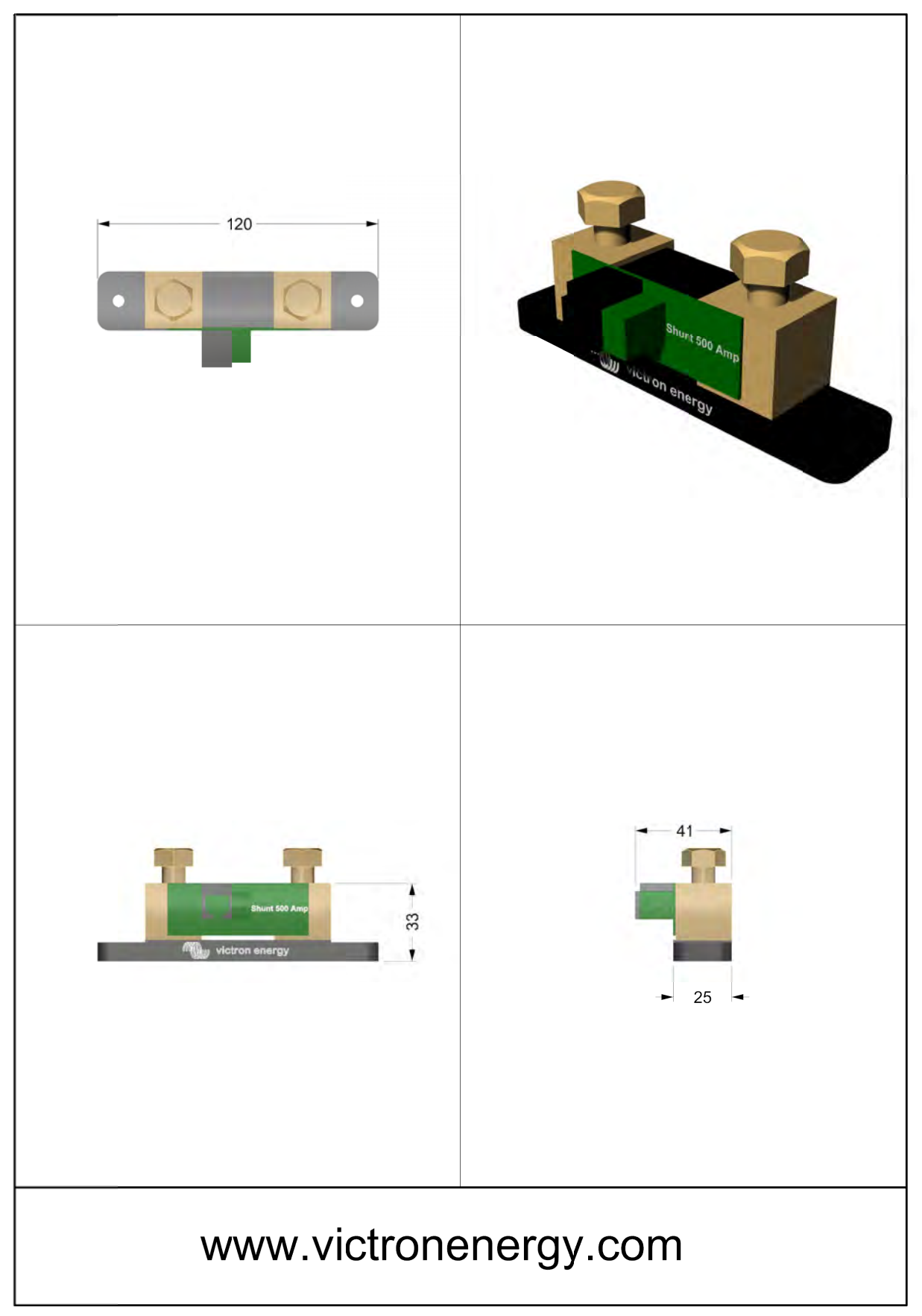

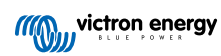

# TRISTAR MPPT

## Solar Charging System Controller

Installation, Operation and Maintenance Manual

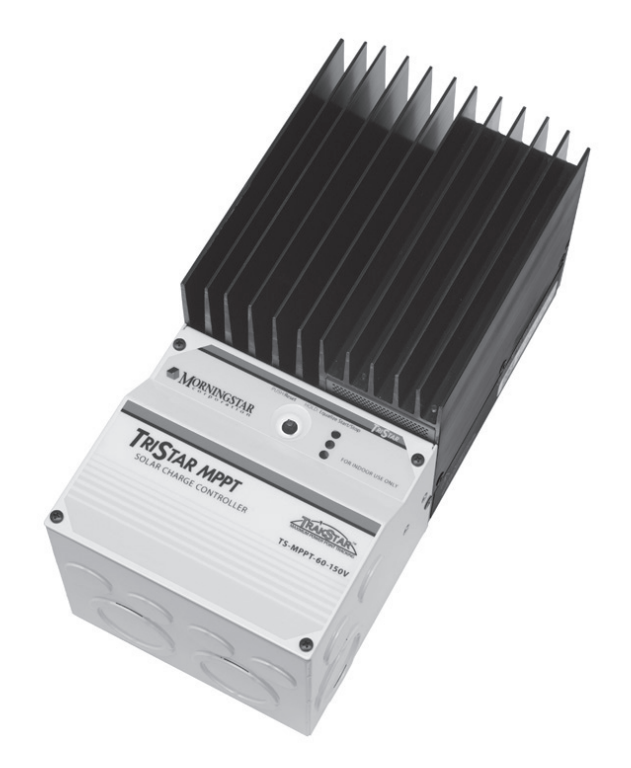

## Solar Battery Charger *With* TrakStar<sup>™</sup> Maximum Power Point Tracking Technology

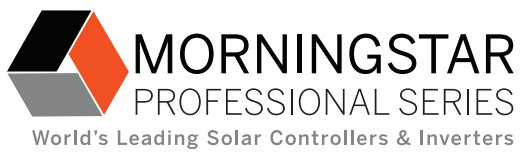

www.morningstarcorp.com

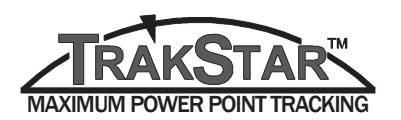

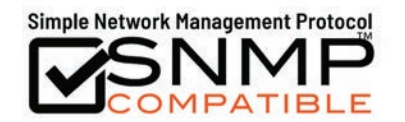

MODELS

TS-MPPT-30 TS-MPPT-45 TS-MPPT-60 TS-MPPT-60M

## **Dimensions in Inches** [Millimeters]

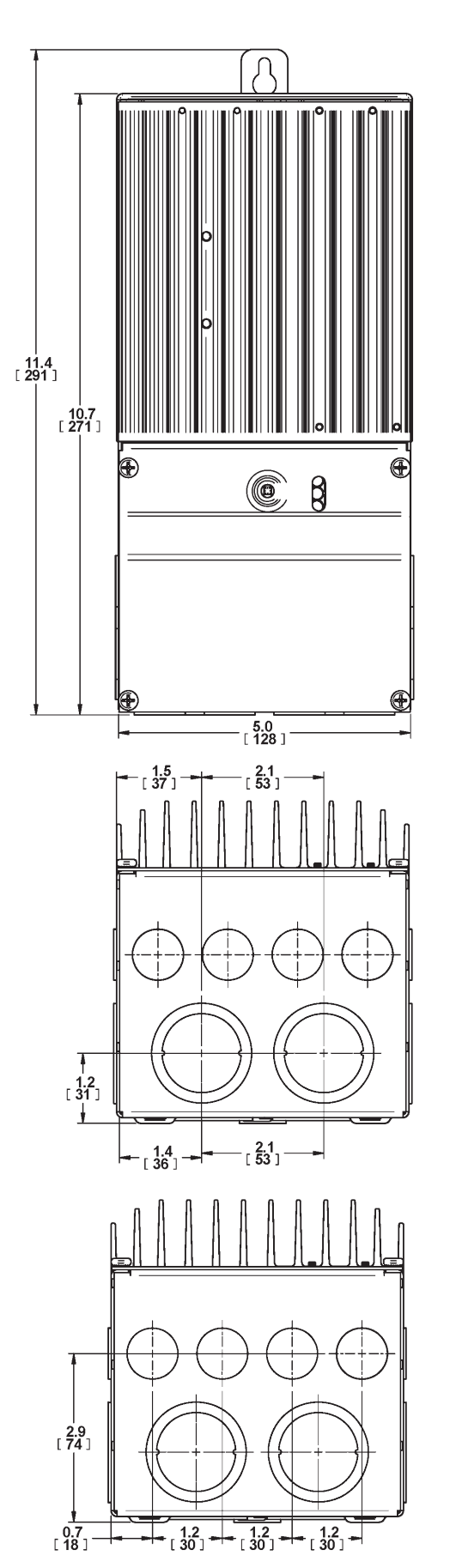

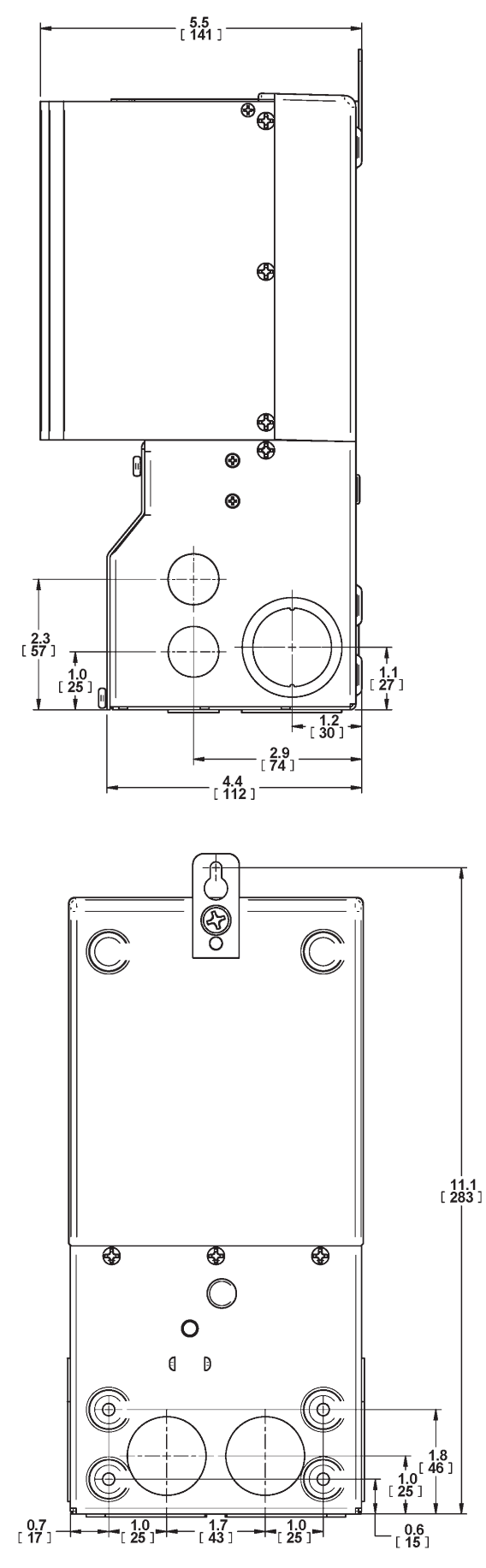

## **1.0 Important Safety Instru** 2.0 Getting Started

- 2.1 Overview
- 2.2 Versions and Ratings
- 2.3 Features
- 2.4 Regulatory Information
- 2.5 Optional Accessories

## **3.0 Installation**

- 3.1 General Information
- 3.2 Controller Installation

## **4.0 Operation**

- 4.1 TrakStar<sup>™</sup> MPPT Technolo
- 4.2 Battery Charging Information
- 4.3 Push-button
- 4.4 LED Indications
- 4.5 Protections, Faults & Alarm
- 4.6 Inspection and Maintenanc

## 5.0 Networking and Comm

- 5.1 Introduction
- 5.2 Morningstar MeterBus™
- 5.3 Serial RS-232
- 5.4 EIA-485 (formerly RS-485)
- 5.5 Ethernet
- 6.0 Troubleshooting
- 7.0 Warranty and Claim Pro
- **8.0 Specifications**

**Appendix A - Wire Sizing In** 

**Certifications** 

## **TABLE OF CONTENTS**

| ctions     | 4  |
|------------|----|
|            | 10 |
|            | 10 |
|            | 10 |
|            | 11 |
|            | 13 |
|            | 14 |
|            | 16 |
|            | 16 |
|            | 18 |
|            | 34 |
| gy         | 34 |
| on         | 36 |
|            | 43 |
|            | 44 |
| IS         | 45 |
| e e        | 49 |
| unication  | 51 |
|            | 51 |
|            | 52 |
|            | 53 |
|            | 55 |
|            | 56 |
|            | 61 |
| ocedure    | 63 |
|            | 65 |
| nformation | 70 |
|            | 75 |
|            |    |

## **1.0 Important Safety Instructions**

## SAVE THESE INSTRUCTIONS.

This manual contains important safety, installation and operating instructions for the TriStar MPPT 150V solar controller. The following symbols are used throughout this manual to indicate potentially dangerous conditions or mark important safety instructions:

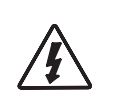

## WARNING:

Indicates a potentially dangerous condition. Use extreme caution when performing this task.

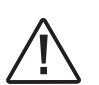

## **CAUTION:**

Indicates a critical procedure for safe and proper operation of the controller.

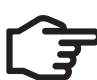

## NOTE:

Indicates a procedure or function that is important for the safe and proper operation of the controller.

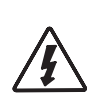

## **AVERTISSEMENT**:

Indique une condition potentiellement dangereuse. Faites preuve d'une prudence extrême lors de la réalisation de cette tâche.

## **PRUDENCE** :

Indique une procédure critique pour l'utilisation sûre et correcte du contrôleur.

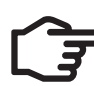

## **REMARQUE** :

Indique une procédure ou fonction importante pour l'utilisation sûre et correcte du contrôleur.

## **Safety Information**

- Read all of the instructions and cautions in the manual before beginning installation.
- There are no user serviceable parts inside the TriStar MPPT 150V. Do not disassemble or attempt to repair the controller.

## WARNING: RISK OF ELECTRICAL SHOCK.

NO POWER OR ACCESSORY TERMINALS ARE ELECTRICALLY ISOLATED FROM DC INPUT. AND MAY BE ENERGIZED WITH HAZARDOUS SOLAR VOLTAGE. UNDER CERTAIN FAULT CONDITIONS. BATTERY COULD BECOME OVER-CHARGED. TEST BETWEEN ALL TER-MINALS AND GROUND BEFORE TOUCHING.

- External solar and battery disconnects are required.
- Disconnect all sources of power to the controller before installing or adjusting the TriStar MPPT 150V.
- There are no fuses or disconnects inside the TriStar MPPT 150V. Do not attempt to repair.

## Informations de Sécurité

- commencer l'installation.
- pas ni ne tentez de réparer le contrôleur.

AVERTISSEMENT: RISQUE DE CHOC ÉLETRIQUE. NON ALIMENTATION OU AUX BORNES D'ACCESSOIRES SONT ISOLÉS ÉLECTRIQUE-MENT DE L'ENTRÉE DE C.C ET DOIT ÊTRE ALIMENTÉS À UNE TENSION DANGEREUSE SO-LAIRE. SOUS CERTAINES CONDITIONS DE DÉFAILLANCE, LA BATTERIE POURRAIT DEVENIR TROP CHARGÉE. TEST ENTRE TOUTES LES BORNES ET LA MASSE AVANT DE TOUCHER.

External solaire et la batterie se déconnecte sont nécessaires. Déconnectez toutes les sources d'alimentation du contrôleur avant d'installer ou de régler

- le TriStar MPPT 150V.
- Installez des fusibles/coupe-circuits externes selon le besoin.

## **Installation Safety Precautions**

Throughout this manual, NEC guidance has been provided in order to meet general safety requirements and inform of best installation practices. It is the installer's responsibility to ensure that installation complies with all national and local safety code requirements.

## WARNING:

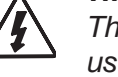

This unit is not provided with a GFDI device. This charge controller must be used with an external GFDI device as required by the Article 690 of the National Electrical Code for the installation location.

- water to enter the controller.
- TriStar MPPT 150V heatsink can become very hot during operation.
- Use insulated tools when working with batteries.
- Avoid wearing jewelry during installation.
- Do not smoke near the battery bank.
- Use properly sized conductors and circuit interrupters.
- symbol below:

• Lisez toutes les instructions et les avertissements figurant dans le manuel avant de

• Le TriStar MPPT 150V ne contient aucune pièce réparable par l'utilisateur. Ne démontez

• Le TriStar MPPT ne contient aucun fusible ou interrupteur. Ne tentez pas de réparer.

Mount the TriStar MPPT 150V indoors. Prevent exposure to the elements and do not allow

• Install the TriStar MPPT 150V in a location that prevents casual contact. The

• The battery bank must be comprised of batteries of same type, make, and age.

• Power connections must remain tight to avoid excessive heating from a loose connection.

• The grounding terminal is located in the wiring compartment and is identified by the

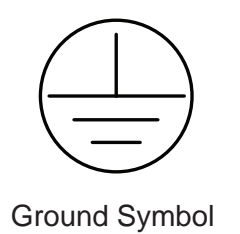

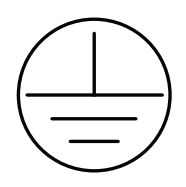

 This charge controller is to be connected to DC circuits only. These DC connections are identified by the symbol below:

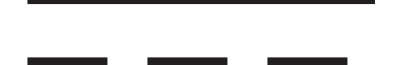

Direct Current Symbol

The TriStar MPPT 150V controller must be installed by a gualified technician in accordance with the electrical regulations of the country where the product is installed. A means of disconnecting all power supply poles must be provided. These disconnects must be incorporated in the fixed wiring.

A permanent, reliable earth ground must be established with connection to the wiring compartment ground terminal.

The grounding conductor must be secured against any accidental detachment. The knock-outs in the wiring compartment must protect wires with conduit or rubber rings.

## Précautions de Sécurité D'installation

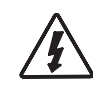

**AVERTISSEMENT:** L'appareil n'est pas fourni avec un dispositif GFDI. Ce contrôleur de charge doit être utilisé avec un dispositif GFDI externe tel que requis par l'Article 690 du Code électrique national de l'emplacement de l'installation.

- Montez le TriStar MPPT 150V à l'intérieur. Empêchez l'exposition aux éléments et la pénétration d'eau dans le contrôleur.
- Installez le TriStar MPPT 150V dans un endroit qui empêche le contact occasionnel. Le dissipateur de chaleur peut devenir très chaud pendant le fonctionnement.
- Utilisez des outils isolés pour travailler avec les batteries.
- Évitez le port de bijoux pendant l'installation.
- Le groupe de batteries doit être constitué de batteries du même type, fabricant et âge.
- Ne fumez pas à proximité du groupe de batteries.
- Les connexions d'alimentation doivent rester serrées pour éviter une surchauffe excessive d'une connexion desserrée.
- Utilisez des conducteurs et des coupe-circuits de dimensions adaptées.
- La borne de mise à la terre se trouve dans le compartiment de câblage et est identifiée par le symbole ci-dessous estampillé dans le boit:

• Ce contrôleur de charge ne doit être connecté qu'à des circuits en courant continu. Ces connexions CC sont identifiées par le symbole ci-dessous:

Le contrôleur TriStar MPPT 150V doit être installé par un technicien qualifié conformément aux règlementations électriques du pays où est installé le produit.

Un moyen d'assurer la déconnexion de tous les pôles de l'alimentation doit être fourni. Cette déconnexion doit être incorporée dans le câblage fixe.

À l'aide de la borne de mise à la masse du TriStar MPPT 150V (dans le compartiment de câblage), un moyen permanent et fiable de mise à la terre doit être fourni. La fixation de la mise à la terre doit être fixée contre tout desserrage accidentel.

Les ouvertures d'entrée au compartiment de câblage du TriStar MPPT 150V doivent être protégées avec un conduit ou une bague.

## **Battery Safety**

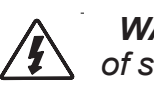

WARNING: A battery can present a risk of electrical shock or burn from large amounts of short-circuit current, fire, or explosion from vented gases. Observe proper precautions.

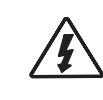

**AVERTISSEMENT:** Une batterie peut présenter a ris que de choc électrique ou de brûlure de grandes guantités de court-circuit curlouer, incendie ou explosion de ventilé gaz. Observer précautions appropriées.

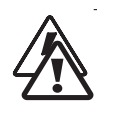

WARNING: Risk of Explosion. Proper disposal of batteries is required. Do not dispose of batteries in fire. Refer to local regulations or codes for requirements.

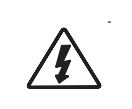

AVERTISSEMENT: Risque d'Explosion. Au rebut des piles est nécessaire. Ne pas jeter les piles dans le feu. Se référer aux régle mentations locales ou des codes pour les exigences.

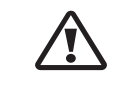

**CAUTION:** When replacing batteries, proper specified number, sizes types and ratings based on application and system design

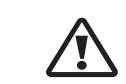

**PRUDENCE:** Lorsque le remplacement des piles, utilisez correctement nombre spécifié, tailles, types et les évaluations basées sur conception de système et d'application.

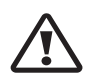

**CAUTION:** Do not open or mutilate batteries. Released electrolyte is harmful to skin, and may be toxic.

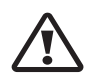

**PRUDENCE:** Ne pas ouvrir ou mutiler les piles. L'électrolyte est nocif pour la peau et peut être toxique.

- Servicing of batteries should be performed, or supervised, by personnel knowledgeable about batteries, and the proper safety precautions.
- Be very careful when working with large lead-acid batteries. Wear eye protection and have fresh water available in case there is contact with the battery acid.
- Remove watches, rings, jewelry and other metal objects before working with batteries.
- Wear rubber gloves and boots
- Use tools with insulated handles and avoid placing tools or metal objects on top of batteries.
- Disconnect charging source prior to connecting or dis-connecting battery terminals.
- Determine if battery is inadvertently grounded. If so, remove the source of contact with ground. Contact with any part of a grounded battery can result in electrical shock. The likelihood of such a shock can be reduced if battery grounds are removed during installation and maintenance (applicable to equipment and remote battery supplies not having a grounded supply circuit).
- Carefully read the battery manufacturer's instructions before installing / connecting to, or removing batteries from, the TriStar MPPT.
- Be very careful not to short circuit the cables connected to the battery.
- Have someone nearby to assist in case of an accident.
- Explosive battery gases can be present during charging. Be certain there is enough ventilation to release the gases.
- Never smoke in the battery area.
- If battery acid comes into contact with the skin, wash with soap and water. If the acid contacts the eve, flood with fresh water and get medical attention.
- Be sure the battery electrolyte level is correct before starting charging. Do not attempt to charge a frozen battery.
- Recycle the battery when it is replaced.
- Entretien des batteries devrait être effectué ou supervisé, par un personnel bien informé sur les piles et les précautions de sécurité appropriées.
- Sovez très prudent quand vous travaillez avec des grandes batteries au plomb. Portez des lunettes de protection et avez de l'eau fraîche à disposition en cas de contact avec l'électrolyte.
- Enlevez les montres, bagues, bijoux et autres objets mé talligues avant de travailler avec des piles.
- Porter des bottes et des gants de caoutchouc
- Utiliser des outils avec poignées isolantes et évitez de placer des outils ou des objets métalliques sur le dessus de batteries.
- Débrancher la source de charge avant de brancher ou dis-reliant les bornes de la batterie.
- Utilisez des outils isolés et évitez de placer des objets métalliques dans la zone de travail.
- Déterminer si batterie repose par inadvertance. Dans l'affirmative, supprimer la source du contact avec le sol. Contact avec n'importe quelle partie d'une batterie mise à la terre peut entraîner un choc électrique.

- mande n'ayant ne pas un circuit d'alimentation mise à la terre \*).
- retrait des batteries du TriStar MPPT.
- Veillez à ne pas court-circuiter les câbles connectés à la batterie.
- Ayez une personne à proximité qui puisse aider en cas d'accident.
- lation suffisante évacue les gaz.
- Ne fumez jamais dans la zone des batteries
- Ne tentez pas de charger une batterie gelée.
- Recyclez la batterie quand elle est remplacée.

## About this Manual

This manual provides detailed installation and usage instructions for the TriStar MPPT 150V controller. Only qualified electricians and technicians who are familiar with solar system design and wiring practices should install the TriStar MPPT 150V. The usage information in this manual is intended for the system owner/operator.

 La probabilité d'un tel choc peut être réduite si des motifs de batterie sont supprimés pendant l'installation et maintentretien (applicable à l'équipement et les fournitures de pile de la télécom-

• Lisez attentivement les instructions du fabricant de la batterie avant d'installer / connexion à ou

Des gaz explosifs de batterie peuvent être présents pendant la charge. Assurez-vous gu'une venti-

 En cas de contact de l'électrolyte avec la peau, lavez avec du savon et de l'eau. En cas de contact de l'électrolyte avec les yeux, rincez abondamment avec de l'eau fraîche et consultez un médecin. • Assurez-vous que le niveau d'électrolyte de la batterie est correct avant de commencer la charge.

## 2.0 Getting Started

## 2.1 Overview

Thank you for selecting the TriStar MPPT 150V solar charge controller with TrakStar™ MPPT Technology. The TriStar MPPT 150V (TS-MPPT) is an advanced maximum power point tracking solar battery charger. The controller features a smart tracking algorithm that finds and maintains operation at the solar array peak power point, maximizing energy harvest.

The TriStar MPPT 150V battery charging process has been optimized for long battery life and improved system performance. Self-diagnostics and electronic error protections prevent damage when installation mistakes or system faults occur. The controller also features eight (8) adjustable settings switches, several communication ports, and terminals for remote battery temperature and voltage measurement.

Please take the time to read this operator's manual and become familiar with the controller. This will help you make full use of the many advantages the TriStar MPPT 150V can provide for your PV system.

## 2.2 Versions and Ratings

There are four versions of TriStar MPPT 150V controller:

## TriStar-MPPT-30

- maximum 30 amps continuous battery current
- 12, 24 and 48 Volt dc systems
- maximum 150 Volt dc solar input voltage
- RS-232 and MeterBus<sup>™</sup> communication ports

## TriStar-MPPT-45

- maximum 45 amps continuous battery current
- 12, 24 and 48 Volt dc systems
- maximum 150 Volt dc solar input voltage
- RS-232 and MeterBus<sup>™</sup> communication ports

## **TriStar-MPPT-60**

- maximum 60 amps continuous battery current
- 12, 24 and 48 Volt dc systems
- maximum 150 Volt dc solar input voltage
- RS-232, EIA-485, MeterBus<sup>™</sup>, and Ethernet communication ports

## **TriStar-MPPT-60M**

- maximum 60 amps continuous battery current
- 12, 24 and 48 Volt dc systems
- maximum 150 Volt dc solar input voltage
- RS-232, EIA-485, MeterBus<sup>™</sup>, and Ethernet communication ports
- Includes on-board meter display

## 2.3 Features

The features of the TriStar MPPT 150V are shown in Figure 2-1 below. An explanation of each feature is provided.

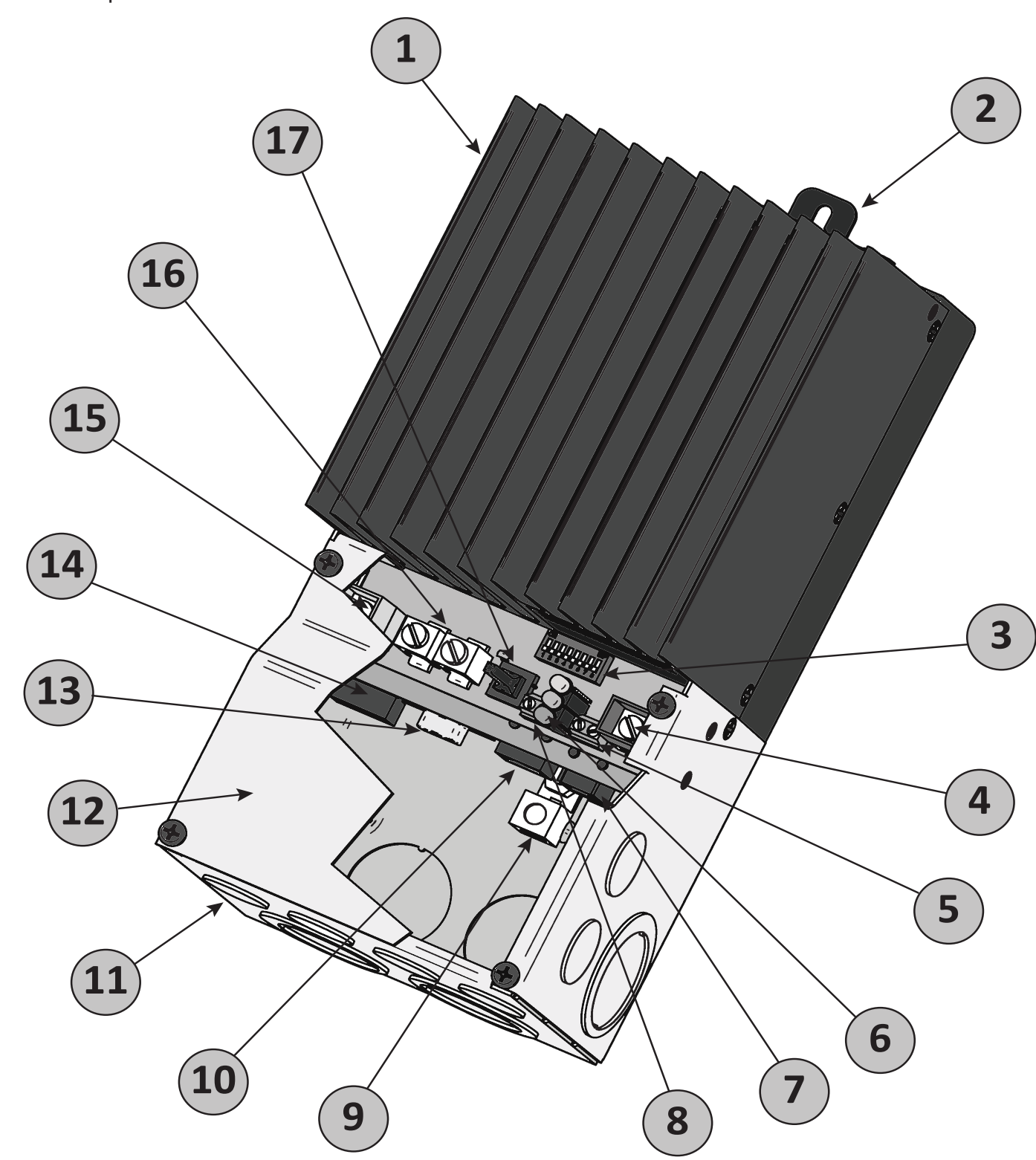

Figure 2-1. TriStar MPPT 150V features

## 1 - Heatsink

Aluminum heatsink to dissipate controller heat

## 2 - Mounting Hanger

Keyhole slot for mounting

## **3 - Settings Switches**

Eight (8) settings switches to configure operation of the TriStar MPPT 150V

## 4 - Battery Positive Terminal (red)

Power connection for Battery (+)

## 5 - Remote Temperature Sensor Terminals

Connection point for a Morningstar RTS (optional) to remotely monitor battery temperature

## 6 - LED Indicators

Three state of charge (SOC) LED indicators show charging status and controller faults

## 7 - MeterBus<sup>™</sup> Port

RJ-11 socket for Morningstar MeterBus<sup>™</sup> network connections

## 8 - Battery Voltage Sense Terminals Terminals for battery voltage input provide accurate battery voltage measurement

9 - Ground Terminal A chassis ground terminal for system grounding

10 - Ethernet Port RJ-45 socket for LAN/internet connections (TS-MPPT-60 model only)

## **11 - Wiring Box with Conduit Knockouts**

Termination points for wiring conduit and wire glands

**12 - Wiring Box Cover** Sheet metal wiring box cover protects power connections

## 13 - Serial RS-232 Port

9-pin serial connector (female)

## 14 - EIA-485 Port Four (4) position screw terminal for EIA-485 bus connections (TS-MPPT-60 model only)

## 15 - Solar Positive Terminal (yellow)

Power connection for Solar (+)

## **16 - Common Negative Power Terminals**

Two (2) negative terminals for negative system cable termination

## **17 - Push-button Switch**

Manually reset from an error or fault, also used to start/stop a manual equalization.

## 2.4 Regulatory Information

## NOTE:

This section contains important information for safety and regulatory requirements.

The TriStar MPPT 150V controller should be installed by a qualified technician according to the electrical rules of the country in which the product will be installed.

## TriStar MPPT 150V controllers comply with the following EMC standards:

- Immunity: EN61000-6-2:1999
- Emissions: EN55022:1994 with A1 and A3 Class B1
- Safety: EN60335-1 and EN60335-2-29 (battery chargers)

A means shall be provided to ensure all pole disconnection from the power supply. This disconnection shall be incorporated in the fixed wiring.

Using the TriStar MPPT 150V grounding terminal (in the wiring compartment), a permanent and reliable means for grounding shall be provided. The clamping of the earthing shall be secured against accidental loosening.

The entry openings to the TriStar MPPT 150V wiring compartment shall be protected with conduit or with a bushing.

## FCC requirements:

This device complies with Part 15 of the FCC rules. Operation is subject to the following two conditions: (1) This device may not cause harmful interference, and (2) this device must accept any interference received, including interference that may cause undesired operation.

Changes or modifications not expressly approved by Morningstar for compliance could void the user's authority to operate the equipment.

## Note:

This equipment has been tested and found to comply with the limits for a Class B digital device, pursuant to Part 15 of the FCC rules. These limits are designed to provide reasonable protection against harmful interference in a residential installation. This equipment generates, uses, and can radiate radio frequency energy and, if not installed and used in accordance with the instruction manual, may cause harmful interference to radio communication. However, there is no guarantee that interference will not occur in a particular installation. If this equipment does cause harmful interference to radio or television reception, which can be determined by turning the equipment on and off, the user is encouraged to try to correct the interference by one or more of the following measures:

- · Reorient or relocate the receiving antenna.
- Increase the separation between the equipment and receiver.
- Consult the dealer or an experienced radio/TV technician for help.

This Class B digital apparatus complies with Canadian ICES-003.

Cet appareil numerique de la classe B est conforme a la norme NMB-003 du Canada.

Connect the equipment into an outlet on a circuit different from that to which the receiver is connected.

TriStar MPPT Operator's Manual

## 2.5 Optional Accessories

The following accessories are available for purchase separately from your authorized Morningstar dealer:

## TriStar Digital Meter 2 / TriStar Remote Meter 2 (Models: TS-M-2 / TS-RM-2)

The TriStar Digital Meter mounts directly on the TS-MPPT controller, replacing the wiring box cover. The TriStar Remote Meter can be flush mounted in a wall or into a standard duplex (2-gang) electrical box. A 2 x 16 character display shows system operating information, error indications, and selfdiagnostic information. Four (4) buttons make navigating the meter menus easy. For systems where multiple TS-MPPT controllers are networked together, one (1) meter can display full system information. The TriStar meters connect to the RJ- 11 MeterBus<sup>™</sup> port on the TriStar-MPPT.

## Meter Hub (HUB-1)

A Morningstar MeterBus<sup>™</sup> network with multiple controllers requires a Meter Hub for electrical isolation. The HUB-1 allows communication between MeterBus<sup>™</sup> compatible Morningstar products, including the TriStar MPPT 150V controller. DIN rail compatible. See section 5.2 for more details.

.....

## **Relay Driver (RD-1)**

The Relay Driver<sup>™</sup> accessory enables the TriStar MPPT 150V to control external devices. Four (4) relay control ports can be configured (in various combinations) to perform the following tasks:

- generator control (2-, 3-, and 4-wire configurations)
- dry contacts for alarms and other signals
- advanced load control
- vent fan control
- DIN rail compatible or surface mount

For more information on the Relay Driver, visit our website at www.morningstarcorp.com or inquire with your local Morningstar dealer.

## EIA-485 / RS-232 Communications Adapter (RSC-1)

Connect one or more TriStar MPPT 150V controllers to a PC or to other serial devices using the RSC-1 EIA-485 adapter. The adapter converts an RS-232 serial interface to EIA-485 compliant signals. An LED shows network activity and errors. DIN rail compatible.

## **USB** Communications Adapter (UMC-1)

A modular unit that uses a USB-B plug, usually from a USB A-B computer cable, and an RJ-11 plug to connect with a Morningstar controller's MeterBus port, for monitoring and programming using MSView PC software.

## PC MeterBus AdapterTM (Model: MSC)

The MSC converts the MeterBus RJ-11 electrical interface to an isolated standard RS-232 interface which enables communication between the High-Power MPPT and a personal computer (PC). The MSC can be used for programming custom charging set-points, and for logging data in MSView. See Section 4.7 for more information on programming.

## Ethernet Meterbus Converter (EMC-1)

This product is an Ethernet gateway that provides web monitoring, a Modbus TCP/IP server, and a local web page server. End users can collect information about their off-grid PV system remotely by bridging MODBUS TCP/IP requests to serve LiveView pages, or connect with MSView monitoring software. The EMC-1 supports all products that have a MeterBus port.

## **Remote Temperature Sensor (Model: RTS)**

The RTS measures battery temperature for accurate temperature compensation and is recommended when the ambient battery temperature differs from the ambient controller temperature by more than 5° C. The standard cable length is 33 ft (10m).

NOTE: The use of a Remote Temperature Sensor is <u>strongly recommended</u>. Controller location, air flow, and system power can drastically affect the local temperature sensor reading. An RTS will provide optimal charging performance.

## Ground-fault Protection Device (GFPD-150V)

The GFPD-150V detects power source ground faults and interrupts current as required by the U.S. National Electrical Code.

## **3.0 Installation**

## 3.1 General Information

The mounting location is important to the performance and operating life of the controller. The environment must be dry and protected from water ingress. If required, the controller may be installed in a ventilated enclosure with sufficient air flow. Never install the TriStar MPPT 150V in a sealed enclosure. The controller may be mounted in an enclosure with sealed batteries, but never with vented/flooded batteries. Battery fumes from vented batteries will corrode and destroy the TriStar MPPT 150V circuits.

Multiple TriStars can be installed in parallel on the same battery bank to achieve higher charging current. Additional parallel controllers can also be added in the future. Each TriStar MPPT 150V must have its own solar array.

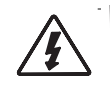

WARNING: Installation must conform to all requirements of the latest US National Electrical Code and the Canadian Electrical Code.

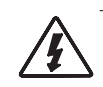

**AVERTISSEMENT:** Installation doit être conforme à toutes les requirments US National Electrical Code et Code Canadien d'Electricité.

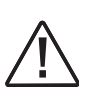

## CAUTION: Equipment Damage or Risk of Explosion

Never install the TriStar MPPT 150V in an enclosure with vented/flooded batteries. Battery fumes are flammable and will corrode and destroy the TriStar MPPT 150V circuits.

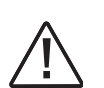

## **CAUTION:** Equipment Damage

When installing the TriStar MPPT 150V in an enclosure, ensure sufficient ventilation. Installation in a sealed enclosure will lead to over-heating and a decreased product lifetime.

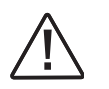

## **PRUDENCE : Endommagement de l'équipement ou risque** d'explosion

N'installez jamais le TriStar MPPT 150V dans une enceinte avec des batteries à évent/à électrolyte liquide. Les vapeurs des batteries sont inflammables et corroderont et détruiront les circuits du TriStar MPPT 150V.

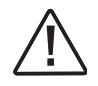

## **PRUDENCE : Endommagement de l'équipement**

Assurez une ventilation suffisante en cas d'installation du TriStar MPPT 150V dans une enceinte. L'installation dans une enceinte hermétique entraîne une surchauffe et une réduction de la durée de vie du produit.

The installation is straight-forward, but it is important each step is done correctly and safely. A mistake can lead to dangerous voltage and current levels. Be sure to carefully follow each instruction in this section. Read all instructions first before beginning installation.

The installation instructions are for installation of a negative grounded system. National Electrical Code (NEC) requirements are noted on occasion for convenience, however the installer should have a complete understanding of NEC and UL requirements for photovoltaic installations.

- Read through the entire installation section first before beginning installation.
- wash and clean any contact with battery acid.
- Use insulated tools and avoid placing metal objects near the batteries.
- to release the gases.
- Do not install in locations where water can enter the controller.
- cable clamps to secure cables and prevent them from swaying in mobile applications.
- connection screw, and possible contact with the metal enclosure.
- battery types may not be compatible.
- can be made to either one battery or a group of batteries in a battery bank.
- treme temperatures and marine environments should be avoided.
- required in the system.
- Solar and battery disconnects and overcurrent protection are required in the system. Step 9 - Power Connections - for requirements.

## **Recommended Tools:**

- Wire strippers
- Wire cutters
- #2 & #0 Phillips screwdriver
- slotted screwdrivers
- Pliers
- Drill
- 3/32" (2.5 mm) drill bit
- Level
- hack saw (cutting conduit)

• Be very careful when working with batteries. Wear eye protection. Have fresh water available to

Explosive battery gases may be present during charging. Be certain there is sufficient ventilation

 Loose power connections and/or corroded wires may result in resistive connections that melt wire insulation, burn surrounding materials, or even cause fire. Ensure tight connections and use

• Stranded wires to be connected to the terminals should be prepared first with e.g. clamped copper heads, tinned-wire ends, etc. to avoid the possibility of one conductor free out of the

• Preset charging profiles are generally designed for lead acid batteries. Custom settings can be used for varied charging requirements (see sections 3.2 and 4.2 for details). Note that some

• The TriStar MPPT 150V battery connection may be wired to one battery, or a bank of batteries. The following instructions refer to a singular battery, but it is implied that the battery connection

• The TriStar MPPT 150V uses stainless steel fasteners, an anodized aluminum heat sink, and conformal coating to protect it from harsh conditions. However, for acceptable service life, ex-

The TriStar MPPT 150V prevents reverse current leakage at night, so a blocking diode is not

These protection devices are external to the TriStar MPPT 150V controller. See Section 3.2,

## **3.2 Controller Installation**

## Step 1 - Remove the wiring box cover

## **CAUTION:** Shock Hazard

Disconnect all power sources to the controller before removing the wiring box cover. Never remove the cover when voltage exists on any of the TriStar MPPT 150V power connections.

## **PRUDENCE :** Risque de décharge électrique

Déconnectez toutes les sources d'alimentation du contrôleur avant d'enlever le couvercle du boîtier de câblage. Ne retirez jamais le couvercle en présence de tension sur une des connexions d'alimentation du TriStar MPPT.

Use a #2 Phillips screw driver to remove the four (4) screws that secure the wiring box cover as shown in figure 3-1 below.

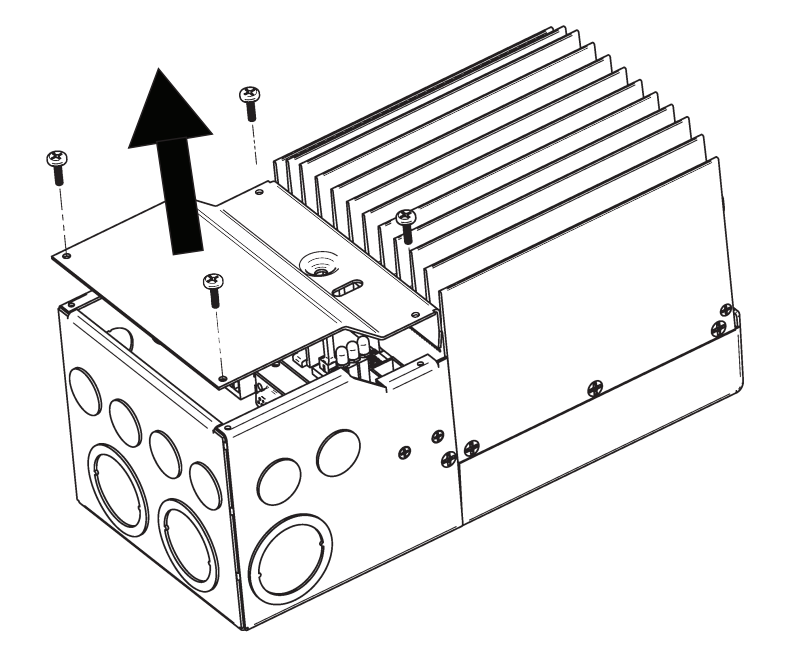

Figure 3-1. Remove the wiring box cover.

If a TriStar Digital Meter 2 display is installed, be sure to disconnect the RJ-11 cable.

## **Step 2 - Remove the Knock-Outs**

Knockouts are provided for routing cables through conduit or wire glands. Table 3-1 below provides the knockout sizes and quantity on the TriStar MPPT 150V wiring box. Knockout locations and dimensions are on the inside front cover.

| Quantity | Trade Size  | Hole Dimension        |
|----------|-------------|-----------------------|
| 8        | 1/2" or M20 | 7/8" (22.2 mm)        |
| 6        | 1 "         | 1 - 23/64 " (34.5 mm) |
| 4        | 1 - 1/4 "   | 1 - 23/32 " (43.7 mm) |

Table 3-1. Knockout sizes

## **CAUTION:** Shock Hazard

Always use bushings, connectors, clamp connectors, or wire glands in the knockout openings to protect wiring from sharp edges.

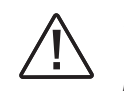

**PRUDENCE :** Risque de décharge électrique Utilisez toujours des bagues, des connecteurs, des raccordements à collets ou des fouloirs dans les ouvertures afin de protéger le câblage des bords coupants.

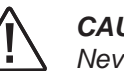

**CAUTION:** Shock Hazard Never route network cables in the same conduit as the power conductors.

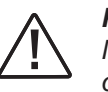

**PRUDENCE :** Risque de décharge électrique N'acheminez jamais les câbles réseau dans le même conduit que les conducteurs d'alimentation.

Plan the routing of each conductor that will connect to the TriStar MPPT 150V before removing any knockouts. The 1/2" (M20) knockouts are ideal for routing network cables, which must be placed in separate conduit.

## CAUTION: Risk of Burns

Install the TriStar MPPT 150V in a location that prevents casual contact. The TriStar MPPT 150V heatsink can become very hot during operation.

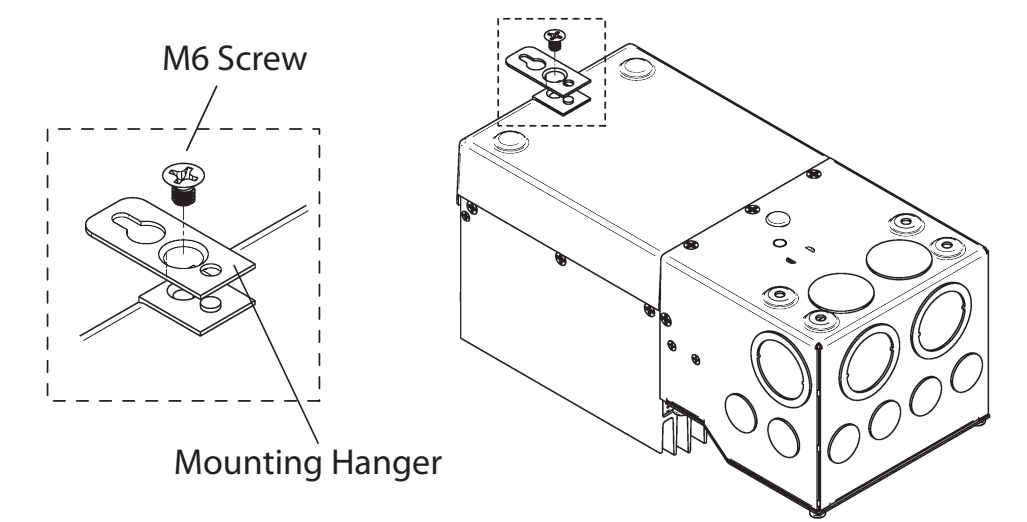

Figure 3-2. Attaching the mounting hanger

- 1. Attach the mounting hanger to the bottom of the TriStar MPPT 150V with the M6 screw provided as shown in figure 3-2.
- 2. Place the TriStar MPPT 150V on a vertical surface protected from direct sun, high temperatures, and water. The TriStar MPPT 150V requires at least 6" (150 mm) of clearance above and below and at least 1" (25 mm) on each side for proper air flow as shown in figure 3-3 below.

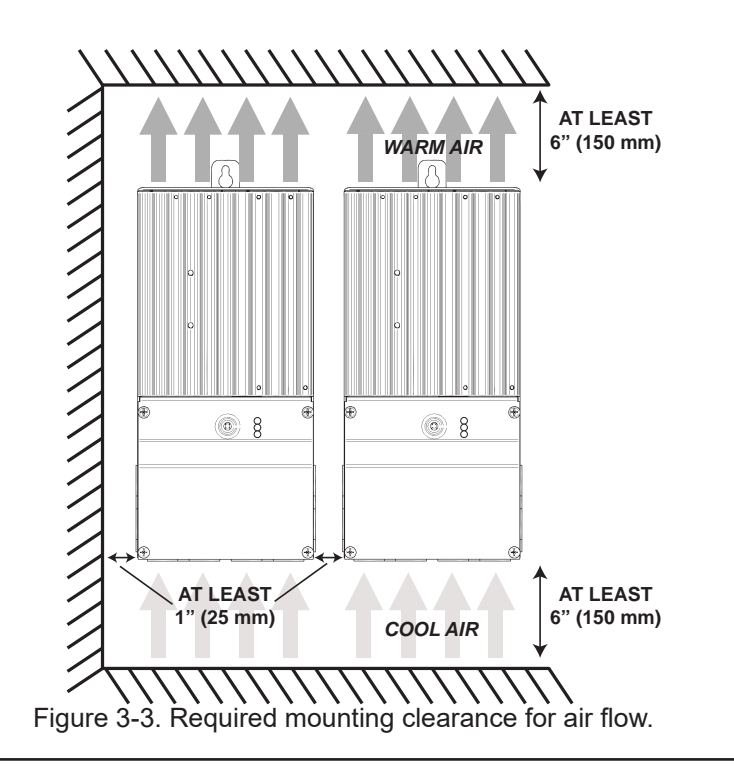

- 3. Place a mark on the mounting surface at the top of the keyhole.
- 4. Remove the controller and drill a 3/32" (2.5 mm) hole at the drill mark.
- Leave a 1/4" (6 mm) gap between the mounting surface and screw head.
- TriStar MPPT 150V down over the keyhole.
- 7. Check for vertical plumb with a level.
- 8. Mark two (2) mounting hole locations in the wiring box.
- 9. Remove the controller and drill 3/32" (2.5 mm) holes at the drill marks.
- TriStar MPPT 150V down over the keyhole.
- controller with two (2) #10 mounting screws.
- 12. Tighten the keyhole screw.

## **Step 4 - Adjust Settings Switches**

## Switch 1: Reserved for Future Use

Settings switch 1 should remain in the "OFF" position.

| Mode           | Switch 1 |
|----------------|----------|
| Solar Charging | OFF      |
| future use     | ON       |

## Switches 2 & 3: System Voltage

Four (4) system voltage configurations are available as shown in the table below:

| System Voltage | Switch 2 | Switch 3 |
|----------------|----------|----------|
| Auto           | OFF      | OFF      |
| 12             | OFF      | ON       |
| 24             | ON       | OFF      |
| 48             | ON       | ON       |

The "auto" setting allows the TriStar MPPT 150V to detect the system voltage automatically on start up. The test is *only* performed at start up and the detected system voltage will never change during operation.

Generally, it is best to choose a specific system voltage. The auto detect feature should only be used in situations where the system voltage is unknown ahead of time or in systems where the system voltage may change periodically.

5. Insert a #10 screw (included) into the top pilot hole. Do not tighten the screw completely.

6. Carefully align the keyhole on the TriStar MPPT 150V with the screw head. Slide the

10. Carefully align the keyhole on the TriStar MPPT 150V with the screw head. Slide the

11. The pre-drilled pilot holes should align with the mounting holes in the wiring box. Secure the

## Switches 4, 5, & 6: Battery Charging Settings

It is important to select the battery type that matches the system battery to ensure proper charging and long battery life. Refer to the specifications provided by the battery manufacturer and choose a setting that best fits the recommended charging profile.

| Settings<br>Switches<br>4 - 5 - 6 | Battery<br>Type         | Absorp.<br>Stage<br>(Volts) | Float<br>Stage<br>(Volts) | Equalize<br>Stage<br>(Volts) | Equalize<br>Interval<br>(Days) |
|-----------------------------------|-------------------------|-----------------------------|---------------------------|------------------------------|--------------------------------|
| off-off-off                       | 1 - Gel                 | 14.00                       | 13.70                     |                              |                                |
| off-off-on                        | 2 - Sealed <sup>1</sup> | 14.15                       | 13.70                     | 14.40                        | 28                             |
| off-on-off                        | 3 - Sealed <sup>1</sup> | 14.30                       | 13.70                     | 14.60                        | 28                             |
| off-on-on                         | 4 - AGM/Flooded         | 14.40                       | 13.70                     | 15.10                        | 28                             |
| on-off-off                        | 5 - Flooded             | 14.60                       | 13.50                     | 15.30                        | 28                             |
| on-off-on                         | 6 - Flooded             | 14.70                       | 13.50                     | 15.40                        | 28                             |
| on-on-off                         | 7 - L-16                | 15.40                       | 13.40                     | 16.00                        | 14                             |
| on-on-on                          | 8 - Custom              | Custom                      | Custom                    | Custom                       | Custom                         |

<sup>1</sup> "Sealed" battery type includes gel and AGM batteries

All settings are for 12 Volt nominal systems. Multiply the charge voltage settings by 2 for 24 Volt systems or by 4 for 48 Volt systems. A description of each setting is provided below. See section 4.3 for full details on battery charging and a description of each of the settings in the battery charging table.

Battery Type - The most common battery type associated with the specified charging settings.

Absorption Stage - This stage limits input current so that the Absorption voltage is maintained. As the battery becomes more charged, the charging current continues to taper down until the battery is fully charged.

Float Stage - When the battery is fully charged, the charging voltage will be reduced to the Float voltage setting.

Equalize Stage - During an equalization cycle, the charging voltage will be held constant at the specified voltage setting.

Equalize Interval - The number of days between equalization charges when the controller is configured for automatic equalizations (settings switch 7).

## Switch 7: Battery Equalization

Choose between manual and automatic battery equalization charging. In the manual equalization setting, an equalization will only occur when manually started with the push-button or when requested from the equalize menu on the TriStar meter. Automatic equalization will occur according to the battery program specified by settings switches 4, 5, & 6 in the previous step.

In both settings (auto and manual), the push-button can be used to start and stop battery equalization. If the selected battery charging setting does not have an equalization stage an equalization will never occur, even if requested manually.

| Equalize  | Switch 7 |  |
|-----------|----------|--|
| manual    | OFF      |  |
| automatic | ON       |  |

## Switch 8: Ethernet Security

The Ethernet Security switch enables or disables configuration of the TriStar MPPT 150V settings through the Ethernet connection. When switch eight is set to *disabled*, write commands to the TriStar MPPT 150V custom memory are not allowed. This a safety feature to prevent unintended changes to custom settings, but it is not a replacement for proper network security.

| Configuration via TCP/IP | Switch 8 |  |
|--------------------------|----------|--|
| disabled                 | OFF      |  |
| enabled                  | ON       |  |

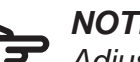

## NOTE:

Adjustment of network settings and custom set-points is always enabled via the RS-232 and EIA-485 connections. The Ethernet Security switch only enables/ disables remote configuration via TCP/IP.

## CAUTION: Risk of Tampering

The Ethernet Security settings switch does not block write commands to devices bridged via EIA-485.

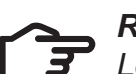

## **REMARQUE** :

Le réglage des paramètres de réseau et des points de consignes personnalisés est toujours activé par les connexions RS-232 et EIA-485. Le contacteur de sécurité Ethernet n'active/désactive que la configuration à distance par TCP/IP.

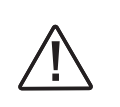

## **PRUDENCE :** Risque de tentative d'altération

Le contacteur des paramètres de sécurité Ethernet ne bloque pas les commandes d'écriture sur les dispositifs reliés par EIA-485.

## Step 5 - Remote Temperature Sensor

The included Remote Temperature Sensor (RTS) is recommended for effective temperature compensated charging. Connect the RTS to the 2-position terminal located between the battery (+) terminal lug and the LED stack (see figure 2-1). The RTS is supplied with 33 ft (10 m) of 22 AWG (0.34 mm<sup>2</sup>) cable. There is no polarity, so either wire (+ or -) can be connected to either screw terminal. The RTS cable may be pulled through conduit along with the power wires. Tighten the connector screws to 5 in-lb (0.56 Nm) of torque. Separate installation instructions are provided inside the RTS bag.

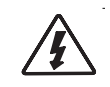

## WARNING: Risk of Fire.

If no Remote Temperature Sensor (RTS) is connected, use the TriStar MPPT 150V within 3m (10 ft) of the batteries.

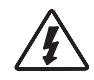

## AVERTISSEMENT: Risque d'incendie.

Si aucun capteur de température distant (RTS) est branché, utilisez le TriStar MPPT 150V au sein de 3 m (10 pi) de la batterie.

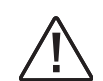

## CAUTION:

The TriStar MPPT 150V will not temperature compensate charging parameters if the RTS is not used. Charging will be based on a temperature of 25°C. Use of an RTS is strongly recommended.

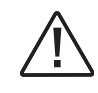

## CAUTION: Equipment Damage

Never place the temperature sensor inside a battery cell. Both the RTS and the battery will be damaged.

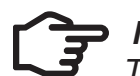

## NOTE:

The RTS cable may be shortened if the full length is not needed. Be sure to reinstall the ferrite choke on the end of the RTS if a length of cable is removed. This choke ensures compliance with electromagnetic emissions standards.

## **PRUDENCE:**

Le TriStar MPPT 150V ne compensera pas la température des paramètres de charge si le RTS n'est pas utilisé. La charge sera basée sur une température de 25 ° C. L'utilisation du RTS est fortement recommandée.

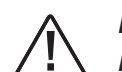

## **PRUDENCE : Endommagement de l'équipement**

Ne placez jamais la sonde de température dans un élément de batterie. Le RTS et la batterie seraient endommagés.

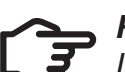

## **REMARQUE** :

Le câble de RTS peut être raccourci si la totalité de la longueur n'est pas nécessaire. Assurez-vous de réinstaller la bobine en ferrite sur l'extrémité du RTS si une longueur de câble est enlevée. Cette bobine assure la conformité avec les normes d'émissions électromagnétiques.

## **Step 6 - Grounding and Ground Fault Interruption**

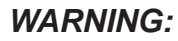

This unit is not provided with a GFDI device. This charge controller must be used with an external GFDI device as required by the Article 690 of the National Electrical Code for the installation location.

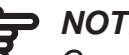

## NOTE:

Conductors identified by the colors green or green/yellow should only be used for earthing conductors.

## **AVERTISSEMENT**:

L'appareil n'est pas fourni avec un dispositif GFDI. Ce contrôleur de charge doit être utilisé avec un dispositif GFDI externe tel que requis par l'Article 690 du Code électrique national de la région de l'installation.

Use a copper wire to connect the grounding terminal in the wiring box to earth ground. The grounding terminal is identified by the ground symbol shown below that is stamped into the wiring box just below the terminal:

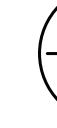

Do not connect the system negative conductor to this terminal. NEC requires the use of an external ground fault protection device (GFPD). The TriStar MPPT 150V does not have internal ground fault protection. The system electrical negative should be bonded through a GFPD to earth ground at one (and only one) location. The grounding point may be located in the solar circuit or the battery circuit.

Per NEC 690.45 (A) and NEC Table 250.122, minimum sizes for copper grounding wire are:

- TS-MPPT-30 10 AWG (5 mm<sup>2</sup>)
- TS-MPPT-45 10 AWG (5 mm<sup>2</sup>)
- TS-MPPT-60/M 8 AWG (8 mm<sup>2</sup>)

OR, of the same, or greater, cross-sectional area as the PV wires.

## WARNING: Risk of Fire

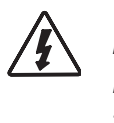

DO NOT bond system electrical negative to earth ground at the controller. Per NEC requirements, system negative must be bonded to earth ground through a GFPD at only one point.

Figure 3-4. Ground Symbol

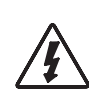

## AVERTISSEMENT : Risque d'incendie

NE LIEZ PAS le côté négatif du système à la mise à la terre au niveau du contrôleur. Selon les exigences du CNE, le côté négatif du système doit être mis à la terre par un GFPD à un seul point.

## Step 7 - Battery Voltage Sense

The voltage at the battery connection on the TriStar MPPT 150V may differ slightly from the voltage directly at the battery bank terminals due to connection and cable resistance. The Battery Voltage Sense connection enables the TriStar MPPT 150V to measure the battery terminal voltage precisely with small gauge wires that carry very little current, and thus have no voltage drop. Both battery voltage sense wires are connected to the TriStar at the 2-position terminal located between the pushbutton and the positive (+) terminal lug (see figure 2-1).

A battery voltage sense connection is not required to operate your TriStar MPPT 150V controller, but it is recommended for best performance. If a TriStar meter will be added to the controller, the battery voltage sense will ensure that the voltage and diagnostic displays are very accurate.

The voltage sense wires should be cut to length as required to connect the battery to the voltage sense terminal. The wire size can range from 16 to 24 AWG (1.0 to 0.25 mm<sup>2</sup>). A twisted pair cable is recommended but not required. Use UL rated 300 Volt conductors. The voltage sense wires may be pulled through conduit with the power conductors.

Fuse the positive (+) voltage sense wire as close to the battery as possible. Size the fuse based on wire ampacity - a 1A fuse can be used for #24 wire.

Tighten the connector screws to 5 in-lb (0.56 Nm) of torque.

The maximum length allowed for each battery voltage sense wire is 98 ft (30 m).

Be careful to connect the battery positive (+) terminal to the voltage sense positive (+) terminal. No damage will occur if the polarity is reversed, but the controller cannot read a reversed sense voltage. Connecting the voltage sense wires to the RTS terminal will cause an alarm.

If a TriStar meter is installed, check the "TriStar Settings" to confirm the Voltage Sense and the RTS (if installed) are both present and detected by the controller. MSView™ PC software can also be used to confirm the voltage sense is working correctly.

## **Step 8 - Network Connections**

Network connections allow the TriStar MPPT 150V to communicate with other controller or computers. A network can be as simple as one controller and one PC, or as complex as dozens of controllers monitored via the internet. Review section 5.0 for more information about networking and the connection(s) required for your system.

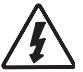

WARNING: Shock Hazard

Never route network cables in the same conduit as the power conductors.

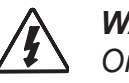

WARNING: Shock Hazard Only use 300 Volt UL rated communication cable.

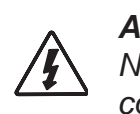

## **AVERTISSEMENT : Risque de décharge électrique** N'acheminez jamais les câbles réseau dans le même conduit que les conducteurs d'alimentation.

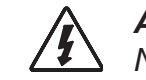

**AVERTISSEMENT : Risque de décharge électrique** N'utilisez qu'un câble de communication 300 V homologué UL.

Connect the appropriate network cables to the TriStar MPPT 150V at this time. Access to the network ports is easier before the power cables are attached. The ports are located inside the conduit wiring box on the lower circuit board as shown in figure 3-5.

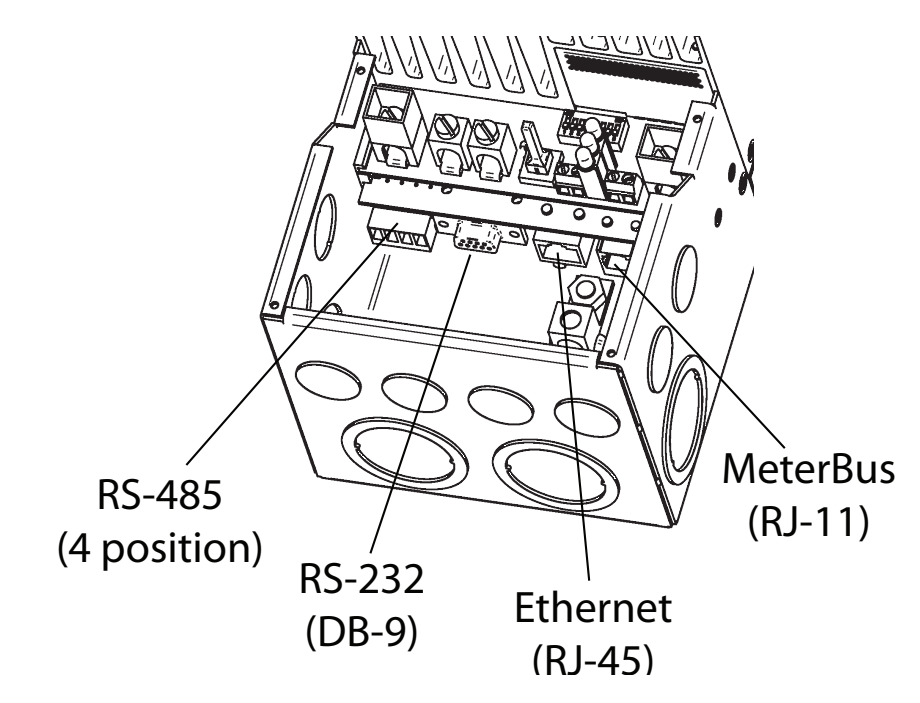

Figure 3-5. TriStar MPPT 150V network port locations

## **EIA-485 Connection**

The four (4) position EIA-485 connector on the TriStar MPPT 150V must be removed to access the terminal screws. Remove the socket connector by firmly grasping the connector body and pulling away from the circuit board as shown in Figure 3-6.
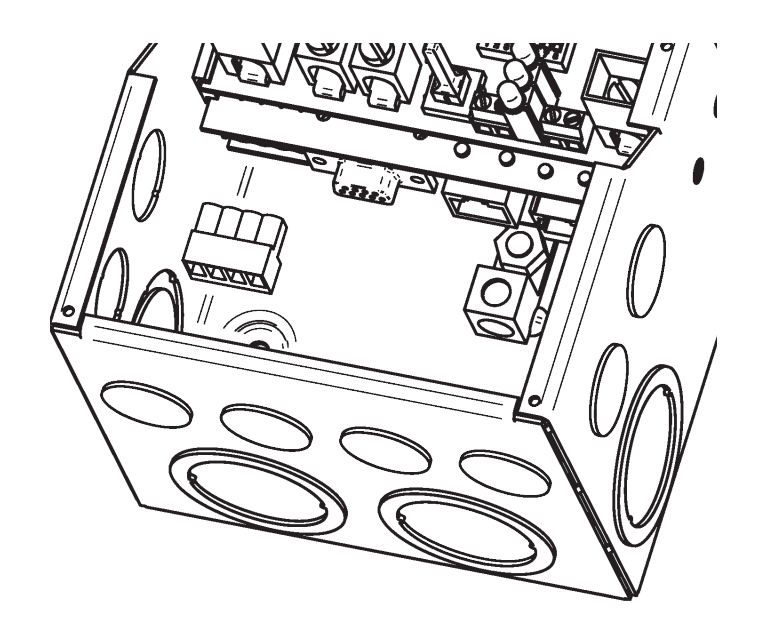

Figure 3-6. Removing the RS-485 socket connector

#### **RS-232** Connection

The serial RS-232 port is a standard 9-pin (DB9) female connector. A low-profile serial connector is recommended to save room in the wiring box.

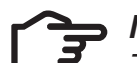

#### NOTE:

The RS-232 and EIA-485 ports share hardware. Both ports cannot be used simultaneously.

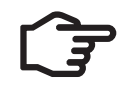

#### **REMARQUE** :

Les ports RS-232 et EIA-485 partagent le matériel. Ils ne peuvent pas être utilisés simultanément.

#### **Ethernet Connection**

The RJ-45 Ethernet jack features two (2) indicator LEDs for connection status and network traffic. Use CAT-5 or CAT-5e twisted pair cable and RJ-45 plugs. If possible, pull the network cable through conduit before crimping on the RJ-45 connectors. If using pre-assembled cables, take care not to damage the plugs when the cables are pulled through conduit.

#### MeterBus<sup>™</sup> Connection

MeterBus<sup>™</sup> networks use standard 4-wire or 6-wire RJ-11 telephone cables. If possible, pull the telephone cable through conduit before crimping on the RJ-11 connectors. If using pre-assembled cables, take care not to damage the plugs when the cables are pulled through conduit.

#### Y-cable Connections for EMC-1 Use

TS-MPPT-30 and TS-MPPT-45 units can be Ethernet connected using the EMC-1 accessory and an EMC-1 provided Y-cable. These models need to be connected to the EMC-1 with the Y-cable (DB-9 serial and RJ-11 plugs at the TS-MPPT) and an RJ-11 plug at the EMC-1.

## **Step 9 - Power Connections**

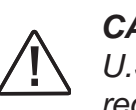

#### **CAUTION:** Wiring Requirements

U.S. installed wiring must conform to all current U.S. NEC, ANSI/NFPA 70 requirements, and to any local regulations. Non-U.S. installations must meet all national and local requirements of the country of installation.

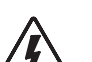

#### WARNING: Fire Hazard

If multiple units are used in parallel for more charging current, the battery conductor wiring must be sized for the total sum of all current ratings of the combined controllers.

#### **CAUTION:** Risk of Fire and Shock

Connect battery terminals prior to the connection of array terminals. The battery positive (+) terminal has a red cover, the solar positive (+) terminal has a yellow cover.

AVERTISSEMENT : Risque d'incendie Si plusieurs unités sont utilisées en parallèle pour plus de courant de charge, le câblage du conducteur de la batterie doit être dimensionné pour la somme totale de tous les courants nominaux des contrôleurs combinés.

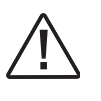

**PRUDENCE : Exigences de câblage** Le câblage installe aux États-Unis doit être conforme à toutes les exigences actuelles du NEC américain, ANSI/NFPA 70 et à toute réglementation locale. Non américain les installations doivent répondre à toutes les exigences nationales et locales du pays d'installation.

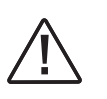

**PRUDENCE :** Risque d'incendie et de décharge électrique

Branchez les bornes de la batterie avant la connexion des bornes de réseau. La borne positive (+) de la batterie a un capuchon rouge, la borne positive (+) solaire a un capuchon jaune.

#### WIRE SIZING

The four large power terminals are sized for 14 - 2 AWG (2.5 - 35 mm2) wire. The terminals are rated for copper and aluminum conductors. Use UL-listed Class B or Class C stranded wire rated for 300 Volt and 75C or higher. Copper is recommended due to the ease of use, good conductivity, strength and lower thermal expansion properties.

It is critical that the ampacity (or current carrying capacity) of conductors is sufficient to handle the maximum current of the power circuits. Good system design generally requires large conductor wires that limit voltage drop losses to 2% or less.

See the APPENDIX A - Wire Sizing - for copper wire sizing instructions including minimum wire sizing and voltage drop distance tables.

#### **REQUIRED OVERCURRENT PROTECTION DEVICES (OCPD) AND DISCONNECT SWITCHES**

#### WARNING: Risk of Fire

Solar and battery overcurrent protection (breakers or fuses) are required in the system. These protection devices are external to the TriStar MPPT controller, and must be sized as required by the NEC or local code requirements.

#### WARNING: Shock Hazard

The PV system requires a means of disconnecting the battery and PV array. Breaker switches or disconnect switches can serve as a disconnecting means and should be located at a readily accessible location. For best practices and safety guidance see NEC 690 "Part III - Disconnecting Means" for disconnect requirements for PV systems in addition to other code requirements.

#### WARNING: Shock Hazard

Fuses, single-pole circuit breakers, or single-pole disconnect switches must only be installed on ungrounded system conductors. The NEC allows and may require the use of double-pole breakers or double-pole disconnect switches which break both the grounded and ungrounded conductors of the PV array.

#### WARNING: Risk of Fire

Maximum battery short-circuit current rating must be less than the interrupt current rating of the battery over-current protection device.

#### **BATTERY DISCONNECT AND OVER-CURRENT PROTECTION DEVICE SIZING**

The U.S. NEC requires the installation of DC breakers or fused disconnect switches in all battery circuits in order to provide both a means of disconnection and overcurrent protection.

The battery breaker or fused disconnect switch(es) should be located near the battery or the battery busbar. Where the controller battery terminals are more than 1.5m (5 feet) from the battery, or where circuits from these terminals pass through a wall or partition, U.S. NEC requires that a means of disconnection be provided at the battery and solar controller with overcurrent protection at the DC (battery) power source.

The minimum battery disconnect switch current rating is the current rating of the controller being installed. To provide over-current protection when using a disconnect switch, a properly sized fuse or breaker must be installed in series.

Battery breakers or fuses must be sized with a minimum of 125% of the continuous output current rating of the solar controller. Recommended battery circuit fuse or breaker current ratings:

TS-MPPT-30: 40 Amps TS-MPPT 45: 60 Amps TS-MPPT-60/M: 75 or 80 Amps

#### **PV INPUT DISCONNECT AND OVER-CURRENT PROTECTION DEVICE SIZING**

#### WARNING: Shock and Fire Hazards

The solar array open-circuit voltage (Voc) at the worst-case (coldest) module temperature must not exceed the PV disconnect or overcurrent protection voltage ratings.

As defined in NEC Section 690.9, PV input disconnect switches must have a current rating greater than or equal to the maximum PV array current (PV array lsc multiplied 1.25). PV array lsc = number of strings multiplied by the module Isc (STC) rating. Note that individual PV string circuits do not require disconnects.

NEC Section 690.9 also provides requirements for overcurrent protection. The PV input breaker or fuse current rating should not be less than the next higher breaker rating above 125% of the maximum PV array current (156% of the PV array Isc). Maximum PV breaker or fuse ratings are:

TS-MPPT-30: 40 Amps TS-MPPT 45: 60 Amps TS-MPPT-60/M: 80 Amps

String over-current protection is also required for parallel strings and are typically included with the PV string combiner. There may be other code requirements specific to the installation of a particular PV array.

If 156% of PV array Isc is greater than the maximum PV input breaker or fuse current rating, the PV array breaker or fuse should be located at the output of the PV array combiner.

#### **CONNECT THE POWER WIRES**

#### WARNING: Shock Hazard

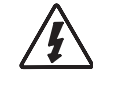

The solar PV array can produce open-circuit voltages in excess of 150 Vdc when in sunlight. Verify that the solar input breaker or disconnect has been opened (disconnected) before installing the system wires.

#### **AVERTISSEMENT :** Risque de décharge électrique

Le réseau PV solaire peut produire des tensions de circuit ouvert supérieures à 150 Vdc à la lumière du soleil. Vérifiez que le coupe-circuit ou l'interrupteur d'entrée solaire a été ouvert (déconnexion) avant d'installer les câbles du système.

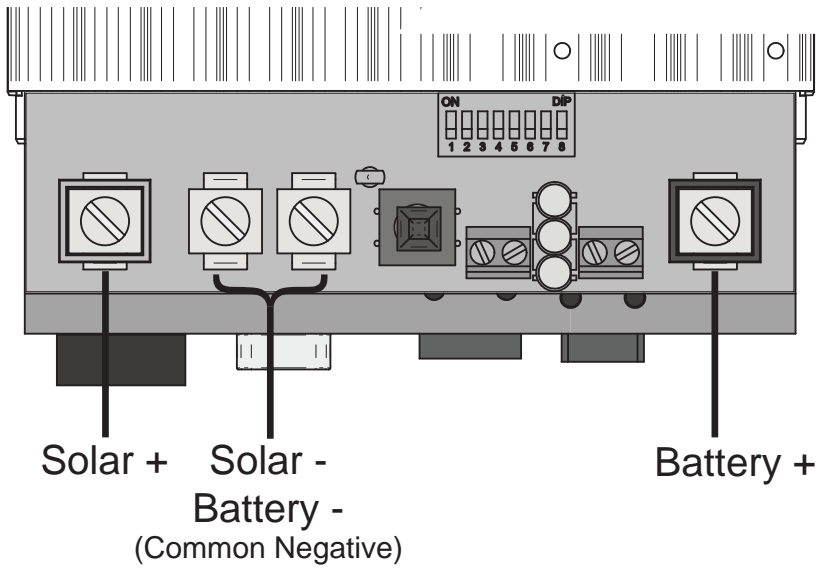

Figure 3-7. Power terminal locations

Connect the four (4) power conductors shown in Figure 3-7 above in the following steps:

- 1. Confirm that the system input and output disconnect switches are both turned off before connecting the power wires to the controller. There are no disconnect switches inside the TriStar MPPT 150V.
- 2. Provide for strain relief if the bottom knockouts are used and conduit is not used.
- 3. Pull the wires into the wiring box. The Remote Temperature Sensor and Battery Sense wires can be inside the conduit with the power conductors. It is easier to pull the RTS and Sense wires before the power cables.

#### WARNING: Risk of Damage

Be very certain that the battery connection is made with correct polarity. Turn on the battery breaker/disconnect and measure the voltage on the open battery wires BEFORE connecting to the TriStar MPPT 150V. Disconnect the battery breaker/disconnect before wiring to the controller.

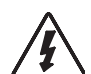

#### AVERTISSEMENT : Risgue d'endommagement

Assurez-vous que la connexion a la batterie est effectuée avec la polarité correcte. Activez le coupe-circuit/interrupteur de la batterie et mesure la tension sur les câbles ouverts AVANT la connexion au TriStar MPPT 150V. Déconnectez le coupe-circuit/interrupteur de la batterie avant le câblage sur le contrôleur.

- 4. Connect the Battery (+) wire to the Battery (+) terminal on the TriStar MPPT 150V. The Battery (+) terminal has a red cover.
- 5. Connect the Battery (-) wire to one of the Common Negative terminals on the TriStar MPPT 150V.

#### WARNING: Risk of Damage

Be very certain that the solar connection is made with correct polarity. Turn on the solar array breaker/disconnect and measure the voltage on the open wires BEFORE connecting to the TriStar MPPT 150V. Disconnect the solar breaker/disconnect before wiring to the controller.

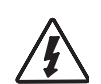

#### **AVERTISSEMENT :** Risgue d'endommagement

Assurez-vous que la connexion solaire est effectuée avec la polarité correcte. Activez le coupe-circuit/interrupteur de réseau solaire et mesure la tension sur les câbles ouverts AVANT la connexion au TriStar MPPT 150V. Déconnectez le coupe-circuit/interrupteur solaire avant le câblage sur le contrôleur.

- 6. Connect the TriStar MPPT 150V battery (+) wire (through a properly sized breaker) as close as possible to the system battery (+) post: then connect the battery (-) wire to the system battery (-) post (system battery not shown).
- 7. Connect the Solar (+) wire to the Solar + terminal on the TriStar MPPT 150V. The Solar (+) terminal has a yellow cover.
- 8. Connect the Solar (-) wire to one of the Common Negative terminals on the TriStar MPPT 150V.

Torque all four (4) power terminals to 50 in-lbs (5.65 Nm)

#### **POWER-UP**

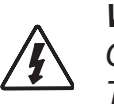

#### WARNING: Risk of Damage

Connecting the solar array to the battery terminal will permanently damage the TriStar MPPT 150V.

#### WARNING: Risk of Damage

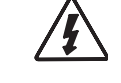

Connecting the solar array or battery connection with reverse polarity will permanently damage the TriStar MPPT 150V.

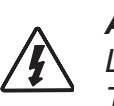

AVERTISSEMENT : Risque d'endommagement La connexion du réseau solaire sur la borne de la batterie endommagera le TriStar MPPT 150V de façon permanente.

## AVERTISSEMENT : Risque d'endommagement

La connexion du réseau solaire ou la connexion de la batterie avec une polarité inversée endommagera le TriStar MPPT 150V de façon permanente.

- Confirm that the Solar and Battery polarities are correct.
- start-up. (LEDs blink Green Yellow Red in one cycle)
- controller. The controller will not operate only from solar input.
- reported along with charging state.

#### **TO POWER-DOWN**

#### WARNING: Risk of Damage

ONLY disconnect the battery from the TriStar MPPT 150V AFTER the solar input has been disconnected. Damage to the controller may result if the battery is removed while the TriStar MPPT 150V is charging.

#### AVERTISSEMENT : Risque d'endommagement

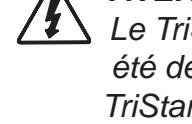

Le TriStar MPPT 150V SEULEMENT déconnecter la batterie APRÈS l'entrée solaire a été déconnectée. Le contrôleur pourrait endommager si la batterie est retirée quand le TriStar MPPT 150V est en charge.

the reverse order as power-up.

• Turn the battery disconnect switch on first. Observe that the LEDs indicate a successful

• Note that a battery must be connected to the TriStar MPPT 150V to start and operate the

• Turn the solar disconnect on. If the solar array is in full sunlight, the TriStar MPPT 150V will begin charging. If an optional TriStar Meter is installed, charging current will be

# • Per warning above: To prevent damage, power-down must be done in

# 4.0 Operation

The TriStar MPPT 150V operation is fully automatic. After installation is completed, there are few operator tasks to perform. However, the operator should be familiar with the operation and care of the TriStar MPPT 150V as described in this section.

# 4.1 TrakStar<sup>™</sup> MPPT Technology

The TriStar MPPT 150V utilizes Morningstar's TrakStar<sup>™</sup> Maximum Power Point Tracking (MPPT) technology to extract maximum power from the solar array. The tracking algorithm is fully automatic and does not require user adjustment. TrakStar<sup>™</sup> technology tracks the array maximum power *point* as it varies with weather conditions, ensuring that maximum power is harvested from the array throughout the course of the day.

#### **Current Boost**

Under most conditions, TrakStar<sup>™</sup> MPPT technology will "boost" the solar charge current. For example, a system may have 36 Amps of solar current flowing into the TS-MPPT and 44 Amps of charge current flowing out to the battery. The TriStar MPPT 150V does not create current! Rest assured that the power into the TriStar MPPT 150V is the same as the power out of the TriStar MPPT 150V. Since power is the product of voltage and current (Volts x Amps), the following is true<sup>1</sup>:

(1) Power Into the TriStar MPPT 150V = Power Out of the TriStar MPPT 150V (2) Volts In x Amps In = Volts Out x Amps Out

<sup>1</sup> assuming 100% efficiency. Losses in wiring and conversion exist.

If the solar module's maximum power voltage ( $V_{mo}$ ) is greater than the battery voltage, it follows that the battery current must be proportionally greater than the solar input current so that input and output power are balanced. The greater the difference between the V<sub>m</sub> and battery voltage, the greater the current boost. Current boost can be substantial in systems where the solar array is of a higher nominal voltage than the battery as described in the next section.

#### **High Voltage Strings and Grid-Tie Modules**

Another benefit of TrakStar<sup>™</sup> MPPT technology is the ability to charge batteries with solar arrays of higher nominal voltages. For example, a 12 volt battery bank may be charged with a 12, 24, 36, or 48 volt nominal off-grid solar array. Grid-tie solar modules may also be used as long as the solar array open circuit voltage (V<sub>c</sub>) rating will not exceed the TriStar MPPT 150V 150 Volt maximum input voltage rating at worst-case (coldest) module temperature. The solar module documentation should provide V<sub>oc</sub> vs. temperature data.

Higher solar input voltage results in lower solar input current for a given input power. High voltage solar input strings allow for smaller gauge solar wiring. This is especially helpful and economical for systems with long wiring runs between the controller and the solar array.

#### An Advantage Over Traditional Controllers

Traditional controllers connect the solar module directly to the battery when recharging. This requires that the solar module operate in a voltage range that is usually below the module's V<sub>m</sub>. In a 12 Volt system for example, the battery voltage may range from 10 - 15 Vdc, but the module's V<sub>m</sub> is typically around 16 or 17 Volts. Figure 4-1 shows typical current vs. voltage and power output curves for a nominal 12 Volt off-grid module.

**12 Volt Module Current vs. Voltage** 

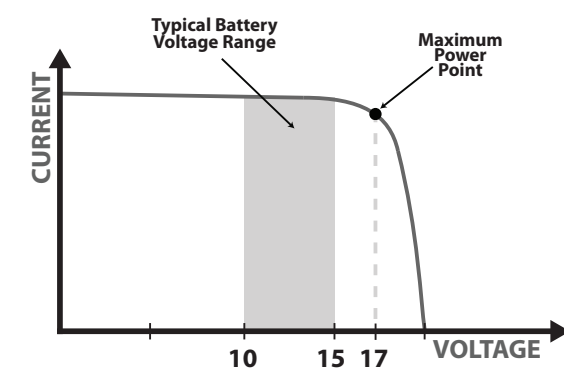

Figure 4-1. Nominal 12 Volt Solar Module I-V curve and output power graph.

The array V<sub>m</sub> is the voltage where the product of output current and voltage (Amps x Volts) is greatest, which falls on the "knee" of the solar module I-V curve as shown on the left in Figure 4-1.

Because traditional controllers do not always operate at the V<sub>mp</sub> of the solar array, energy is wasted that could otherwise be used to charge the battery and power system loads. The greater the difference between battery voltage and the V<sub>mp</sub> of the module, the more energy is wasted. TrakStar™ MPPT technology will always operate at the maximum power point resulting in less wasted energy compared to traditional controllers.

#### **Conditions That Limit the Effectiveness of MPPT**

the savings in wiring due to reduced solar current make MPPT worthwhile even in hot climates.

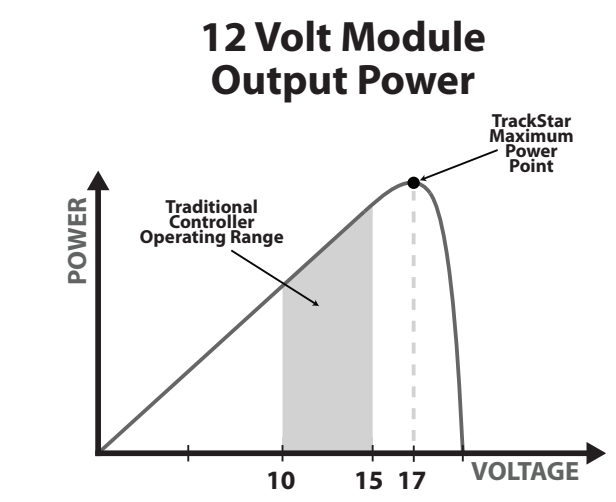

The  $V_{mp}$  of a solar module decreases as the temperature of the module increases. In very hot weather, the  $V_{mp}$  may be close or even less than battery voltage. In this situation, there will be very little or no MPPT gain compared to traditional controllers. However, systems with modules of higher nominal voltage than the battery bank will always have an array V<sub>m</sub> greater than battery voltage. Additionally,

#### **4-Stage Charging**

The TriStar MPPT 150V has a 4-stage battery charging algorithm for rapid, efficient, and safe battery charging. Figure 4-2 shows the sequence of the stages.

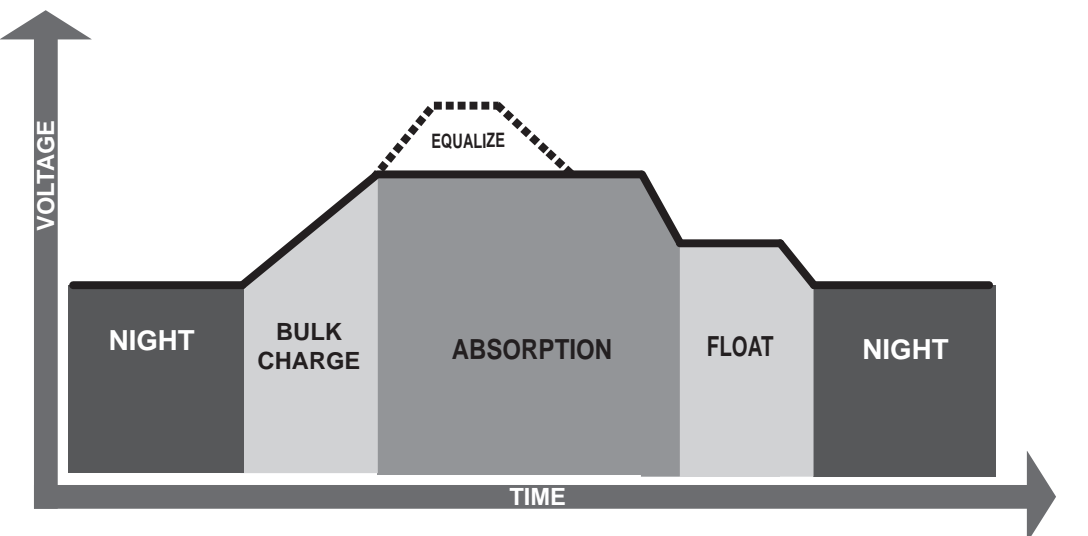

Figure 4-2. TriStar MPPT 150V Charging Algorithm

## **Bulk Charge Stage**

In Bulk charging stage, the battery is not at 100% state of charge and battery voltage has not yet charged to the Absorption voltage set-point. The controller will deliver 100% of available solar power to recharge the battery.

## **Absorption Stage**

When the battery has recharged to the Absorption voltage set-point, constant-voltage regulation is used to maintain battery voltage at the Absorption set-point. This prevents heating and excessive battery gasing. The battery is allowed to come to full state of charge at the Absorption voltage set-point. The green SOC LED will blink once per second during Absorption charging.

.....

The battery must remain in the Absorption charging stage for a cumulative 150 - 180 minutes, depending on battery type, before transition to the Float stage will occur. However, Absorption time will be extended by 30 minutes if the battery discharges below 12.5 Volts (25 Volts @24 V, 50 Volts @48 V) the previous night.

The Absorption set-point is temperature compensated if the RTS is connected; otherwise, voltages set-points are based on the reference of 25°C.

## **Float Stage**

After the battery is fully charged in the Absorption stage, the TriStar MPPT 150V reduces the battery voltage to the Float voltage set-point. When the battery is fully recharged, there can be no more chemical reactions and all the charging current is turned into heat and gasing. The float stage provides a very low rate of maintenance charging while reducing the heating and gasing of a fully charged battery. The purpose of float is to protect the battery from long-term overcharge. The green SOC LED will blink once every two (2) seconds during Float charging.

Once in Float stage, loads can continue to draw power from the battery. In the event that the system load(s) exceed the solar charge current, the controller will no longer be able to maintain the battery at the Float set-point. Should the battery voltage remain below the Float set-point for a cumulative 60 minute period, the controller will exit Float stage and return to Bulk charging.

The Float set-point is temperature compensated if the RTS is connected; otherwise, voltages set-points are based on the reference of 25°C.

## **Equalize Stage**

#### WARNING: Risk of Explosion

Equalizing vented batteries produces explosive gases. The battery bank must be properly ventilated.

# CAUTION: Equipment Damage an Equalization charge.

#### CAUTION: Equipment Damage

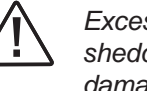

Excessive overcharging and gasing too vigorously can damage the battery plates and cause shedding of active material from the plates. An equalization that is too high or long can be damaging. Review the requirements for the particular battery being used in your system.

#### AVERTISSEMENT : Risque d'explosion

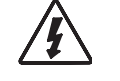

Les batteries à évent et compensation produisent des gaz explosifs. Le groupe de batteries doit être correctement ventilé.

**PRUDENCE : Endommagement de l'équipement** La compensation augmente la tension des batteries à des niveaux pouvant endommager les charges sensibles en CC. Vérifiez que toutes les charges du système sont conçues pour la tension de compensation par température avant de commencer une charge de compensation.

#### **PRUDENCE : Endommagement de l'équipement**

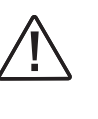

Une surcharge excessive et un dégagement gazeux trop vigoureux peuvent endommager les plaques de batteries et provoquer l'élimination du matériau actif des plaques. Une compensation trop élevée ou trop longue peut provoquer des dégâts. Examinez les exigences pour la batterie particulière utilisée dans votre système.

Equalization increases the battery voltage to levels that may damage sensitive DC loads. Verify all system loads are rated for the temperature compensated Equalize voltage before beginning

Certain battery types benefit from a periodic boost charge to stir the electrolyte, level the cell voltages, and complete the chemical reactions. Equalize charging raises the battery voltage above the standard absorption voltage so that the electrolyte gases. The green SOC LED will blink rapidly two (2) times per second during equalization charging.

The duration of the equalize charge is determined by the selected battery type. See table 4-1 in this section for more details. The Equalization Time is defined as time spent at the equalize set-point. If there is insufficient charge current to reach the equalization voltage, the equalization will terminate after an additional 60 minutes to avoid over gasing or heating the battery. If the battery requires more time in equalization, an equalize can be requested using the TriStar Meter or push-button to continue for one or more additional equalization cycles.

The Equalize set-point is temperature compensated if the RTS is connected; otherwise, voltages setpoints are based on the reference of 25°C.

#### When to Equalize

The ideal frequency of equalizations depends on the battery type (lead-calcium, lead-antimony, etc.), the depth of discharging, battery age, temperature, and other factors. One very broad guide is to equalize flooded batteries every 1 to 3 months or every 5 to 10 deep discharges. Some batteries, such as the L-16 group, will need more frequent equalizations.

The difference between the highest cell and lowest cell in a battery can also indicate the need for an equalization. Either the specific gravity or the cell voltage can be measured. The battery manufacturer can recommend the specific gravity or voltage values for your particular battery.

#### Why Equalize?

Routine equalization cycles are often vital to the performance and life of a battery - particularly in a solar system. During battery discharge, sulfuric acid is consumed and soft lead sulfate crvstals form on the plates. If the battery remains in a partially discharged condition, the soft crystals will turn into hard crystals over time. This process, called "lead sulfation," causes the crystals to become harder over time and more difficult to convert back to soft active materials.

Sulfation from chronic undercharging of the battery is the leading cause of battery failures in solar charging systems. In addition to reducing the battery capacity, sulfate build-up is the most common cause of buckling plates and cracked grids. Deep cycle batteries are particularly susceptible to lead sulfation.

Normal charging of the battery can convert the sulfate back to the soft active material if the battery is fully recharged. However, a solar charged battery is seldom completely recharged, so the soft lead sulfate crystals harden over a period of time. Only a long controlled overcharge, or equalization, at a higher voltage can reverse the hardening of sulfate crystals.

#### **Preparation for Equalization**

First, confirm that all of the system loads are rated for the equalization voltage. Consider that at 0°C (32°F) the equalization voltage will reach 16.75 Volts for 12 Volt L-16 batteries (67.0 Volts for 48 Volt systems) with a temperature sensor installed. Disconnect any loads at risk of damage due to the high input voltage.

If Hydrocaps are used, be sure to remove them before starting an equalization. Replace the Hydrocaps with standard battery cell caps. The Hydrocaps can get very hot during an equalization. Also, if Hydrocaps are used, the equalization should be set for manual only (DIP switch #7 is Off).

After the equalization is finished, add distilled water to each cell to replace gasing losses. Check that the battery plates are covered.

#### **Equalize a Sealed Battery?**

The Battery Charging Settings table (see table 4-1 in this section) shows two sealed battery settings with an Equalization cycles. These are minimal "boost" cycles to level individual cells. This is not an equalization, and will not vent gas from sealed batteries that require up to 14.4V charging (12V battery). Many VRLA batteries, including AGM and gel, have charging requirements up to 14.4V (12V battery). Depending on the battery manufacturer's recommendation, the "boost" cycle for sealed cells can be disabled by setting the equalize setting switch to manual, if required.

## **Battery Charging Settings**

Preset TriStar MPPT 150V battery charging options are shown in tables 4-1 and 4-2 below. All voltage settings listed are for nominal 12 Volt batteries. Multiply the voltage settings by two (2) for 24 Volt batteries or by four (4) for 48 Volt systems.

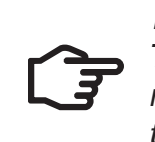

**NOTE:** These settings are general guidelines for use at the operator's discretion. The TriStar MPPT 150V can be set or programmed to charge to virtually any specific requirements, but only the battery manufacturer can recommend optimal settings for their products.

| Settings<br>Switches<br>4 - 5 - 6 | Battery<br>Type         | Absorp.<br>Stage<br>(Volts) | Float<br>Stage<br>(Volts) | Equalize<br>Stage<br>(Volts) | Absorp.<br>Time<br>(Minutes) | Equalize<br>Time<br>(Minutes) | Equalize<br>Interval<br>(Days) |
|-----------------------------------|-------------------------|-----------------------------|---------------------------|------------------------------|------------------------------|-------------------------------|--------------------------------|
| off-off-off                       | 1 - Gel                 | 14.00                       | 13.70                     |                              | 150                          |                               |                                |
| off-off-on                        | 2 - Sealed <sup>1</sup> | 14.15                       | 13.70                     | 14.40                        | 150                          | 60                            | 28                             |
| off-on-off                        | 3 - Sealed <sup>1</sup> | 14.30                       | 13.70                     | 14.60                        | 150                          | 60                            | 28                             |
| off-on-on                         | 4 - AGM/Flooded         | 14.40                       | 13.70                     | 15.10                        | 180                          | 120                           | 28                             |
| on-off-off                        | 5 - Flooded             | 14.60                       | 13.50                     | 15.30                        | 180                          | 120                           | 28                             |
| on-off-on                         | 6 - Flooded             | 14.70                       | 13.50                     | 15.40                        | 180                          | 180                           | 28                             |
| on-on-off                         | 7 - L-16                | 15.40                       | 13.40                     | 16.00                        | 180                          | 180                           | 14                             |
| on-on-on                          | 8 - Custom              | Custom                      | Custom                    | Custom                       | Custom                       | Custom                        | Custom                         |

<sup>1</sup> "Sealed" battery type includes gel and AGM batteries

Table 4-1. Battery charging settings for each selectable battery type

The TriStar MPPT 150V provides seven (7) standard battery charging settings that are selectable with the settings DIP switches (see Figure 4.1 above). These standard charging settings are suitable for lead-acid batteries ranging from sealed (gel, AGM, maintenance-free) to Flooded and L-16 cells. In addition, an 8th charging setting provides for custom set-points using MSView<sup>™</sup> PC software.

| Shared Settings                                   | Value                | Units                  |  |
|---------------------------------------------------|----------------------|------------------------|--|
| Absorption Extension Voltage                      | 12.50                | Volts                  |  |
| Absorption Extension Time                         | Absorption Time + 30 | minutes                |  |
| Float Exit Timeout                                | 60                   | minutes                |  |
| Float Cancel Voltage                              | 12.30                | Volts                  |  |
| Equalize Timeout                                  | Equalize Time + 60   | minutes                |  |
| Temperature Compensation Coefficient <sup>1</sup> | - 5                  | millivolts / °C / cell |  |

<sup>1</sup> 25°C reference

Table 4-2. Battery settings that are shared between all battery types

The shared settings in Table 4-2 above are common to all battery types. The following illustrations graphically explain the shared settings.

#### Absorption Extension

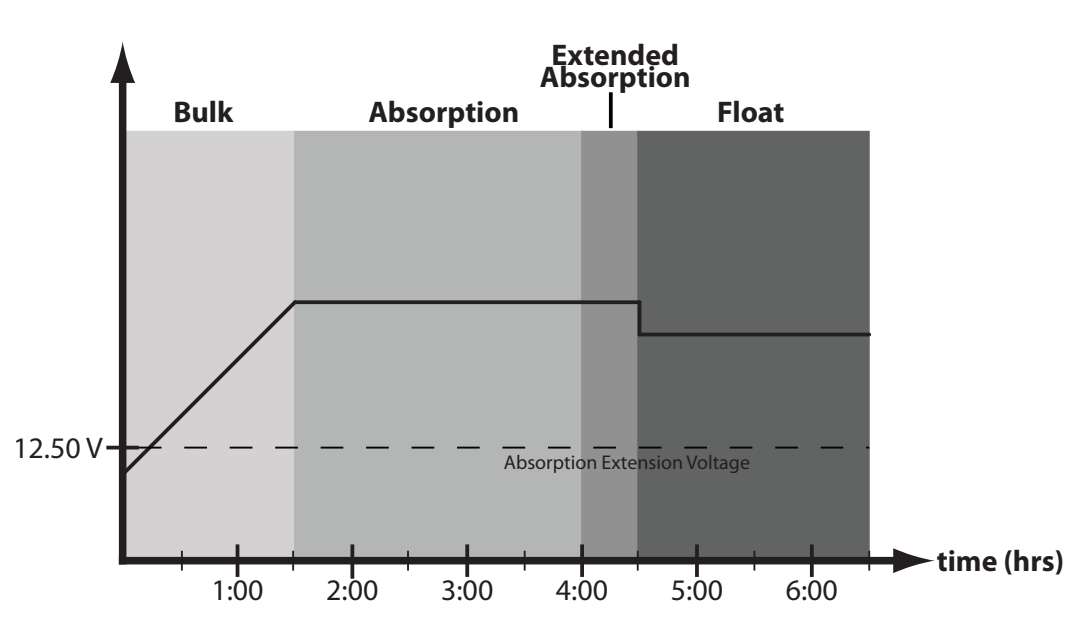

Figure 4-3. Absorption extension charging profile.

If battery voltage discharges below 12.50 Volts (25.00 Volts @ 24 V, 50 Volts @ 48 V) the previous night, Absorption charging will be extended on the next charge cycle as shown in figure 4-3 above. 30 minutes will be added to the normal Absorption duration.

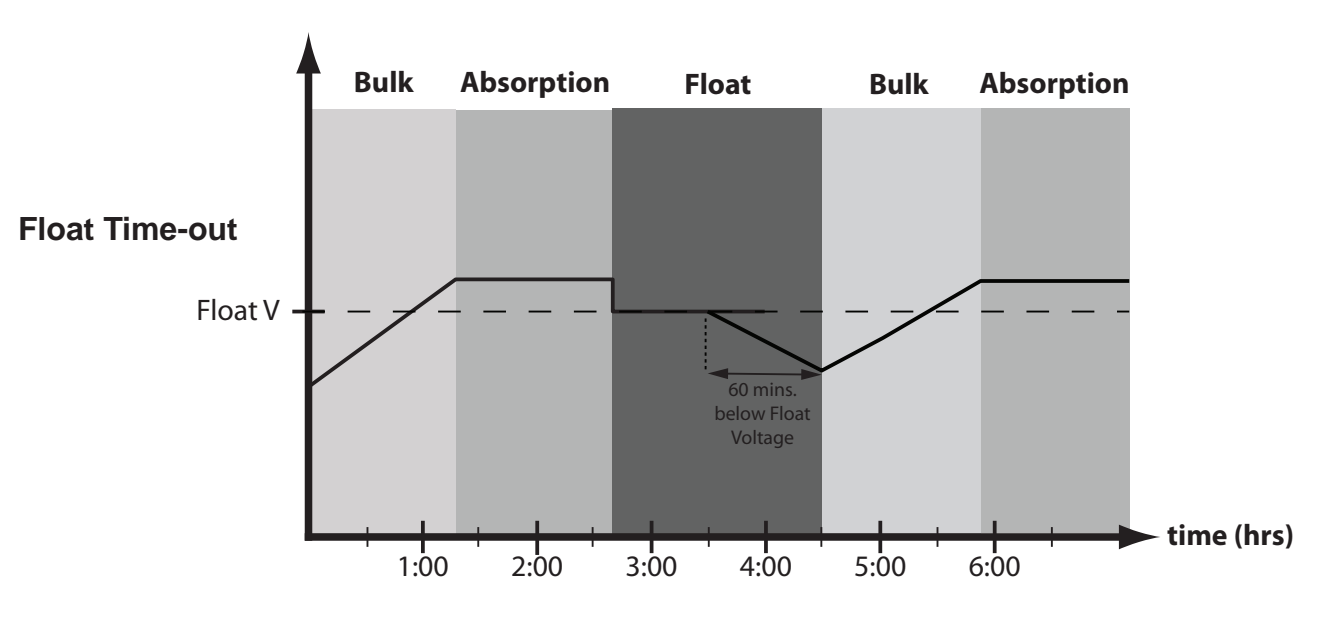

After entering Float stage, the controller will only exit Float if the battery voltage remains below Float voltage for 60 cumulative minutes. In figure 4-4, a system load turns on at 3:30 hrs when the controller is in Float stage, runs for one hour, and turns off at 4:30 hrs. The load current draw is larger than the charge current, causing battery voltage to drop below Float voltage for 60 minutes. After the load runs for 60 minutes, the time-out causes the controller to return to Bulk charging, and then Absorption stage once again. In this example, a load runs continuously for 60 minutes. However, because the Float exit timer is cumulative, multiple momentary load events that pull the battery voltage below Float voltage for a combined 60 minutes duration will also force an exit from Float stage.

#### Float Cancel Voltage

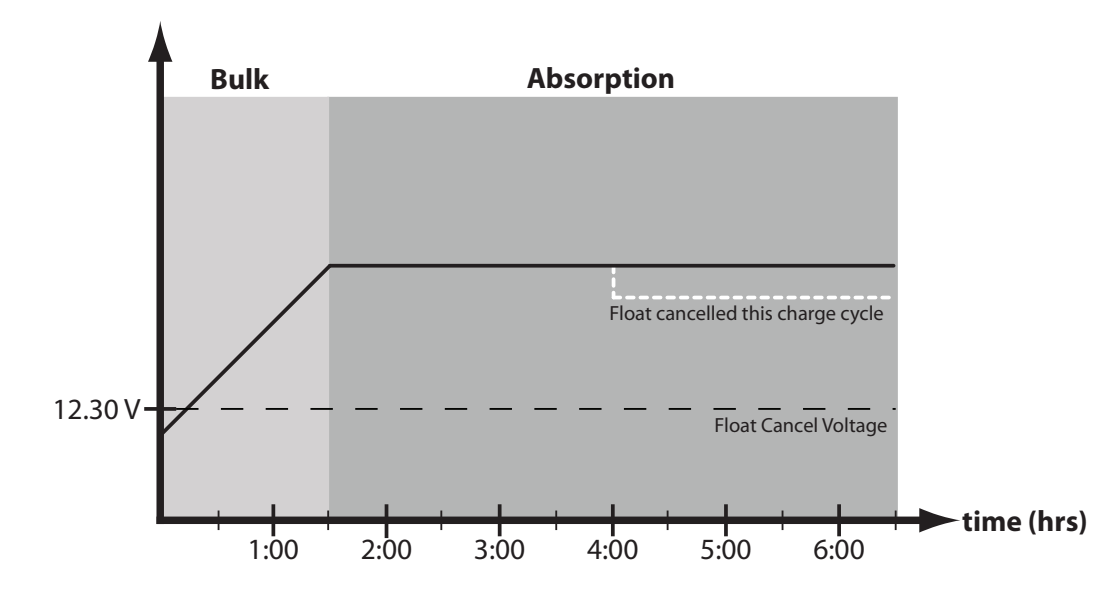

Figure 4-5. Float cancelled charging profile

Figure 4-4. Float exit time-out charging profile

If the battery bank discharges below 12.30 Volts (24.60 Volts @ 24 V, 49.20 Volts @ 48 V) the previous night, Float charging stage will be cancelled for the next charge cycle. Figure 4-5 above illustrates this concept. At 0:00 hrs (dawn), battery voltage is below the Float Cancel threshold voltage. The diagram shows where Float stage would have occurred if Float was not cancelled.

#### **Equalize Time-out**

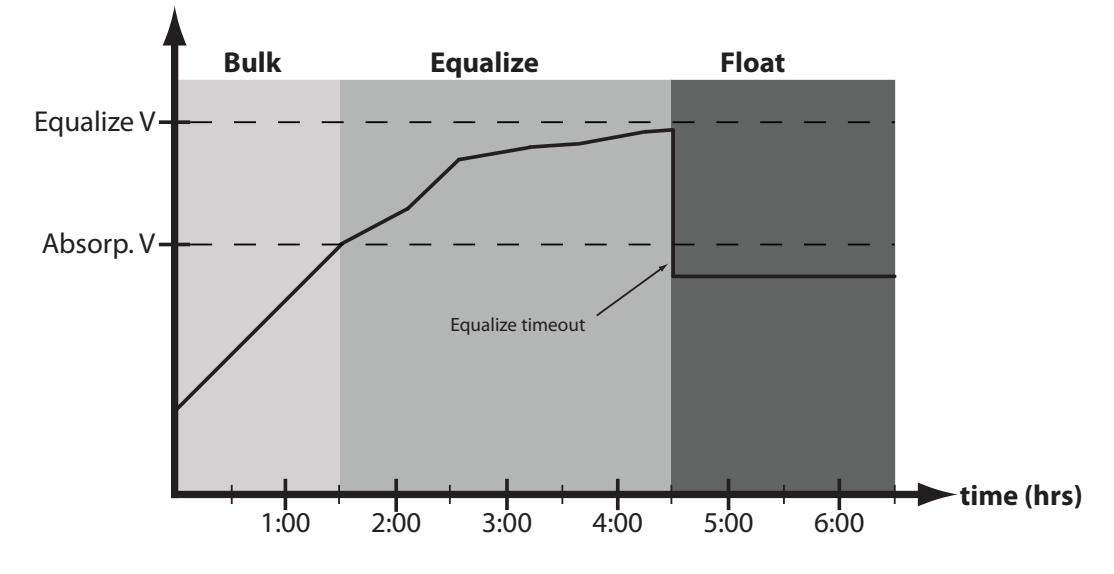

Figure 4-6. Equalize timeout charging profile

The charging profile in figure 4-6 shows an *Equalize Timeout* event. The timeout timer begins as soon as battery voltage exceeds the Absorption voltage setpoint. If there is insufficient charging current or system loads are too large, the battery voltage may not reach the Equalize setpoint. Equalize Timeout is a safety feature that prevents high battery voltage for extended periods of time which may damage the battery.

## **Temperature Compensation**

All charging settings are based on 25°C (77°F). If the battery temperature varies by 5°C, the charging setting will change by 0.15 Volts for a 12 Volt battery. This is a substantial change in the charging of the battery, and the use of the Remote Temperature Sensor (RTS) is recommended to adjust charging to the actual battery temperature.

.....

The need for temperature compensation depends on the temperature variations, battery type, how the system is used, and other factors. If the battery appears to be gasing too much or not charging enough, the RTS can be added at any time after the system has been installed. See Section 2.3 -Step 4 for installation instructions.

#### **Battery Sense**

Voltage drops are unavoidable in power cables that carry current, including the TriStar MPPT 150V battery cables. If Battery Sense wires are not used, the controller must use the voltage reading at the battery power terminals for regulation. Due to voltage drops in the battery cables, the battery power connection voltage will be higher than the actual battery bank voltage while charging the battery.

Two sense wires, sized from 1.0 to 0.25 mm<sup>2</sup> (16 to 24 AWG), can be used for battery voltage sense. Because these wires carry no current, the voltage at the TriStar will be identical to the battery voltage. A 2-position terminal is used for the battery sense connection. Generally accepted wiring practice is to limit voltage drops between the charger and the battery to 2%.

Even properly sized wiring with 2% drop can result in a 0.29 Volt drop for 14.4V charging (or 1.15 Volt for a 48 Volt nominal system). Voltage drops will cause some undercharging of the battery. The controller will begin Absorption or limit equalization at a lower battery voltage because the controller measures a higher voltage at the controller's terminals than is the actual battery voltage. For example, if the controller is programmed to start Absorption at 14.4V, when the controller "sees" 14.4V at its battery terminals, the true battery voltage would only be 14.1V if there is a 0.3V drop between the controller and battery.

Note that the battery sense wires will not power the controller, and the sense wires will not compensate for losses in the power wires between the controller and the battery. The battery sense wires are used to improve the accuracy of the battery charging.

See Section 3.2 - Step 7 for instructions on how to connect the battery sense wires.

# 4.3 Push-button

The following functions can be enabled with the push-button (located on the front cover):

#### PUSH

- Reset from an error or fault.

#### **PUSH AND HOLD 5 SECONDS**

- equalization stage.
- equalize has been cancelled as shown in table 4-3 below.

| Push-button Action          | SOC LED Indication <sup>1</sup>                             |
|-----------------------------|-------------------------------------------------------------|
| Manual Equalization Started | Green / Yellow / Red - Green / Yellow / Red - Green - Green |
| Stop Equalization           | Green / Yellow / Red - Green / Yellow / Red - Red - Red     |

• Reset the battery service indication if this has been activated in custom settings. A new service period will be started, and the flashing LEDs will stop blinking. If the battery service is performed before the LEDs begin blinking, the push-button must be pushed at the time when the LEDs are blinking to reset the service interval and stop the blinking.

• Request battery equalization manually. The TriStar MPPT 150V will begin equalization in either the manual or automatic equalization mode. Equalization will begin when there is sufficient solar power to charge the battery up to the equalization voltage. The LEDs will blink the sequence defined in table 4-3 below to confirm that an equalize has been requested. The equalization request will automatically stop per the battery type selected (see Section 4.4). Equalization will only occur if the selected battery type has an

• Stop an equalization that is in progress. This will be effective in either the manual or automatic mode. The equalization will be terminated. The LEDs will blink to confirm the

Table 4-3. Manual equalization LED indications

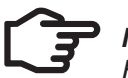

NOTE

For multiple TriStar MPPT 150V controllers on a MeterBus<sup>™</sup> network, initialize a battery equalization using the TriStar meter so that all controllers are synchronized.

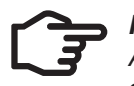

REMARQUE :

Avec plusieurs contrôleurs TriStar MPPT 150V sur un réseau MeterBusTM, initialisez une compensation de batteries à l'aide de l'outil de mesure TriStar afin de synchroniser tous les contrôleurs.

Note that if two or more TriStar MPPT 150V controllers are charging in parallel, each controller may attempt to equalize on a different day. Systems with multiple controllers should only equalize manually to ensure synchronization between controllers.

# 4.4 LED Indications

Valuable information can be provided by the three LEDs visible through the front cover. Although there are many different LED indications, they have similar patterns to make it easier to interpret each LED display. Consider as three groups of indications: General Transitions // Battery Status // Faults & Alarms.

#### LED Display Explanation

G = green LED is lit Y - R = yellow LED is lit, then red LED is lit alone G / Y = green and yellow are both lit at the same time G / Y - R = green & yellow both lit, then red is lit alone

Sequencing LED patterns (faults) repeat until the fault is cleared

## **General Transitions**

Controller start-up
G - Y - R (one cycle)

- Equalize start request
- Equalize cancelled
- Battery service is required<sup>1</sup>

<sup>1</sup> Battery service notification is only enabled in custom settings, or when any custom edit is programmed

#### **Battery Status**

- General state-of-charge
- Absorption state
- Equalization state
- Float state

See battery SOC LED indications below G blinking (½ second on / ½ second off) G fast blink (2.5 times per second) G slow blink (1 second on / 1 second off)

all three LEDs blinking until service is reset

G/Y/R - G/Y/R - G - G

G/Y/R - G/Y/R - R - R

## Faults & Alarms

- Over-temperature
- High voltage disconnect
- DIP switch fault
- Self-test faults
- Remote Temperature Sensor (RTS)
- Battery voltage sense
- Battery over-current

## **Battery State-of-Charge LED Indications**

| G     | 80% to 95% SOC         |
|-------|------------------------|
| G / Y | 60% to 80% SOC         |
| Y     | 35% to 60% SOC         |
| Y/R   | 0% to 35% SOC          |
| R     | battery is discharging |

Refer to the Specifications (Section 8.0) for the State-of-Charge voltages. Note that because these State-of-Charge LED displays are for all battery types and system designs, they are only approximate indications of the battery charge state.

#### Ethernet Jack Indications

In addition to the SOC LEDs, two (2) small LEDs can be found on the Ethernet RJ-45 jack inside the wiring box. These LEDs indicate the LAN/WAN network link and activity status as follows:

| Condition             | Green LED | Yellow LED |  |
|-----------------------|-----------|------------|--|
| Network Connection OK | ON        | OFF        |  |
| Network Activity      | ON        | Blinking   |  |
| Error                 | OFF       | ON         |  |

# 4.5 Protections, Faults & Alarms

The TriStar MPPT 150V protections and automatic recovery are important features that ensure the safe operation of the system. Additionally, the TriStar MPPT 150V features real-time self diagnostics that report Fault and Alarm conditions as they occur.

Faults are events or conditions that require the TriStar MPPT 150V to cease operation. A Fault usually occurs when a limit such as voltage, current, or temperature has been surpassed. Fault conditions are indicated with unique LED sequences and are also displayed on the TriStar Meter.

| ••••••••••••••••••••••••••••••••••••••• |
|-----------------------------------------|
| Y - R sequencing                        |
| G - R sequencing                        |
| R -Y - G sequencing                     |
| R - Y - G sequencing                    |
| G - R sequencing, with constant yellow  |
| G - R sequencing, with constant yellow  |
| R / Y - G sequencing                    |
|                                         |
| tions                                   |

Alarms are events or conditions that may require the TriStar MPPT 150V to modify operation. Alarms are commonly used to alert the user that the controller is nearing a specific voltage, current, or temperature limit. Alarm conditions are only displayed on the TriStar Meter.

#### **Protections**

#### Solar Overload

The TriStar MPPT 150V will limit battery current to the Maximum Battery Current rating. An over-sized solar array will not operate at peak power. The solar array should be less than the TriStar MPPT 150V Nominal Maximum Input Power rating for optimal performance. For more information see the Nominal Maximum Input Power asterisk on p. 63.

#### **Solar Short Circuit**

The TriStar MPPT 150V will disconnect the solar input if a short circuit is detected in the solar wiring. Charging automatically resumes when the short is cleared. No LED indication.

#### High Input Voltage Current Limit

The TriStar MPPT 150V will limit the solar input current as the solar array Voc approaches the maximum input voltge rating. The array Voc should never exceed the 150 volt maximum input voltage see the array voltage de-rating graph in Appendix.

#### **Very Low Battery Voltage**

If battery discharges below ~7 Volts the controller will go into brownout and shut down. When the battery voltage rises above the 8 Volt minimum operating voltage, the controller will restart.

## Faults

#### **Remote Temperature Sensor Failure** (G - R sequencing, with constant yellow)

If a fault in the RTS (such as a short circuit, open circuit, loose terminal) occurs after the RTS has been working, the LEDs will indicate a failure. However, if the controller is restarted with a failed RTS, the controller may not detect that the RTS is connected, and the LEDs will not indicate a problem. A TriStar meter or the PC software can be used to determine if an RTS is detected and working properly.

#### Battery Voltage Sense Failure (G - R sequencing, with constant yellow)

If a fault in the battery sense connection (such as a short circuit, open circuit or loose terminal) occurs after the battery sense has been working, the LEDs will indicate a failure. If the controller is restarted with the failure still present, the controller may not detect that the battery sense is connected and the LEDs will not indicate a fault. A TriStar meter or the PC software can be used to determine if the battery sense is working properly.

#### Battery Over-Current (R / Y - G)

While rare, if battery charging current exceeds approximately 130% of the controller's output current rating, this fault can occur. The fault is generally related to fast, large battery voltage transients (connecting a very heavy or capacitive load like an inverter) that are faster than the controller can regulate and it shuts off to protect the circuitry. The controller will automatically re-start in 10 seconds.

#### Settings (DIP) Switch Changed (R-Y-G sequencing)

If a settings switch is changed while there is power to the controller, the LEDs will begin sequencing and the solar input will disconnect. The controller must be re-started to clear the fault and begin operation with the new settings.

#### Battery High Voltage Disconnect (G-R sequencing)

This fault is set when battery voltage is above normal operating limits. The controller will disconnect the solar input and set a High Voltage Disconnect fault. This fault is commonly caused by other charging sources in the system charging the battery above the TriStar MPPT 150V regulation voltage. When the battery voltage returns to normal levels, the fault will automatically clear.

#### Custom Settings Edit (R -Y- G sequencing)

A value has been modified in custom settings memory. The controller will stop charging and indicate a fault condition. After all settings have been modified, the controller must be reset by removing and then restoring power to the controller. The new programmed settings will be used after the power reset.

#### Firmware Update Failure

The firmware update was not successfully programmed. The controller will not indicate the full power-up LED sequence of G - Y - R when power to the controller is reset. Instead, the controller will display green and then stop on yellow. The yellow LED will continue to be lit and the controller will not complete start up or begin charging. Retry the firmware update. The firmware must be successfully loaded before the controller will start up.

#### Alarms

#### High Temperature Current Limit

The TriStar MPPT 150V will limit the solar input current if the heatsink temperature exceeds safe limits. Solar charge current will be tapered back (to 0 amps if needed) to reduce the heatsink temperature. The TriStar MPPT 150V is designed to operate at full rated current at the maximum ambient temperature. This alarm indicates that there is insufficient airflow and that the heatsink temperature is approaching unsafe limits. If the controller frequently reports this alarm condition, corrective action must be taken to provide better air flow or to relocate the controller to a cooler spot.

#### **High Input Voltage Current Limit**

The TriStar MPPT 150V will limit the solar input current as the solar array Voc approaches the maximum input voltage rating. The array Voc should never exceed the 150 Volt maximum input voltage. See the array voltage derating graph in Section 8.0.

#### **Current Limit**

The array power exceeds the rating of the controller. This alarm indicates that the TriStar MPPT 150V

Operation

is limiting battery current to the maximum current rating.

#### **RTS Open**

The Remote Temperature Sensor is not connected to the controller. Use of the RTS is recommended for proper battery charging.

#### Heatsink Temperature Sensor Open / Shorted

The heatsink temperature sensor is damaged. Return the controller to an authorized Morningstar dealer for service.

#### **Battery Sense Out of Range / Disconnected**

A battery sense wire is disconnected. Inspect the battery sense connections. This alarm is set when the voltage at the battery sense voltage differs by more than 5 volts from the voltage at the battery terminals.

#### Uncalibrated

The controller was not factory calibrated. Return the controller to an authorized Morningstar dealer for service.

# WARNING: RISK OF ELECTRICAL SHOCK. 17

NO POWER OR ACCESSORY TERMINALS ARE ELECTRICALLY ISOLATED FROM DC INPUT, AND MAY BE ENERGIZED WITH HAZARDOUS SOLAR VOLTAGE. UNDER CER-TAIN FAULT CONDITIONS, BATTERY COULD BECOME OVER-CHARGED. TEST BETWEEN ALL TERMINALS AND GROUND BEFORE TOUCHING.

#### AVERTISSEMENT: RISQUE DE CHOC ÉLETRIQUE. NON ALIMENTATION OU AUX BORNES D'ACCESSOIRES SONT ISOLÉS ÉLEC-TRIQUEMENT DE L'ENTRÉE DE C.C ET DOIT ÊTRE ALIMENTÉS À UNE TENSION DANGERE-USE SOLAIRE. SOUS CERTAINES CONDITIONS DE DÉFAILLANCE, LA BATTERIE POURRAIT DEVENIR TROP CHARGÉE. TEST ENTRE TOUTES LES BORNES ET LA MASSE AVANT DE TOUCHER.

WARNING: Shock Hazard Disconnect all power sources to the controller before removing the wiring box cover. Never remove the cover when voltage exists on the TriStar MPPT 150V power connections.

AVERTISSEMENT : Risque de décharge électrique Un moyen de déconnexion de tous les poteaux d'alimentation doit être fourni. Ceux-ci se déconnecte doit être intégrée dans le câblage fixe. Ouvrir que toutes les source d'énergie se déconnecte avant de retirer le couvercle de la contrôleur, ou accès au câblage.

Table 4-6 below lists the recommended maintenance schedule to keep your TriStar MPPT 150V performing optimally.

## 4.6 Inspection and Maintenance

| Schedule                              | Maintenance Items                                                                                                    |
|---------------------------------------|----------------------------------------------------------------------------------------------------|
| 2 weeks after installation            | Re-tighten power terminal connections to specified torque values.                                                                                                    |
| 3 months after installation           | Re-tighten power terminal connections to specified torque values.                                                                                                    |
| Monthly or After Each<br>Equalization | Inspect the battery bank. Look for cracked or<br>bulging cases, and corroded terminals.<br>For wet cell (flooded type) batteries, make sure the water level<br>is correct. Wet cell water levels should be checked monthly or<br>according to the manufacturer's<br>recommendations.                                                             |
| Annually                              | Clean the heatsink fins with a clean, dry rag.<br>Inspect all wiring for damage or fraying.<br>Inspect for nesting insects.<br>Re-tighten all wiring terminal connections to specified torque<br>values.<br>Inspect the system earth grounding for all components. Verify all<br>grounding conductors are appropriately secured to earth ground. |

Table 4-3. Maintenance Schedule

# **5.0 Networking and Communication**

# 5.1 Introduction

The TriStar MPPT 150V provides several communication options. The TriStar MPPT 150V uses a proprietary protocol for the MeterBus<sup>™</sup> network and the non-proprietary open standard MODBUS<sup>™</sup> and MODBUS TCP/IP<sup>™</sup> protocols for RS-232, EIA-485, and ethernet networks. Additionally, HTTP, SMTP, and SNMP are supported for web page, email, and network message support. Morningstar's MSView<sup>™</sup> PC software provides system monitoring and logging capabilities via RS-232, EIA-485, and Ethernet. MSView<sup>™</sup> PC software is available for free on our website at:

#### http://www.morningstarcorp.com

Further, hardware and third party software that supports the MODBUS<sup>™</sup> protocol can also be used to communicate with a TriStar MPPT 150V.

Multiple communication ports can be used simultaneously. For example, a TriStar MPPT 150V may be connected to a MeterBus<sup>™</sup> network for on-site system metering, connected to the internet for remote monitoring, and connected to an EIA-485 network to bridge data from other controllers in the system to an internet connection. Note that the RS-232 and EIA-485 connections share hardware and therefore cannot be used simultaneously.

Table 5-1 below provides a summary of morningstarcorp.com/supported features for each communication interface.

|                                                                  | MeterBus | RS-232 | EIA-485 | Ethernet |
|------------------------------------------------------------------|----------|--------|---------|----------|
| Display system/network data on a TriStar meter                   | •        |        |         |          |
| Connect a TSMPPT to a Relay Driver or other MS Accessory         | •        |        |         |          |
| Connect multiple TSMPPT together in a network                    | •        |        | •       | •        |
| View and log data with MSView™ PC Software                       |          | •      | •       | •        |
| View logged data stored in the TriStar MPPT 150V internal memory | •        | •      | •       | •        |
| Update TriStar MPPT 150V firmware                                |          | •      |         |          |
| Program custom settings                                          |          | •      | •       | •        |
| View data in a web browser                                       |          |        |         | •        |
| Email notification                                               |          |        |         | •        |
| Text Message Alerts                                              |          |        |         | •        |
| SNMP Alerts                                                      |          |        |         | •        |

#### Table 5-1. Communication summary

# 5.2 Morningstar MeterBus™

Morningstar's proprietary MeterBus<sup>™</sup> protocol allows communication between compatible Morningstar products. Use a MeterBus<sup>™</sup> network to:

- display net system data for multiple TriStar / TriStar MPPT 150V systems\*\*
- communicate with a TriStar Digital Meter 2 or TriStar Remote Meter 2
- communicate with a Relay Driver or other compatible Morningstar accessories (see section 2.5 for more details)

\*\*A Morningstar MeterBus Hub (HUB-1) and either a TriStar Digital Meter 2 (TS-M-2) or TriStar Remote Meter 2 (TS-RM-2) are required, not included.

A MeterBus Hub (model: HUB-1) is required for MeterBus networks containing multiple TriStar MPPT 150V controllers. The ports on the hub are electrically isolated to prevent damage in the event of broken grounds or voltage differences between controllers. Figure 5-1 below shows an example MeterBus™ network with two (2) TriStar MPPT 150V controllers and a TriStar Remote Meter 2 (TS-RM2).

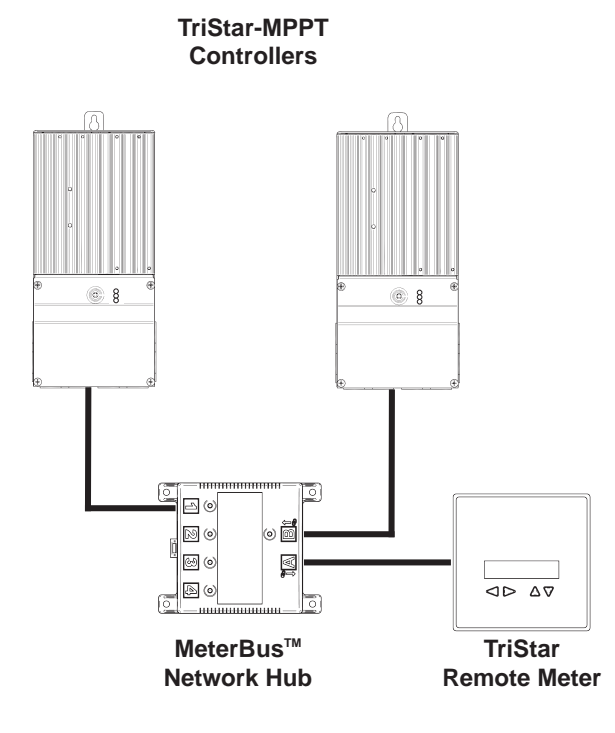

Figure 5-1. An example MeterBus network.

Up to five (5) controllers can be networked together with a single hub. Multiple hubs can be daisychained together to allow networks of up to 14 controllers and a meter. Refer to the HUB-1 and TriStar Meter manuals for more information about Morningstar MeterBus<sup>™</sup> networking.

# 5.3 Serial RS-232

The serial port connection on the TriStar MPPT 150V is a standard 9-pin isolated RS-232 port. See figure 3-5 for the port location. The TriStar MPPT 150V communicates through the serial port via the open standard MODBUS<sup>™</sup> protocol.

Connect the TriStar MPPT 150V to the serial port on a PC to:

- program custom charge settings with MSView<sup>™</sup> PC software
- view real-time data with MSView<sup>™</sup> PC software
- log real-time data with MSView<sup>™</sup> PC software
- configure ethernet settings
- update controller firmware with MSLoad<sup>™</sup> firmware utility

## NOTE:

The RS-232 and EIA-485 ports share hardware. Both ports cannot be used simultaneously.

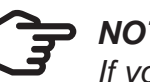

## NOTE:

If your PC does not have a serial port, a USB to Serial cable can be purchased at your local electronics retailer.

The serial connection is ideal for configuring custom settings or monitoring a single TriStar MPPT 150V controller. Figure 5-2 shows a serial connection between the controller and a PC with MSView<sup>™</sup> PC software.

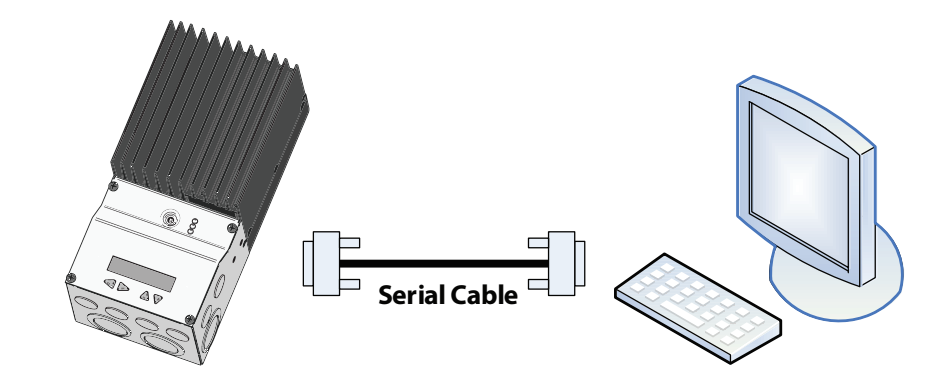

Figure 5-2. A serial connection between a PC and the TriStar MPPT 150V

#### **Serial Port Settings**

Adjust the serial port settings as follows:

- 9600 BAUD
- 8 data bits
- 1 or 2 stop bits
- no parity

The serial RS-232 connection provides a direct connection between a TriStar MPPT 150V and a PC (or other serial device). Firmware updates can only be programmed through the RS-232 connection. The serial connection is not typically used for multi-controller networking. However, networking is possible using a USB hub and USB-Serial cables. For more information, refer to the "Morningstar Communications Document' at:

#### www.morningstarcorp.com/support

# 5.4 EIA-485 (formerly RS-485)

# NOTE:

The EIA-485 connection is only available on the TS-MPPT-60/M model.

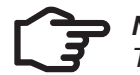

NOTE: The RS-232 and EIA-485 ports share hardware. Both ports cannot be used simultaneously.

EIA-485 is a networking standard for serial communication between multiple devices on a bus. The TriStar MPPT 150V communicates over an EIA-485 network via the open standard MODBUS™ protocol. Use EIA-485 networking to:

- data using MSView<sup>™</sup> PC software
- software
- EIA-485 Adapter (sold separately)

The EIA-485 port has four (4) connections: Power, Data A, Data B, and Ground. Data A & B are differentially driven data lines that carry the network data. Power and Ground connections provide power to the network. The TriStar MPPT 150V does not supply power to the EIA-485 network, therefore an external power source is required. The source voltage must be between 8-16 Vdc. For 12 Volt systems, the network can be powered directly from the system battery. Use a DC-DC converter for 24, 36, and 48 Volt systems.

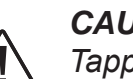

#### CAUTION: Equipment Damage

Tapping power off of individual batteries in a series string of batteries can cause a voltage imbalance. Damage to the batteries may result. Always use a DC-DC converter to power the EIA-485 network if the nominal system voltage is greater than 12 volts.

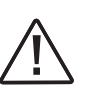

**PRUDENCE : Endommagement de l'équipement** 

L'arrêt progressif de batteries individuelles dans une série de batteries peut provoguer un déséquilibre de tension. Les batteries peuvent être endommagées. Utilisez toujours un convertisseur CC-CC pour convertir l'alimentation au réseau EIA-485 si la tension nominale du système est supérieure à 12 V.

For more information on EIA-485 networking, refer to the "Morningstar Communications Document" on our website at:

• connect multiple TriStar MPPT 150V controllers on a network to log and view real-time

• program each controller on the network with custom charge settings using MSView<sup>™</sup> PC

• connect the TriStar MPPT 150V to other Morningstar controllers with the RSC-1 Serial to

bridge an Ethernet connection through a TriStar MPPT 150V to an EIA-485 network

#### morningstarcorp.com/support

# 5.5 Ethernet

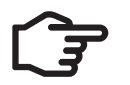

NOTE: Ethernet is only available on the TS-MPPT-60/M model.

#### CAUTION: Risk of Tampering

The TS-MPPT does not feature built-in network security. It is the responsibility of the user or network administrator to place the TS-MPPT behind a network firewall to prevent unauthorized access.

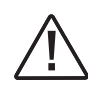

#### **PRUDENCE :** Risgue de tentative d'altération

Le TS-MPPT ne comporte pas de sécurité réseau intégrée. Il incombe à l'utilisateur ou à l'administrateur du réseau de placer le TS-MPPT derrière un pare-feu réseau afin d'empêcher l'accès non autorisé.

The Ethernet port supports HTTP, MODBUS TCP/IP<sup>™</sup>, SMTP, and SNMP protocols to provide a fully web-enabled interface between the TriStar MPPT 150V and a LAN/WAN network or the internet. Some of the many features the Ethernet connection provides include:

- program custom settings with MSView<sup>™</sup> PC software
- monitor the controller from a web browser
- modify controller settings from a web browser
- log and monitor the system with MSView<sup>™</sup> PC software anywhere on the internet
- create custom web pages to show system data
- send an email or text message if a fault, alarm, or user-defined event occurs
- monitor and receive messages on an SNMP network

This section provides a summary of each of the features. For detailed information about Ethernet connectivity and networking, refer to the, "Morningstar Communications Document" at:

#### morningstarcorp.com/support

#### **Network Information**

..... Connect to the TriStar MPPT 150V via an Ethernet network (LAN/WAN) or connect the controller directly to a PC using an ethernet cross-over cable. Use CAT-5 or CAT-5e twisted pair Ethernet cables with RJ-45 connectors. A network diagram for both scenarios is shown in figure 5-3 below.

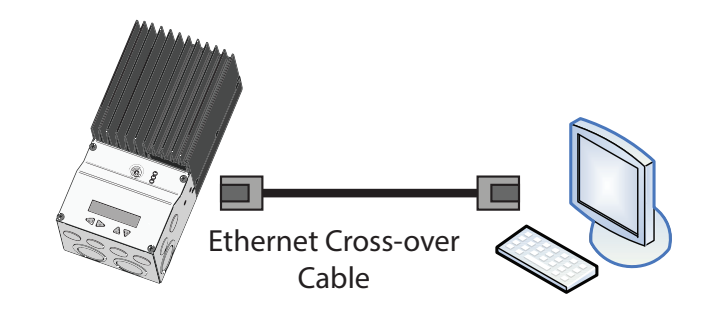

Figure 5-3. Ethernet network diagrams.

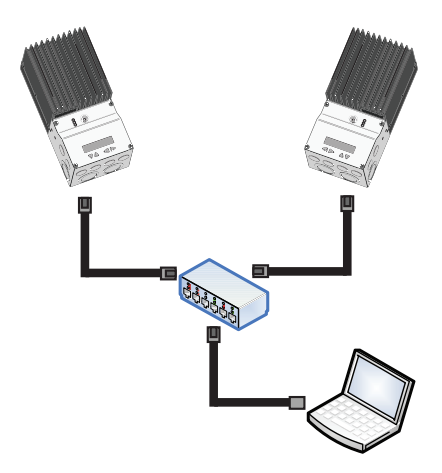

#### Factory Default Network Settings

| DHCP                            | enabled                                |
|---------------------------------|----------------------------------------|
| Live View Web Address           | http://tsmppt + serial number **       |
| IP                              | 192.168.1.253 (if DHCP is not enabled) |
| Subnet Mask                     | 255.255.255.0                          |
| Gateway                         | 192.168.1.1                            |
| Primary DNS Server              | 169.254.1.1                            |
| MODBUS TCP/IP <sup>™</sup> Port | 502                                    |

\*\* The Live View web address is unique to each controller. If the TriStar MPPT 150V serial number is 09501234, then the Live View address is: http://tsmppt09501234. The Live View address is printed on the serial label on the side of the unit for reference.

The controller's MAC Address is located on the serial label on the side of the controller. Two (2) LEDs on the Ethernet jack indicate link and activity status.

| Condition             | Green LED | Yellow LED |  |
|-----------------------|-----------|------------|--|
| Network Connection OK | ON        | OFF        |  |
| Network Activity      | ON        | Blinking   |  |
| Error                 | OFF       | ON         |  |

#### Web Pages

Connect the TriStar MPPT 150V controller to the network using an Ethernet cable. Wait 5 to 10 minutes for the controller to connect to the network. Open a web browser on any PC on the network. Enter the Live View web address in the address bar of the web browser. The TriStar MPPT 150V main Live View webpage will load. Links are provided to real-time data, history, and network settings adjustment pages.

Pages served by the TriStar MPPT 150V are ideal for retrieving quick information about the charge controller and making adjustments to network settings. However, there is no ability to customize the layout or data displayed. Also, information from multiple controllers cannot be displayed on the same webpage.

#### **Custom Settings**

..... The *TriStar MPPT 150V Setup Wizard* in MSView<sup>™</sup> provides an interface to adjust all operating parameters. Morningstar's MSView<sup>™</sup> PC software can connect to any TriStar MPPT 150V on the Ethernet network or through a RS-232 serial connection. Refer to the help documentation included with MSView<sup>™</sup> for more information.

## E-mail & SMS Alerts (Text Messages) The email and SMS alerts feature sends notification to an e-mail address or mobile phone if one of

the following occurs:

- TriStar MPPT 150V self-diagnostics fault condition
- TriStar MPPT 150V self-diagnostics alarm condition
- User-defined event (e.g. battery voltage is less than 46 Volts)

Up to four e-mails, SMS alerts, or SNMP Traps (see section on next page) can be configured from the network settings web page in the MSView TriStar MPPT 150V Setup Wizard.

SMS alerts can be configured from MSView<sup>™</sup>. Proceed to enter the outgoing SMTP server address and username/password. NOTE: Most forms of webmail (Google, Yahoo, etc) are not supported as the outgoing SMTP server. This step will be the same as configuring an e-mail alert.

In the recipient's e-mail address field, you will need to enter the cell phone @ the cell phone carrier's SMS Gateway (i.e. 8885553333@vtext.com). Essentially you will be sending an e-mail to the recipient's cell phone provider. The provider will then translate the e-mail into SMS format and deliver it to the recipient's cell phone as a text message.

Contact the cell phone provider or perform an internet search (several web sites exist listing these SMS Gateways) to determine the proper gateway address.

## View Logged Data

..... The TriStar MPPT 150V logs up to 200 days\* of daily data. The controller always logs the standard values listed below. Using MSView, the controller can be configured to log additional optional values each day. The maximum number of days that can be stored decreases as the number of logged values increases.

#### **Standard Values**

- Minimum Battery Voltage
- Maximum Battery Voltage
- · Faults / Alarms recorded only if a fault or alarm occurs that day

#### **Optional Values**

- Maximum Array Voltage
- Maximum Power Output
- Charge Amp-hours
- Charge Watt-hours
- Minimum/Maximum Battery Temperature
- Charge stage regulation timers for Absorption, Float, Equalize

\* logging only standard values

• Daily Events (Equalize triggered, Entered Float, Alarm/Fault occurred, Controller Reset)

#### SNMP Traps - ONLY WITH TS-MPPT-60, 60M, or using optional EMC-1 accessory

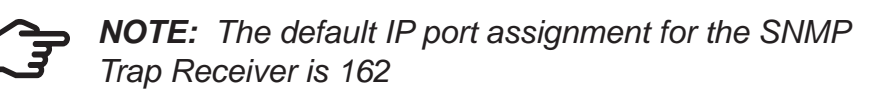

Asynchronous SNMP traps are configured, and behave, similarly to e-mail/SMS alerts. An SNMP trap receiver can be specified in MSView<sup>™</sup>. When a specified condition is met (alarm, fault, custom event), a trap is sent to the receiver, notifying it of the condition.

As with e-mail and SMS alerts, the Ethernet equipped controller may have traps triggered by conditions of other MODBUS<sup>™</sup> enabled units on an EIA-485 network.

For telecom and industrial applications that require full SNMP monitoring of deployed systems, the TriStar MPPT 150V WILL NOT operate as an SNMP Agent supporting the commands below, UNLESS, a Morningstar EMC-1 accessory is installed WITH the unit. Complete SNMP (v2c) polling capabilities and implementation, available through the required EMC-1 accessory, are described in Section 8.5 of the Morningstar Communications Document (Product Connectivity Manual) and EMC-1 product manual located at:

morningstarcorp.com/support

**NOTE:** SNMP does not support the **SET** message, which allows a user to alter a setting on the device. This precaution helps to minimize the security and operational risks associated with the unverified user access. Morningstar's MSView PC software can be used to make changes to device settings, if desired.

#### GET

Method used by the SNMP manager to request information from a SNMP Agent on a specific OID.

#### **GET NEXT**

Method used by SNMP manager to work through an ordered list of OIDs according to the standard MIB hierarchy.

#### **GET BULK**

A sequence of GetNext requests, allowing a large segment of the MIB hierarchy to be queried by the SNMP manager from a managed device.

#### RESPONSE

Used by the SNMP Agent to deliver requested information. Also acts as an acknowledgment.

# 6.0 Troubleshooting

WARNING: RISK OF ELECTRICAL SHOCK. NO POWER OR ACCESSORY TERMINALS ARE ELECTRICALLY ISOLATED FROM DC INPUT, AND MAY BE ENERGIZED WITH HAZARDOUS SOLAR VOLTAGE. UNDER CERTAIN FAULT CONDITIONS. BATTERY COULD BECOME OVER-CHARGED. TEST BETWEEN ALL TERMINALS AND GROUND BEFORE TOUCHING.

AVERTISSEMENT: RISQUE DE CHOC ÉLETRIQUE.  $\Delta$  NON ALIMENTATION OU AUX BORNES D'ACCESSOIRES SONT ISOLÉS ÉLECTRIQUE-MENT DE L'ENTRÉE DE C.C ET DOIT ÊTRE ALIMENTÉS À UNE TENSION DANGEREUSE SO-LAIRE. SOUS CERTAINES CONDITIONS DE DÉFAILLANCE, LA BATTERIE POURRAIT DEVENIR TROP CHARGÉE. TEST ENTRE TOUTES LES BORNES ET LA MASSE AVANT DE TOUCHER.

WARNING: Shock Hazard A means of disconnecting all power supply poles must be provided. These disconnects must be incorporated in the fixed wiring. Open all power source disconnects before removing controller wiring cover, or accessing wiring.

AVERTISSEMENT: Risque de décharge électrique Un moyen de déconnexion de tous les poteaux d'alimentation doit être fourni. Ceux-ci se déconnecte doit être intégrée dans le câblage fixe. Ouvrir que toutes les source d'énergie se déconnecte avant de retirer le couvercle de la contrôleur, ou accès au câblage.

## **Battery Charging and Performance Issues**

#### **Problem:**

No LED indications, controller does not appear to be powered

#### Solution:

With a multi-meter, check the voltage at the battery terminals on the TriStar MPPT 150V. Battery voltage must be 8 Vdc or greater. If the voltage on the battery terminals of the controller is between 8 and 72 Vdc and no LEDs are lit, contact your authorized Morningstar dealer for service. If no voltage is measured, check wiring connections, fuses, and breakers.

#### **Problem:**

The TriStar MPPT 150V is not charging the battery.

#### Solution:

Check the three (3) battery SOC LEDs. If they are flashing a sequence, see Section 4.4 Faults & Alarms of this manual to determine the issue. If a TriStar Meter 2 is connected, the diagnostics menu will display reported faults and alarms.

If the LED indications are normal, check the fuses, breakers, and wiring connections in the solar array wiring. With a multi-meter, check the array voltage directly at the TriStar MPPT 150V solar input terminals. Input voltage must be greater than battery voltage before charging will begin.

#### **Problem:**

Cannot connect to the controller via RS-232

#### Solution:

Check the following:

- The RS-232 cable is straight-through, not a Null Modem (cross-over)
- If using a serial-USB adapter, verify that the adapter software is installed and a serial COM port has been mapped. Check the activity light on the USB adapter if it has one. If there is no activity, the wrong COM port has been chosen or there is a configuration issue with the adapter.
- The default MODBUS ID of the TriStar MPPT 150V is 1. Verify that the PC software is configured to communicate using the correct MODBUS ID.

#### **Problem:**

Cannot connect to the controller via EIA-485

#### Solution:

Check the following:

- The RS-232 port is not in use. The EIA-485 and RS-232 ports cannot be used simultaneously. Only one port can be used at a time.
- The RSC-1 adapter used to connect the PC to the EIA-485 network shows a green LED and pulses red when a connection is attempted. See the RSC-1 documentation for more information.
- Each controller or device on the EIA-485 network has been programmed with a unique MODBUS ID.
- A serial cross-over (Null Modem) cable is used for the connection between the PC and the Morningstar RSC-1 485 Adapter. A straight-through serial cable will not work.
- Power is supplied to the 4-wire bus on the Power/Ground lines. The bus requires voltage in the range: 8 - 16 Vdc.
- All bus connections are secure and each terminal is wired in parallel: line A to line A, line B to line B. etc.

#### **Problem:**

Cannot connect to the controller via Ethernet

#### Solution:

See the Morningstar Communications Document at: morningstarcorp.com/support

# **7.0 Warranty and Claim Procedure**

All Morningstar Professional Series<sup>™</sup> products, except the SureSine<sup>™</sup> inverter, are warrantied to be free from defects in materials and workmanship for a period of FIVE (5) years from the date of shipment to the original end user. Warranty on replaced units, or field-replaced components, will be limited only to the duration of the original product coverage.

Morningstar *Essentials Series*<sup>™</sup>, and SureSine<sup>™</sup> inverter, products are warrantied to be free from defects in materials and workmanship for a period of TWO (2) years from the date of shipment to the original end user. Warranty on replaced units, or field-replaced components, will be limited only to the duration of the original product coverage.

Morningstar will, at its option, repair or replace any such defective units.

#### CLAIM PROCEDURE:

Before requesting warranty service, check the Operator's Manual to verify product failure. Return the defective product to your authorized Morningstar distributor with shipping charges prepaid. Provide proof of date and place of purchase.

An RMA number <u>must</u> be issued by Morningstar prior to return of any unit(s) under this warranty. RMA information must include product model, serial number, detailed failure information is critical to rapid disposition of your warranty claim.

Morningstar will pay the return shipping charges if the repairs are covered under the warranty.

#### WARRANTY EXCLUSIONS AND LIMITATIONS

This warranty does not apply under the following conditions:

- Damage by accident, negligence, abuse or improper use
- PV or load currents exceeding the ratings of the product
- Unauthorized product modification or attempted repair
- Damage occurring during shipment
- Damage results from acts of nature such as lightning and weather extremes

THE WARRANTY AND REMEDIES SET FORTH ABOVE ARE EXCLUSIVE AND IN LIEU OF ALL OTHERS, EXPRESS OR IMPLIED. MORNINGSTAR SPECIFICALLY DISCLAIMS ANY AND ALL IMPLIED WARRANTIES, INCLUDING, WITHOUT LIMITATION, WARRANTIES OF MERCHANTABILITY AND FITNESS FOR A PARTICULAR PURPOSE. No Morningstar distributor, agent or employee is authorized to make any modification or extension to this warranty.

DAMAGE TO EQUIPMENT OR PROPERTY.

### WARRANTY

LIMITED WARRANTY - Morningstar Solar Controllers and Inverters

# description, panel type, array size-configuration, type of batteries and system load details. This

#### MORNINGSTAR IS NOT RESPONSIBLE FOR INCIDENTAL OR CONSEQUENTIAL DAMAGES OF ANY KIND, INCLUDING BUT NOT LIMITED TO LOST PROFITS, DOWNTIME, GOODWILL OR

R15-1/20

# WARRANTY CLAIM PROCEDURE

1. Before proceeding, please refer to product manual, including troubleshooting section.

2. Contacting your authorized Morningstar distributor or dealer from whom you purchased the unit is the first step in the warranty process. Local dealers can often address warranty issues quickly.

3. If supplier is unable to address the issue, please contact Morningstar by e-mail at support@morningstarcorp.com) with:

- (A) purchase location -- business or company name
- (B) full model and serial numbers (SN is 8-digits on unit bar label)
- (C) failure behavior, including LED indications

(D) array configuration, panel Pmax, Voc, Vmp, Isc, and battery voltage; these specifications are needed to receive assistance.

(E) multi-meter available (for field troubleshooting)

4. After warranty replacement has been approved and new unit(s) received, please return failed unit(s) using pre-paid shipping label, and follow any product specific instructions if requested by Morningstar Warranty Dept.

5. If instructed by Morningstar, after warranty replacement shipment has been received, return of failed unit(s) is required before further warranty replacements can be considered for the original or future cases.

NOTE: Please do not return units without an RMA or case number. Doing so will increase the time required to resolve your claim.

## Ele

| Electrical                               |            | • • • • • • • • • • • • • • • • • • • • |              |
|------------------------------------------|------------|-----------------------------------------|--------------|
|                                          | TS-MPPT-30 | TS-MPPT-45                              | TS-MPPT-60/M |
| Nominal System Voltage                   |            | ALL: 12, 24 or 48 Volts dc              |              |
| Maximum Battery Current                  | 30 Amps    | 45 Amps                                 | 60 Amps      |
| Maximum Solar Input Voltage              |            | ALL: 150 Volts dc                       |              |
| Battery Operating Voltage Range          |            | ALL: 8 - 72 Volts dc                    |              |
| Nominal Maximum Input Power <sup>1</sup> |            |                                         |              |
| 12 Volt                                  | 400 Watts  | 600 Watts                               | 800 Watts    |
| 24 Volt                                  | 800 Watts  | 1200 Watts                              | 1600 Watts   |
| 48 Volt                                  | 1600 Watts | 2400 Watts                              | 3200 Watts   |
| Voltage Accuracy                         |            | 12 / 24 V: ≤ 0.1% ± 50 mV               |              |
|                                          |            | 48 V: ≤ 0.1% ± 100 mV                   |              |
| Self consumption (tare loss)             |            | ALL: 1.3 - 2.7 Watts                    |              |
| Transient Surge Protection               |            | ALL: 4500 Watts / port                  |              |

Trar

<sup>1</sup> These power levels refer to the maximum wattage each of the TS-MPPTs can process at a certain system voltage. Higher power arrays can be used without damaging a controller, but array cost-benefits will be reduced at power levels much beyond the nominal ratings.

## **Battery Charging**

Charging algorithm

Charging stages

Temperature compensation coefficient

Temperature compensation range

Temperature compensated set-points

Charging Set-points:

| Settings<br>Switches | Battery<br>Type         | Absorp.<br>Stage | Float<br>Stage | Equalize<br>Stage | Absorp.<br>Time | Equalize<br>Time | Equalize<br>Timeout | Equalize<br>Interval |
|----------------------|-------------------------|------------------|----------------|-------------------|-----------------|------------------|---------------------|----------------------|
| sw: 4-5-6            |                         | Volts            | Volts          | Volts             | Minutes         | Minutes          | Minutes             | Days                 |
| off-off-off          | 1 - Sealed <sup>1</sup> | 14.00            | 13.70          |                   | 150             |                  |                     |                      |
| off-off-on           | 2 - Sealed <sup>1</sup> | 14.15            | 13.70          | 14.40             | 150             | 60               | 120                 | 28                   |
| off-on-off           | 3 - Sealed <sup>1</sup> | 14.30            | 13.70          | 14.60             | 150             | 60               | 120                 | 28                   |
| off-on-on            | 4 - AGM/Flooded         | 14.40            | 13.70          | 15.10             | 180             | 120              | 180                 | 28                   |
| on-off-off           | 5 - Flooded             | 14.60            | 13.50          | 15.30             | 180             | 120              | 180                 | 28                   |
| on-off-on            | 6 - Flooded             | 14.70            | 13.50          | 15.40             | 180             | 180              | 240                 | 28                   |
| on-on-off            | 7 - L-16                | 15.40            | 13.40          | 16.00             | 180             | 180              | 240                 | 14                   |
| on-on-on             | 8 - Custom              | Custom           | Custom         | Custom            | Custom          | Custom           | Custom              | Custom               |

"Sealed" battery type includes gel and AGM batteries. See section 4.2 for more information

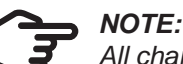

All charging voltage set-points listed are for 12 Volt systems. Multiply 2X for 24 Volt systems, 4X for 48 Volt systems.

4 - stage Bulk, Absorption, Float, Equalize -5 mV / °C / cell (25 °C ref.) -30 °C to +80 °C Absorption, Float, Equalize, HVD

TriStar MPPT Operator's Manual

# Battery Charging Status LEDs

| LED Indication                               | Battery Charging Status            |  |  |  |  |
|----------------------------------------------|------------------------------------|--|--|--|--|
| Green Flashing (fast) - 2.5 times per second | Equalize charging stage            |  |  |  |  |
| Green Flashing - 1/2 sec on, 1/2 sec off     | Absorption charging stage          |  |  |  |  |
| Green Flashing (slow) - 1 sec on, 1 sec off  | Float charging stage               |  |  |  |  |
| Green                                        | 13.3 Volts ≤ Vbattery              |  |  |  |  |
| Green & Yellow                               | 13.0 Volts ≤ Vbattery < 13.3 Volts |  |  |  |  |
| Yellow                                       | 12.7 Volts ≤ Vbattery < 13.0 Volts |  |  |  |  |
| Yellow & Red                                 | 12.0 Volts ≤ Vbattery < 12.7 Volts |  |  |  |  |
| Red                                          | Vbattery < 12.0 Volts              |  |  |  |  |

-55 °C to +85 °C

Type 1 (indoor & vented)

100% N.C.

IP20

#### **Mechanical**

| Dimensions:                                                                            | (H) 291 mm / 11.44"<br>(W) 130 mm / 5.12"<br>(D) 142 mm / 5.58" |
|----------------------------------------------------------------------------------------|-----------------------------------------------------------------|
| Product Weight:                                                                        | 4.14 kg / 9 lbs 2 oz                                            |
| Shipping Weight (2 pcs/carton)                                                         | 11.6 kg / 25 lbs 9oz                                            |
| Power terminals:                                                                       |                                                                 |
| Minimum wire size:<br>Maximum wire size:<br>Recommended torque:                        | 2.5 mm² / 14 AWG<br>35 mm² / 2 AWG<br>5.65 Nm / 50 in-lb        |
| RTS / Sense terminals:<br>Minimum wire size<br>Maximum wire size<br>Recommended torque | 0.25 mm² / 24 AWG<br>1.0 mm² / 16 AWG<br>0.40 Nm / 3.5 in-lb    |
| Knockouts (trade sizes):                                                               | M20 & 1/2", 1", 1 - 1/4"                                        |
| Mounting:                                                                              | Vertical surface                                                |
| Environmental                                                                          |                                                                 |
| Operating Altitude<br>Ambient Temperature Range                                        | Below 2000 meters<br>-40 °C to +45 °C                           |

Ambient Temperature Range Storage Temperature Humidity Enclosure

## **Protections**

Solar high voltage disconnect Solar high voltage reconnect Battery high voltage disconnect Battery high voltage reconnect High temperature disconnect High temperature reconnect

## **De-ratings**

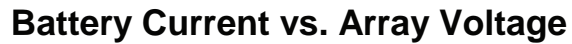

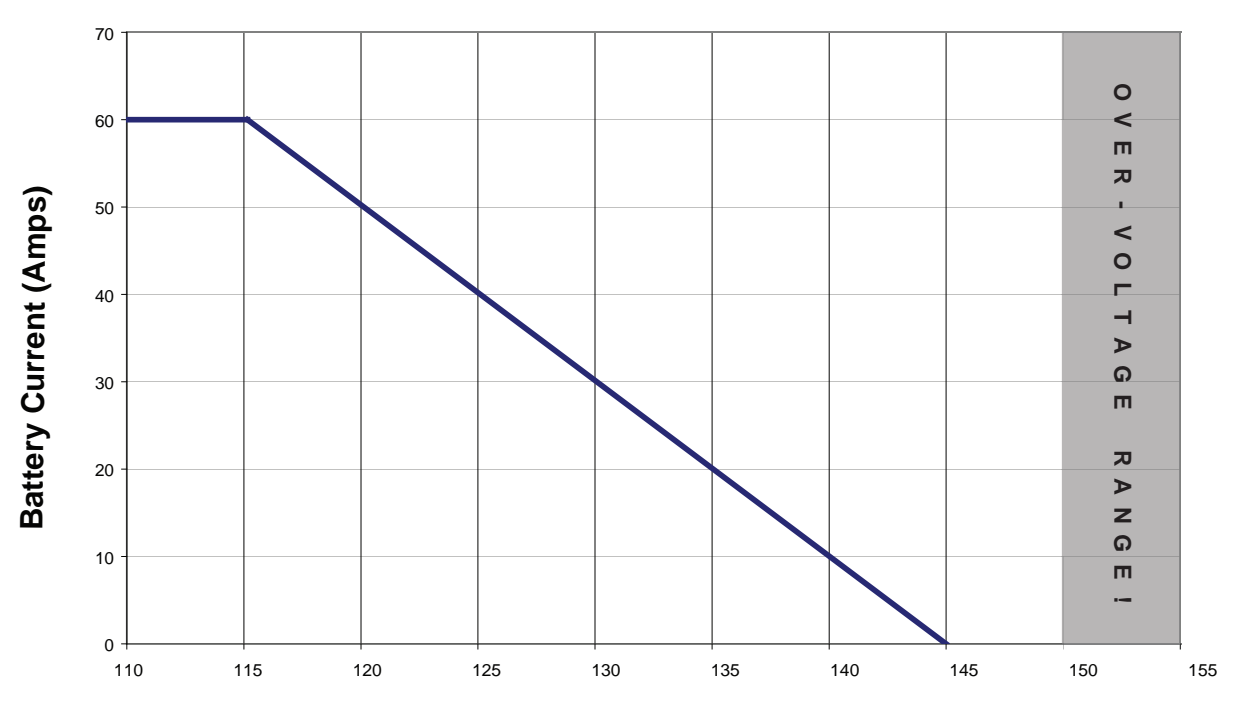

Array Voltage (Volts)

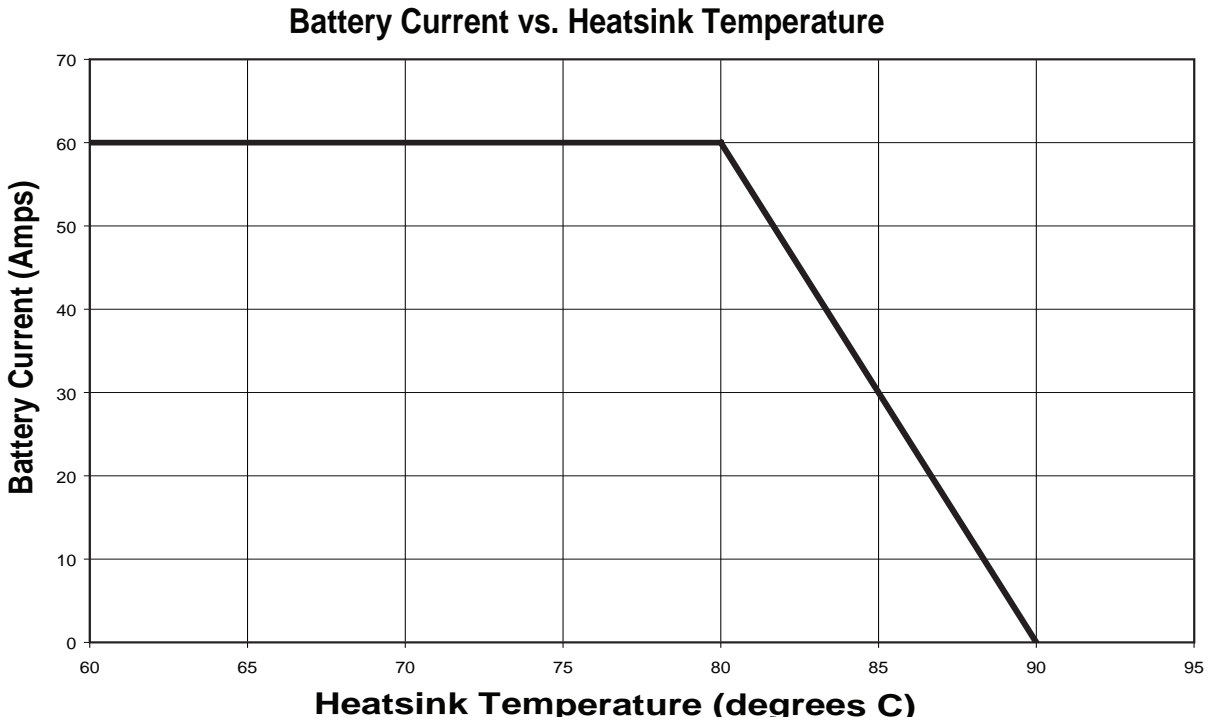

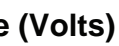

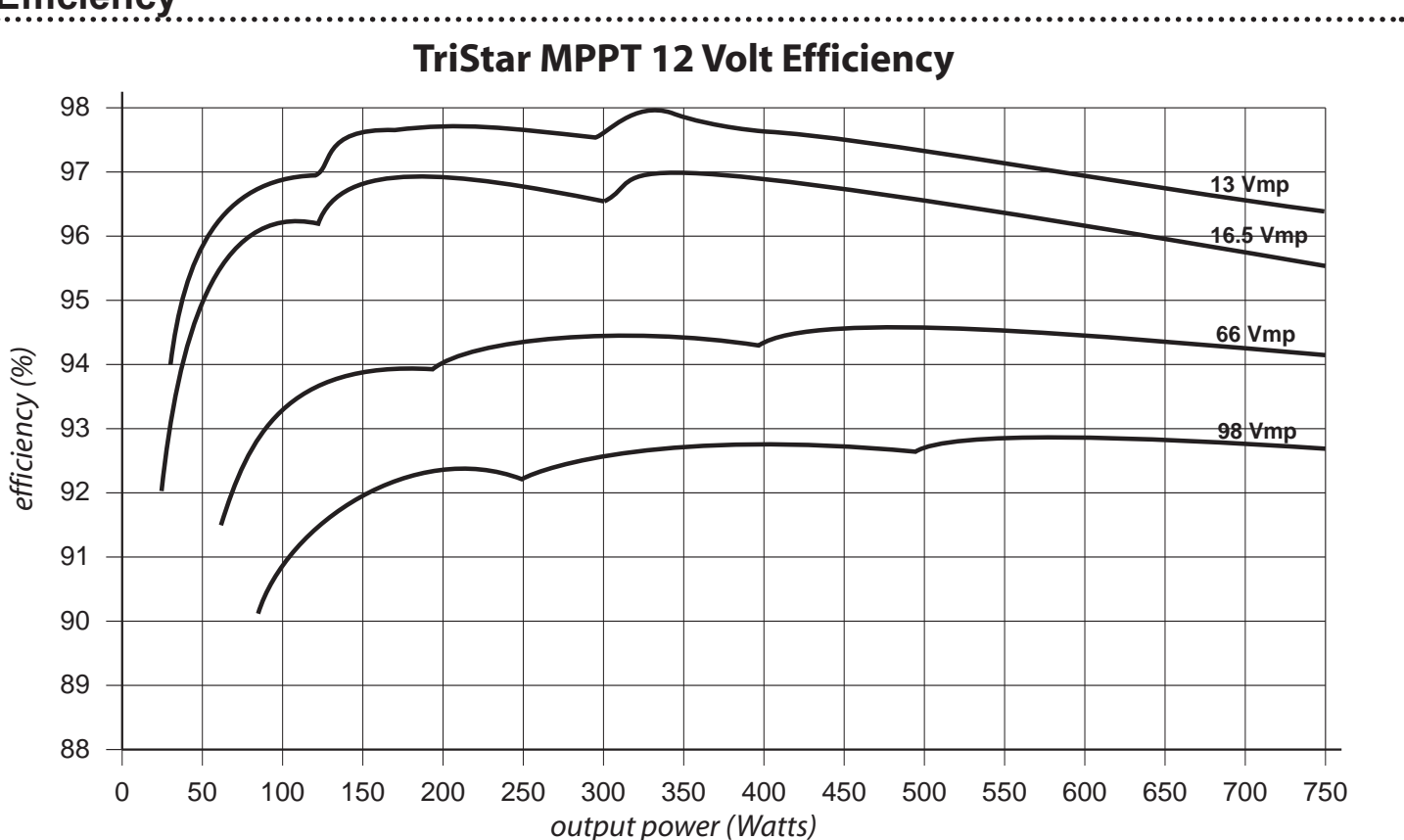

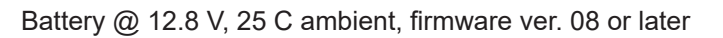

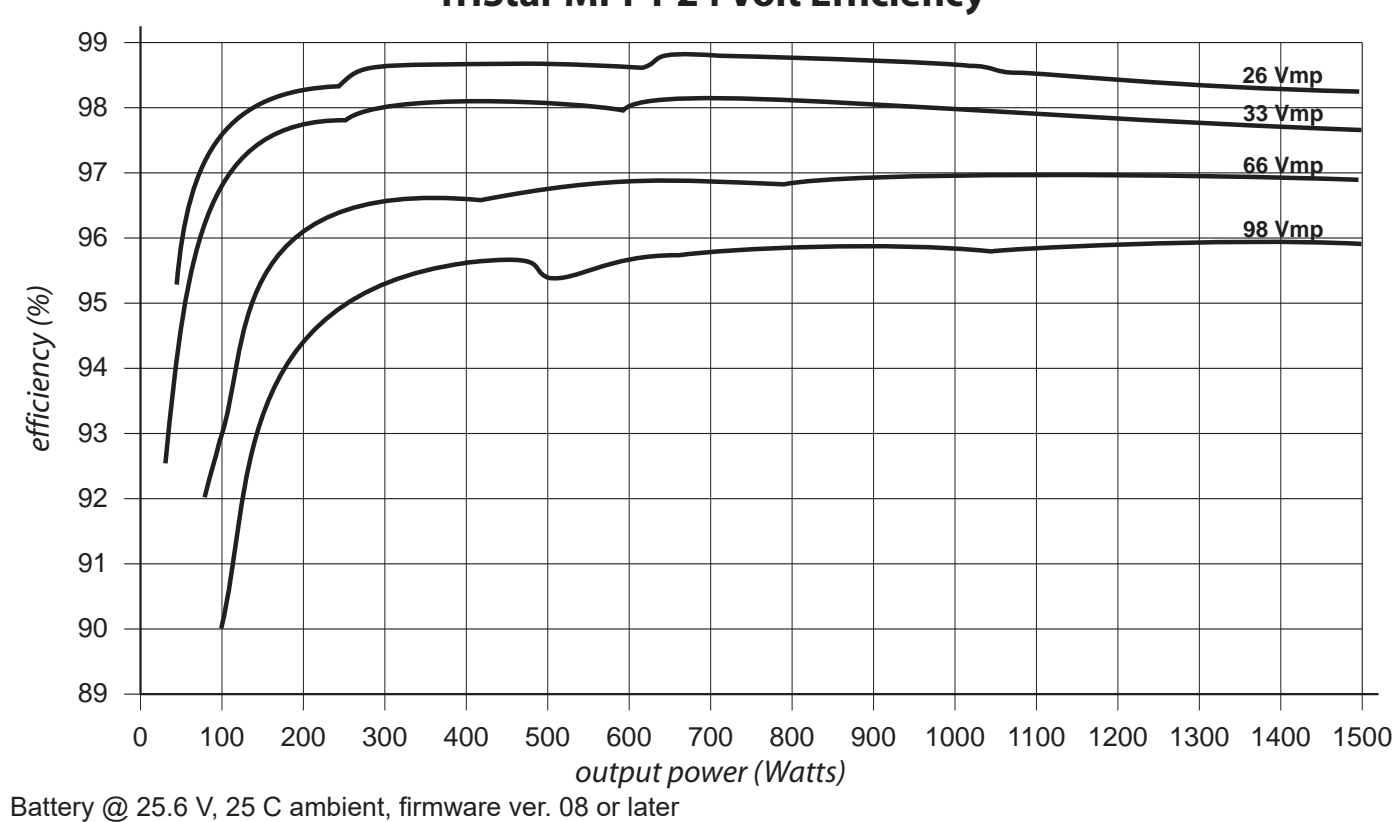

#### **TriStar MPPT 24 Volt Efficiency**

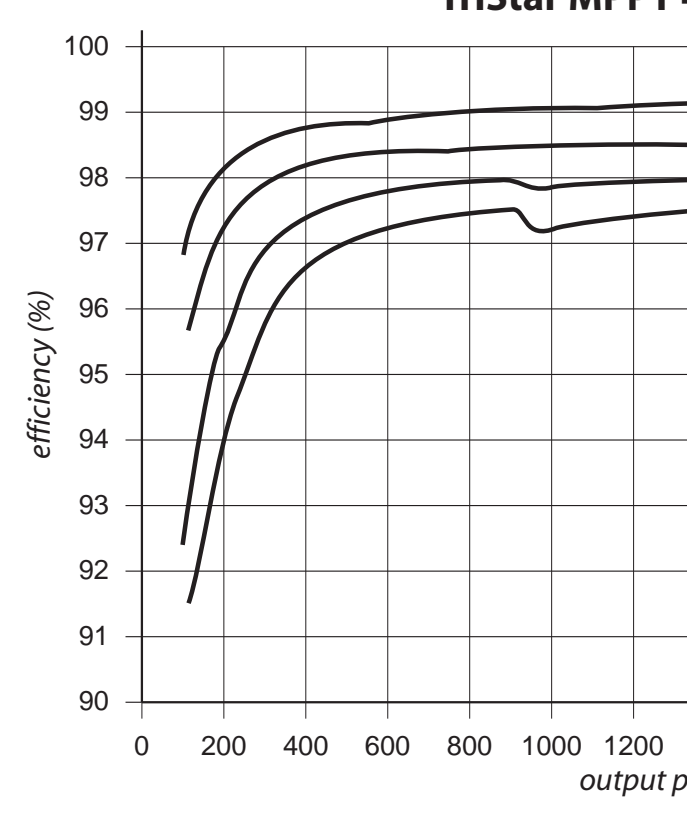

Battery @ 51.2 V, 25 C ambient, firmware ver. 08 or later

#### **TriStar MPPT 48 Volt Efficiency**

|  |        |  | 52   | Vmp |
|--|--------|--|------|-----|
|  |        |  | 66   | Vmn |
|  |        |  | 83   | Vmp |
|  |        |  | 98   | Vmp |
|  | $\sim$ |  |      |     |
|  |        |  |      |     |
|  |        |  |      |     |
|  |        |  | <br> |     |
|  |        |  |      |     |
|  |        |  |      |     |
|  |        |  |      |     |
|  |        |  |      |     |
|  |        |  |      |     |
|  |        |  |      |     |
|  |        |  |      |     |
|  |        |  |      |     |
|  |        |  |      |     |
|  |        |  |      |     |
|  |        |  |      |     |
|  |        |  |      |     |
|  |        |  |      |     |
|  |        |  |      |     |

200 400 600 800 1000 1200 1400 1600 1800 2000 2200 2400 2600 2800 3000 output power (Watts)

## **APPENDIX A - Wire Sizing**

#### Minimum Wire Sizing

Wire sizing requirements are based on the ampacity (or current carrying capacity) of conductors. The NEC includes Ampacity Tables which are used to determine the ampacity for a given wire size as indicated in Section 310.15.

TriStar MPPT power terminals are rated for 75°C. When wires with a 90°C temperature rating are used with terminals that have a 75°C temperature rating, wire ampacity at 75°C must be used.

Wire ampacity requirements for the battery and PV array circuits are as follows:

Controller battery wire ampacity must be greater than or equal to 125% of maximum continuous current (battery current rating of the controller)

PV array wire ampacity must meet both of the following requirements: Must be greater than or equal to 156% of PV Array Isc without correction and adjustment factors Must be greater than or equal to 125% of PV Array Isc with correction and adjustment factors

Correction and adjustment factors may also be required to account for the following:

- maximum ambient temperature
- temperatures at different parts of the circuit (rooftops or engine rooms for example)
- wire terminal temperature ratings
- multi conductor cables
- conduit fill and other factors

## Minimum Battery Wire Sizes - 75°C or 90°C Rated Stranded Copper

| MODEL        | Wire Size in a<br>or e          | raceway, cable,<br>earth¹ | Wire Size | Metric<br>Wire Size <sup>3</sup> |                    |
|--------------|---------------------------------|---------------------------|-----------|----------------------------------|--------------------|
|              | @30°C                           | 30°-45°C                  | @30°C     | 30°-45°C                         | (mm <sup>2</sup> ) |
| TS-MPPT-30   | #8 AWG                          | #8 AWG                    | #10 AWG   | #10 AWG                          | 6 - 10             |
| TS-MPPT-45   | #6 AWG #4 AWG > 40°C            |                           | #8 AWG    | #8 AWG                           | 10 - 18            |
| TS-MPPT-60/M | -MPPT-60/M #4 AWG #3 AWG > 40°C |                           | #6 AWG    | #6 AWG                           | 16 - 25            |

<sup>1</sup> Per NEC 2021 [see NEC Table 310.15(b)(16)], ampacity for not more than three current-carrying conductors in a raceway, cable, or earth (buried) <sup>2</sup> Per NEC 2021 [see NEC Table 310.15(b)(17)], ampacity for conductors in free air <sup>3</sup> Estimated. See local code requirements for metric cable sizing

Table A-1. Minimum Battery Stranded Wire Sizes for 75°C or 90°C Rated Copper

## **Celsius to Fahrenheit Conversions**

| °Celsius | °Fahrenheit |
|----------|-------------|
| 30       | 86          |
| 35       | 95          |
| 40       | 104         |
| 45       | 113         |
|          |             |

Table A-2. Celsius to Fahrenheit Conversions

## **TriStar MPPT Voltage Drop Tables**

Good system design generally requires large conductor wires that limit voltage drop losses to 2% or less. The tables below provide wire sizing for a maximum of 2% voltage drop. Longer distance wire runs may require significantly larger wire sizes to reduce the voltage drop to an acceptable level.

2% Voltage Drop Chart for 75°C or 90°C Stranded Copper Wire (Feet), 12 Volt System

Maximum 1-way Distance (feet), 12 Volt System - multiply values by (2) for 24 Volt and by (4) for 48V, System.

| Wire<br>Size<br>(AWG) | 60A  | 55A  | 50A  | 45A  | 40A  | 35A  | 30A  | 25A  | 20A   | 15A   |
|-----------------------|------|------|------|------|------|------|------|------|-------|-------|
| 4/0 <sup>1</sup>      | 39.2 | 42.8 | 47.0 | 52.3 | 58.8 | 67.2 | 78.4 | 94.1 | 117.6 | 156.8 |
| 3/01                  | 31.1 | 33.9 | 37.3 | 41.5 | 46.7 | 53.3 | 62.2 | 74.7 | 93.3  | 124.5 |
| 2/01                  | 24.6 | 26.9 | 29.6 | 32.9 | 37.0 | 42.3 | 49.3 | 59.2 | 73.9  | 98.6  |
| 1/0                   | 19.5 | 21.3 | 23.4 | 26.0 | 29.3 | 33.5 | 39.1 | 46.9 | 58.6  | 78.1  |
| #1                    | 15.5 | 16.9 | 18.6 | 20.6 | 23.2 | 26.5 | 31.0 | 37.1 | 46.4  | 61.9  |
| #2                    | 12.3 | 13.4 | 14.7 | 16.4 | 18.4 | 21.1 | 24.6 | 29.5 | 36.9  | 49.1  |
| #3                    | 9.7  | 10.6 | 11.7 | 13.0 | 14.6 | 16.7 | 19.5 | 23.3 | 29.2  | 38.9  |
| #4                    | 7.7  | 8.4  | 9.3  | 10.3 | 11.6 | 13.3 | 15.5 | 18.6 | 23.2  | 31.0  |
| #6                    | 4.9  | 5.3  | 5.8  | 6.5  | 7.3  | 8.3  | 9.7  | 11.6 | 14.6  | 19.4  |
| #8                    | 3.1  | 3.3  | 3.7  | 4.1  | 4.6  | 5.3  | 6.1  | 7.4  | 9.2   | 12.3  |
| #10                   |      |      |      |      | 2.9  | 3.3  | 3.8  | 4.6  | 5.8   | 7.7   |
| #12                   |      |      |      |      |      |      |      | 2.9  | 3.6   | 4.8   |
| #14                   |      |      |      |      |      |      |      |      | 2.3   | 3.0   |

Maximum 1-way Distance (meters), 12 Volt System - multiply values by (2) for 24 Volt and by (4) for 48V, System.

| Wire<br>Size<br>(mm²) | 60A  | 55A  | 50A  | 45A  | 40A  | 35A  | 30A  | 25A  | 20A  | 15A  |
|-----------------------|------|------|------|------|------|------|------|------|------|------|
| 120 <sup>1</sup>      | 12.7 | 13.9 | 15.3 | 17.0 | 19.1 | 21.8 | 25.5 | 30.6 | 38.2 | 51.0 |
| 95¹                   | 10.1 | 11.0 | 12.1 | 13.5 | 15.2 | 17.4 | 20.2 | 24.3 | 30.4 | 40.5 |
| 70 <sup>1</sup>       | 7.3  | 8.0  | 8.8  | 9.8  | 11.0 | 12.6 | 14.7 | 17.6 | 22.0 | 29.4 |
| 50                    | 5.1  | 5.5  | 6.1  | 6.8  | 7.6  | 8.7  | 10.2 | 12.2 | 15.3 | 20.3 |
| 35                    | 3.8  | 4.1  | 4.5  | 5.0  | 5.6  | 6.4  | 7.5  | 9.0  | 11.3 | 15.0 |
| 25                    | 2.7  | 3.0  | 3.3  | 3.6  | 4.1  | 4.6  | 5.4  | 6.5  | 8.1  | 10.8 |
| 16                    | 1.7  | 1.9  | 2.1  | 2.3  | 2.6  | 2.9  | 3.4  | 4.1  | 5.2  | 6.9  |
| 10                    |      |      | 1.3  | 1.4  | 1.6  | 1.8  | 2.2  | 2.6  | 3.2  | 4.3  |
| 6                     |      |      |      |      |      |      | 1.3  | 1.5  | 1.9  | 2.6  |
| 4                     |      |      |      |      |      |      |      | 1.0  | 1.3  | 1.7  |
| 2.5                   |      |      |      |      |      |      |      |      | 0.8  | 1.1  |

<sup>1</sup>Wires sizes larger than 35 mm<sup>2</sup> must be terminated at a splicer block located external to the TriStar MPPT. Use 35 mm<sup>2</sup> or smaller wire to connect to the TriStar MPPT to a splicer block.

Table A-4. Maximum 1-way wire distance for 12 Volt systems, stranded copper, 2% voltage drop

<sup>1</sup>Wires sizes larger than #2 AWG (35 mm<sup>2</sup>) must be terminated at a splicer block located external to the TriStar MPPT. Use #2 AWG (35 mm<sup>2</sup>) or smaller wire to connect to the TriStar MPPT to a splicer block.

Table A-3. Maximum 1-way wire distance for 12 Volt systems, stranded copper, 2% voltage drop

#### 2% Voltage Drop Chart for 75°C or 90°C Stranded Copper Wire (meters), 12 Volt System

# Certifications

# 

# THIS PAGE IS LEFT **BLANK INTENTIONALLY**

TrisStar MPPT<sup>™</sup>, MeterBus<sup>™</sup> are trademarks of Morningstar Corporation

MODBUS<sup>™</sup> and MODBUS TCP/IP<sup>™</sup> are trademarks of Modbus IDA.

© 2022 Morningstar Corporation. All rights reserved.

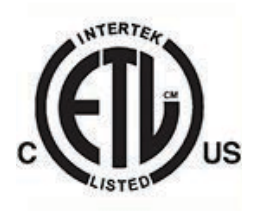

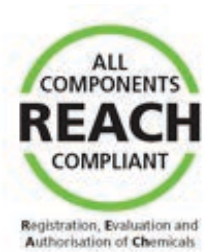

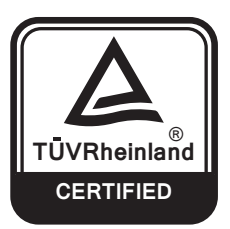

#### FOR CURRENT DETAILED CERTIFICATION LISTINGS, REFER TO: https://www.morningstarcorp.com/support/library Under, "Type", choose, "Declaration of Conformity (DOC)", to view a list of product DOCs.

MS-000946 v7.0